# **User Manual**

Centerm Cloud Client Manager

CCCM 6.0.000.000

Issue: 01

Date: 2014-06-26

Centerm Information Co., Ltd.

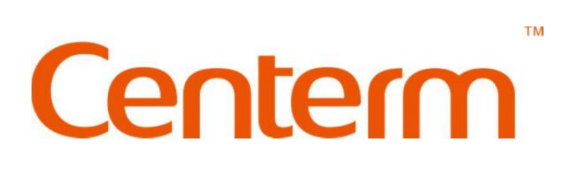

#### Copyright © Centerm Information Co., Ltd. 2002-2016. All rights reserved.

The information contained in this document is subject to copyright protection. Without prior written permission of Centerm, no parts of this document may be copied, extracted, reproduced, translated (into any other language) or transmitted in any form or by any means by any entity or individual. Centerm Information Co., Ltd reserves the right of final interpretation and amendment of this document.

#### Trademarks

**Centerm** and other Centerm trademarks are the registered trademarks of Centerm Information Co., Ltd.

All other trademarks or registered trademarks as mentioned in this document are owned their respective owners.

#### Disclaimer

The purchased products, services and features are stipulated by the contract made between Centerm and the customer. All or part of the products, services and features described in this document may not be within the purchase scope or the usage scope. Unless otherwise specified in the contract, the information contained in this document is provided "AS IS" without warranties, guarantees or representations of any kind, either express or implied.

Due to product upgrade or other reasons, the information in this document is subject to change without further notice.

Unless otherwise stated, this document is for reference only. All statements, information and recommendations in this document do not constitute the warranty of any kind, express or implied.

#### Centerm Information Co., Ltd.

| Add:           | 2nd Floor, Building 22, Star-Net Sci. & Tech. Park, Juyuanzhou, 618 Jinshan Avenue, Fuzhou City, Fujian Province |
|----------------|----------------------------------------------------------------------------------------------------|
| Tel:           | 400-158-1515                                                                                                    |
| Fax:           | 86-591-83057710                                                                                                  |
| Postcode:      | 350002                                                                                                    |
| Website:       | http://www.centerm.com                                                                                           |
| Customer       |                                                                                                    |
| Service Email: | <u>centermfw@centerm.com</u>                                                                                     |
|                |                                                                                                    |

# Foreword

Thank you for choosing Centerm Cloud Client Manager, which was independently developed by Centerm Information Co., Ltd. Before using this product, please carefully read this Manual.

#### **Reminder Description**

#### Note

**NOTE** provides additional information (explanatory note, explanation or instruction) to emphasize or supplement the main text.

#### Caution

**CAUTION** indicates a potentially hazardous situation that, if not avoided, could result in the failure in installation/use/operation, equipment damage, data loss, performance deterioration, or other unanticipated results.

- He Cloud Terminal, Terminal or Client as mentioned in this document, unless otherwise stated, shall all indicate the computer equipment installed with CCCM Agent.
- Unless otherwise stated, the deletion of document or record by all functional modules is irrevocable.

#### **Revision History**

Revision History describes the cumulative changes to the document. The latest document version contains all changes made in previous versions.

#### **Document Version 01 (2016-01-15)**

This version is the first official release.

# Contents

| Foreword                                         | ii |
|--------------------------------------------------|----|
| Contentsi                                        | ii |
| 1 Product Introduction                           | 1  |
| 1.1 Overview                                     | 1  |
| 1.2 Product Features                             | 1  |
| 2 Quick Start                                    | 2  |
| 2.1 Login                                        | 2  |
| 2.2 Interface Layout                             | 5  |
| 2.3 Search Client on the Server Side             | 6  |
| 2.4 Send Message                                 | 7  |
| 3 Client Group Management                        | 9  |
| 3.1 Manual Grouping                              | 9  |
| 3.2 Automatic Grouping1                          | 2  |
| 3.3 Ungrouped Computers1                         | 4  |
| 4 Client Management1                             | 5  |
| 4.1 Search Client 1                              | 5  |
| 4.2 Modify Client 1                              | 8  |
| 4.3 Delete Client                                | 8  |
| 4.4 Move Client                                  | 8  |
| 4.5 Agent Configuration                          | 9  |
| 4.6 RAM Protection Operation                     | 0  |
| 4.7 Search Client                                | 0  |
| 5 Client Configuration2                          | 2  |
| 5.1 Client Parameters Configuration              | 2  |
| 5.1.1 Configuration of Windows client parameters | 2  |

| 5.1.2 Configuration of Linux client parameters                                                                                                    | 32                                                                                                    |
|----------------------------------------------------------------------------------------------------|----------------------------------------------------------------------------------------------------|
| 5.2 Template File Management                                                                                                    | 40                                                                                                    |
| 5.2.1 Extraction                                                                                                    | 40                                                                                                    |
| 5.2.2 Distribution                                                                                                    | 41                                                                                                    |
| 5.2.3 View                                                                                                    | 42                                                                                                    |
| 5.2.4 Delete                                                                                                    | 42                                                                                                    |
| 5.2.5 Export                                                                                                    | 42                                                                                                    |
| 5.2.6 Import                                                                                                    | 42                                                                                                    |
| 5.3 Firewall Settings                                                                                                    | 43                                                                                                    |
| 5.3.1 Firewall settings                                                                                                    | 43                                                                                                    |
| 5.3.2 Exception settings                                                                                                    | 43                                                                                                    |
| 6 Remote Assistance                                                                                                    | 45                                                                                                    |
| 7 Power Control                                                                                                    | 47                                                                                                    |
| 8 Performance Monitoring                                                                                                    | 48                                                                                                    |
| 8.1 Real Time Performance                                                                                                    | 49                                                                                                    |
| 8.2 Performance Statistics                                                                                                    | 49                                                                                                    |
| 9 Alarm Manager                                                                                                    | 52                                                                                                    |
|                                                                                                    |                                                                                                    |
| 10 Message Manager                                                                                                    | 54                                                                                                    |
| 10 Message Manager         10.1 Send Message                                                                                                    | <b>54</b><br>54                                                                                                    |
| <b>10 Message Manager</b> 10.1 Send Message         10.2 Inbox Management                                                                                                    | <b>54</b><br>54<br>54                                                                                                    |
| <ul> <li><b>10 Message Manager</b></li> <li>10.1 Send Message</li> <li>10.2 Inbox Management</li> <li>10.3 Messagebox Management.</li> </ul>                                                                                                    | <b>54</b><br>54<br>54<br>55                                                                                                |
| 10 Message Manager         10.1 Send Message         10.2 Inbox Management         10.3 Messagebox Management         11 Device Security Management                                                                                                    | <b>54</b><br>54<br>54<br>55<br><b>57</b>                                                                                   |
| 10 Message Manager         10.1 Send Message         10.2 Inbox Management         10.3 Messagebox Management         11 Device Security Management         11.1 Limiting device type                                                                                                    | <b>54</b><br>54<br>55<br><b>55</b><br><b>57</b><br>57                                                                      |
| 10 Message Manager         10.1 Send Message         10.2 Inbox Management         10.3 Messagebox Management         11 Device Security Management         11.1 Limiting device type         11.2 Limiting device interface                                                                                                    |                                                                                                    |
| <ul> <li>10 Message Manager</li> <li>10.1 Send Message</li> <li>10.2 Inbox Management</li> <li>10.3 Messagebox Management</li> <li>11 Device Security Management</li> <li>11.1 Limiting device type</li> <li>11.2 Limiting device interface</li> <li>11.3 Exception Device</li> </ul>                                                                                                    |                                                                                                    |
| <ul> <li>10 Message Manager</li> <li>10.1 Send Message</li> <li>10.2 Inbox Management</li> <li>10.3 Messagebox Management</li> <li>11 Device Security Management</li> <li>11.1 Limiting device type</li> <li>11.2 Limiting device interface</li> <li>11.3 Exception Device</li> <li>12 File Deployment Management</li> </ul>                                                                                                    |                                                                                                    |
| <ul> <li>10 Message Manager</li></ul>                                                                                                    |                                                                                                    |
| <ul> <li>10 Message Manager</li></ul>                                                                                                    | 54<br>54<br>54<br>55<br>55<br>57<br>57<br>58<br>58<br>58<br>58<br>58<br>58<br>58<br>58<br>58<br>58<br>58<br>58<br>58       |
| <ul> <li>10 Message Manager</li></ul>                                                                                                    | 54<br>54<br>55<br>55<br>57<br>57<br>58<br>58<br>58<br>58<br>58<br>58<br>58<br>58<br>58<br>58<br>58<br>58<br>58             |
| 10 Message Manager         10.1 Send Message         10.2 Inbox Management         10.3 Messagebox Management         10.3 Messagebox Management         11 Device Security Management         11.1 Limiting device type         11.2 Limiting device interface         11.3 Exception Device         12 File Deployment Management         12.1 Linux File Deployment         12.2 Windows Software Management         12.3 Windows System Deployment         12.4 Upgrade Agent for Windows Clients                                                                                    | 54<br>54<br>54<br>55<br>55<br>57<br>57<br>58<br>58<br>58<br>58<br>58<br>58<br>60<br>60<br>64<br>66<br>68                   |
| 10 Message Manager         10.1 Send Message         10.2 Inbox Management         10.3 Messagebox Management         10.3 Messagebox Management         11 Device Security Management         11.1 Limiting device type         11.2 Limiting device interface         11.3 Exception Device         12 File Deployment Management         12.1 Linux File Deployment         12.2 Windows Software Management         12.3 Windows System Deployment         12.4 Upgrade Agent for Windows Clients         13 Resource Center                                                         | 54<br>54<br>54<br>55<br>55<br>57<br>57<br>58<br>58<br>58<br>58<br>58<br>58<br>60<br>60<br>64<br>66<br>68<br>71             |
| 10 Message Manager         10.1 Send Message         10.2 Inbox Management         10.3 Messagebox Management.         11 Device Security Management.         11.1 Limiting device type.         11.2 Limiting device interface.         11.3 Exception Device         12 File Deployment Management         12.1 Linux File Deployment         12.2 Windows Software Management         12.3 Windows System Deployment         12.4 Upgrade Agent for Windows Clients         13 Resource Center         13.1 Introduction                                                              | 54<br>54<br>54<br>55<br>55<br>57<br>57<br>58<br>58<br>58<br>58<br>58<br>58<br>58<br>58<br>60<br>60<br>64<br>66<br>68<br>71 |
| 10 Message Manager         10.1 Send Message         10.2 Inbox Management         10.3 Messagebox Management         10.3 Messagebox Management         11 Device Security Management         11.1 Limiting device type         11.2 Limiting device interface         11.3 Exception Device         12 File Deployment Management         12.1 Linux File Deployment         12.2 Windows Software Management         12.3 Windows System Deployment         12.4 Upgrade Agent for Windows Clients         13 Resource Center         13.1 Introduction         13.2 Add Storage Node | 54<br>54<br>54<br>55<br>55<br>57<br>57<br>58<br>58<br>58<br>58<br>58<br>58<br>60<br>60<br>64<br>66<br>68<br>71<br>71<br>71 |

| 13.4 Quick Locating              |     |
|----------------------------------|-----|
| 13.5 Clean Up Storage Node       |     |
| 14 Policy Center                 | 78  |
| 15 User Management               | 86  |
| 15.1 Personal Settings           |     |
| 15.2 Password Strategy           |     |
| 15.3 Role Management             |     |
| 15.4 User Management             | 89  |
| 16 Audit Management              | 93  |
| 16.1 Administrator Operation Log |     |
| 16.2 Client Login Log            |     |
| 16.3 Archive Log Query           |     |
| 16.4 Illegal Client Scan Log     |     |
| 17 Global Settings               | 96  |
| 17.1 Entire Parameter Setting    |     |
| 17.2 Log Archive Management      |     |
| 17.3 Auto Scan Setting           |     |
| 17.4 Cloud Server Setting        | 100 |
| 18 Maintenance Management        | 102 |
| 19 Task Management               | 103 |
| 19.1 Introduction                | 103 |
| 19.2 Task Attributes             | 104 |
| 19.3 Task status                 | 106 |
| 19.4 Copy Task                   | 106 |
| 19.5 Edit Task                   | 107 |
| 19.6 Cancel Task                 | 108 |
| 19.7 Troubleshooting and Retry   | 109 |
| 19.8 Task Query                  |     |
| 20 Log Collection                | 112 |
| 20.1 Log Extraction              | 112 |
| 20.2 Log Download                | 113 |

| 21 Linux Agent Factory Reset113                           |
|-----------------------------------------------------------|
| 22 RAM Protection Management114                           |
| 22.1 Enable the Protection115                             |
| 22.2 Disable the Protection115                            |
| 22.3 Commit                                               |
| 22.4 Clear Instructions                                   |
| 22.5 Change Password116                                   |
| 23 Common Operations117                                   |
| 23.1 Search Record117                                     |
| 23.2 Delete Record                                        |
| 23.3 Configure Plan Wizard117                             |
| 23.4 Upload the Upgrade File118                           |
| 24 Server Configuration Tool121                           |
| 25 System Hotkeys for Linux Clients123                    |
| 26 Default System Accounts for Windows Clients123         |
| 27 Installation and Configuration of Third-Party Products |
| 27.1 Install JRE                                          |
| 27.2 Configure DHCP Option                                |
| 27.2.1 DHCP server for Windows server                     |
| 27.2.2 DHCP server for Linux Server                       |
| 27.2.3 DHCP server on the switch                          |
| 28 Reset admin Password135                                |
| 29 Update the Online User Manual137                       |

# **1** Product Introduction

## 1.1 Overview

Centerm Cloud Client Manager (CCCM) allows automated management of clients and covers client configuration, Windows system backup/recovery, Windows software distribution, Windows Agent upgrade, Centerm Linux system upgrade, Centerm Linux patch upgrade, Centerm Linux Agent upgrade, Android patch upgrade, Android agent upgrade, automatic configuration, automatic upgrade, remote maintenance, performance monitoring, and other stunning features. Through CCCM, you can carry out efficient maintenance and management, thoroughly address such challenges as client deployment, maintenance and configuration faced by IT administrators, and integrate IT resources and thus significantly improve the efficiency of IT management through centralized management.

CCCM consists of the following five modules:

- Basic management: This is the module for basic client management and operation. It supports desktop configuration, remote assistance, power control, etc.
- Beployment management: Terminal OS update, CCCM agent update, OS backup, OS recovery, template distribution etc..
- Belicy management: Allowing the management and configuration of relevant policies during the process of intelligent management.
- H Audit Management: Detailed log of administrator operation, terminal status, task excecution, agent update etc..
- **H** Task management: The task management center of the management allows viewing, analysis and maintenance operations.

### **1.2 Product Features**

- **#** Instant configuration of client attributes.
- **#** Batch-mode installation of applications.
- **#** Real-time monitoring of client operation.
- Creation of client management plans which can be automatically and periodically executed without the need for manual intervention.

# **2** Quick Start

# 2.1 Login

After completing the installation of CCCM, perform the following steps to log in the system.

- 1. Open system login interface
  - ₭ Single-server mode

On the server, go to "Start -> All Programs -> Centerm -> Login" to open the login interface.

B Distributed mode
B Distributed mode
B Distributed mode
B Distributed mode
B Distributed mode
B Distributed mode
B Distributed mode
B Distributed mode
B Distributed mode
B Distributed mode
B Distributed mode
B Distributed mode
B Distributed mode
B Distributed mode
B Distributed mode
B Distributed mode
B Distributed mode
B Distributed mode
B Distributed mode
B Distributed mode
B Distributed mode
B Distributed mode
B Distributed mode
B Distributed mode
B Distributed mode
B Distributed mode
B Distributed mode
B Distributed mode
B Distributed mode
B Distributed mode
B Distributed mode
B Distributed mode
B Distributed mode
B Distributed mode
B Distributed mode
B Distributed mode
B Distributed mode
B Distributed mode
B Distributed mode
B Distributed mode
B Distributed mode
B Distributed mode
B Distributed mode
B Distributed mode
B Distributed mode
B Distributed mode
B Distributed mode
B Distributed mode
B Distributed mode
B Distributed mode
B Distributed mode
B Distributed mode
B Distributed mode
B Distributed mode
B Distributed mode
B Distributed mode
B Distributed mode
B Distributed mode
B Distributed mode
B Distributed mode
B Distributed mode
B Distributed mode
B Distributed mode
B Distributed mode
B Distributed mode
B Distributed mode
B Distributed mode
B Distributed mode
B Distributed mode
B Distributed mode
B Distributed mode
B Distributed mode
B Distributed mode
B Distributed mode
B Distributed mode
B Distributed mode
B Distributed mode
B Distributed mode
B Distributed mode
B Distributed mode
B Distributed mode
B Distributed mode
B Distributed mode
B Distributed mode
B Distributed mode
B Distributed mode
B Distributed mode
B Distributed mode
B Distributed mode
B Distributed mode
B Distributed mode
B Distributed mode
B Distributed mode
B Distributed mode
B Distributed mode
B Distributed mode
B Distributed mode
B Distributed mode
B Distributed mode
B Distributed mode
B Distributed mode
B Distributed mode
B Distributed mode
B Distributed mode
B Distributed mode
B Distributed mode
B Distributed mode
B Distr

On any server, open the browser and type the IP address of load balancer and the port used at installation in the address bar (as shown below). Add "http://" before the IP address. If the default port of 443 is used during the installation of management server, the port number can be omitted.

https://192.168.1.10/Terminal/logon.do

If the default port has been changed during the installation of management server (such as 8443), you will need to enter the new port number.

https://192.168.1.11:8443/Terminal/logon.do

#### Security warning

By using Internet Explorer, you'll need to add CCCM server address to the trusted site list, or some CCCM functions may not work normally. Refer to **18.2 Adding trusted site for IE** for detail. After adding trusted site, click "Contiune to this webiste".

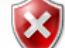

There is a problem with this website's security certificate.

The security certificate presented by this website was not issued by a trusted certificate authority. The security certificate presented by this website was issued for a different website's address.

Security certificate problems may indicate an attempt to fool you or intercept any data you send to the server.

We recommend that you close this webpage and do not continue to this website.

- 🥝 Click here to close this webpage.
- 😵 Continue to this website (not recommended).
- More information

By using Firefox, click *I understand the risk > Add Exception > Confirm Security Exception* 

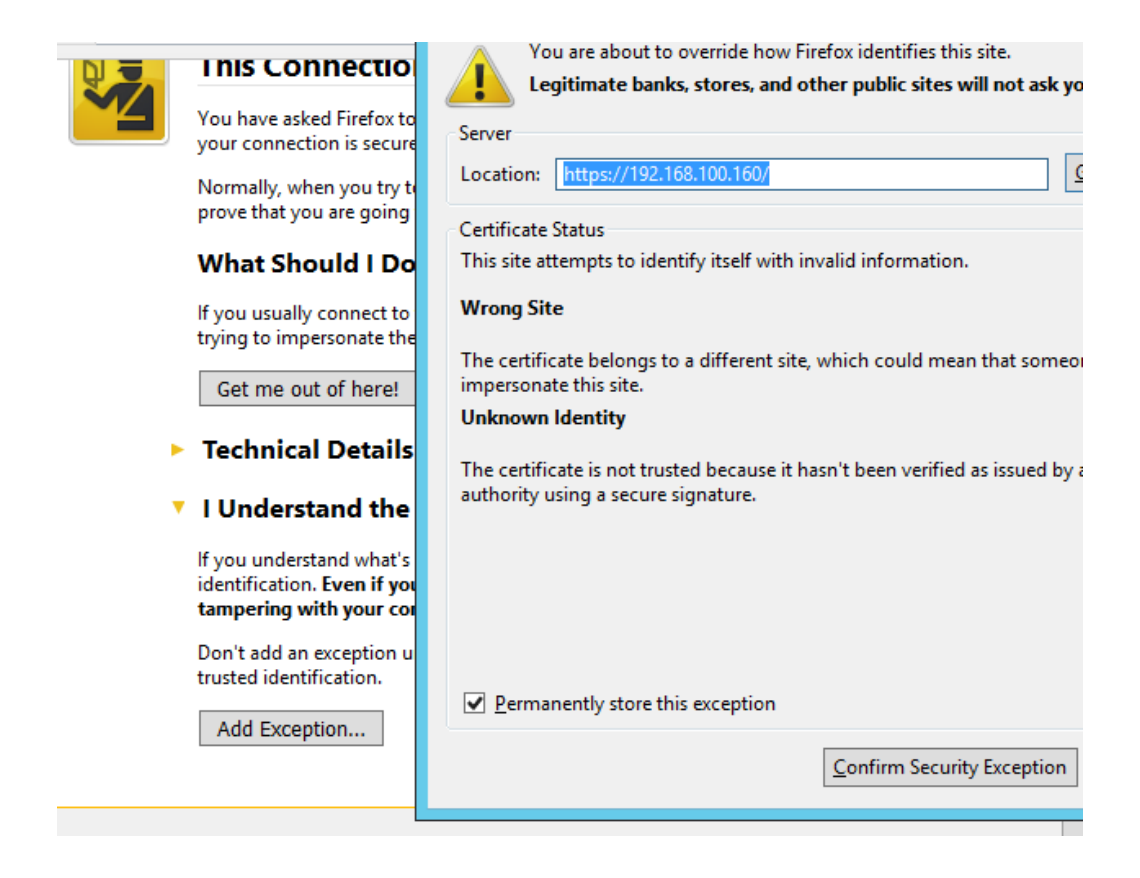

2. Enter username, password and captcha

Cick "Login" to enter system homepage.

The system has a default credential, username "admin" and password "Admin123!@#".

| <u>a</u> | СССМ     |  |
|----------|----------|--|
|          |          |  |
|          | Username |  |
| 8        | Password |  |
|          | Login    |  |
|          |          |  |
|          |          |  |

Upon first time login, you need to make following changes before start using:

**#** Change password

| First Log-in wizard->Change Password |       |                |  |  |  |  |
|--------------------------------------|-------|----------------|--|--|--|--|
| 1                                    |       | 2              |  |  |  |  |
| Change Passwor                       | d     | Add store node |  |  |  |  |
| Original Password:                   | ••••• |                |  |  |  |  |
| New Password:                        | ••••• |                |  |  |  |  |
| Confirm Password:                    | ••••• |                |  |  |  |  |
|                                      |       |                |  |  |  |  |
|                                      |       |                |  |  |  |  |
|                                      |       |                |  |  |  |  |
|                                      |       |                |  |  |  |  |
|                                      |       | 1              |  |  |  |  |
|                                      |       |                |  |  |  |  |
|                                      |       |                |  |  |  |  |
|                                      |       |                |  |  |  |  |
|                                      |       |                |  |  |  |  |

#### ₭ Add file server (optional)

| First Log-in wizard->Add File Server |                    |    |  |  |  |
|--------------------------------------|--------------------|----|--|--|--|
| 1                                    | 2                  |    |  |  |  |
| Change Passw                         | ord Add store node | l  |  |  |  |
| Name:                                |                    | *  |  |  |  |
| IP:                                  |                    | *  |  |  |  |
| Port:                                | 8099               | *  |  |  |  |
| User Name:                           |                    | *  |  |  |  |
| Password:                            |                    | *  |  |  |  |
| Bind to Groups:                      |                    | *  |  |  |  |
|                                      |                    |    |  |  |  |
|                                      | Browse             |    |  |  |  |
| Advanced                             |                    |    |  |  |  |
|                                      |                    |    |  |  |  |
|                                      |                    |    |  |  |  |
| Connection Test                      | OK Canc            | el |  |  |  |

#### Note:

- 1. IP shall be which of the file server is installed.
- 2. File server has default user name admin, and password Admin123!

3. If you skip this step in first log-in wizard, go to *More -> System Settings -> File Server* for file server adding

# 2.2 Interface Layout

| Navigat                | ion                      |                   |                           | Qui                     | ck Links            |              |                 |
|------------------------|--------------------------|-------------------|---------------------------|-------------------------|---------------------|--------------|-----------------|
| ကြဲ Home 🔍 Search 🏹 ပ  | Jpdate 📝 Config          | Policy 🚑 SEP      | Task 🚦                    | More                    | ☑ Message Manager   | admin $\vee$ |                 |
| Home                   |                          |                   |                           |                         |                     |              |                 |
| Terminal Management    | Terminal State           | Task Manager      |                           |                         |                     |              |                 |
| in Ungrouped Terminals | Termina State            | Name              | Status                    | Terminal Amor, Failed   | Creation Time       | Details      |                 |
|                        | Tominala: A              | Bill 4 Page 0     | ,0 pages in total 🕨 🕅 🥏   |                         |                     | No record    | Functional Area |
|                        | Server Status            | Policy Statistics |                           |                         |                     |              |                 |
|                        | Name IP St               | itus Name         | In Effect                 | Ineffective To Be in Ef | fect. Creation Time | Details      |                 |
|                        | SEPLicensing 127.0.0.1   |                   |                           |                         |                     |              |                 |
|                        | Licensing Se 127.0.0.1 🧹 |                   |                           |                         |                     |              |                 |
|                        |                          | Id d Page 0       | ,0 pages in total   🕨 🕅 🖓 |                         |                     | No record    |                 |

#### **Quick links**

The quick link are on the top-right enables you to change passwor, log out and check out messages.

**#** Message Manager: messages from client terminal, help administrator quickly respond to and assist client user.

**#** CCCM user information: password changing & log out.

#### **Functional Navigation**

On the top navigation bar, click and select menu items to enter the corresponding operational interface.

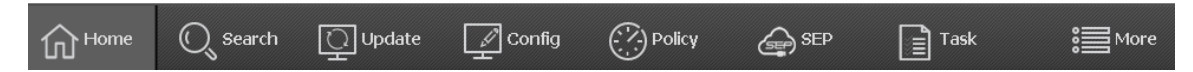

**#** Home: the default interface after logging-in CCCM. It shows important statistics & provides basic management for terminals.

**#** Search: search terminals in LAN and add them to management.

**#** Update: file deployment, including system files, patch files, agent update and application installation/update.

**#** Config: batch configuring terminals by distributing configuration template.

**#** Policy: set up policy of automatic update & automatic distribution of template.

**#** SEP: provides device redirection policy, SEP agent update, SEP license management. Works only when SEP is licensed.

- **#** Task: checking the task in execution & the result of task execution.
- **#** More: non-common functions and management of CCCM license.

# [[[[[

#### **Client group**

The "Client Group" panel on the left side shows the clients and groups managed by the current user. For details, please refer to "3 <u>Client Group Management</u>".

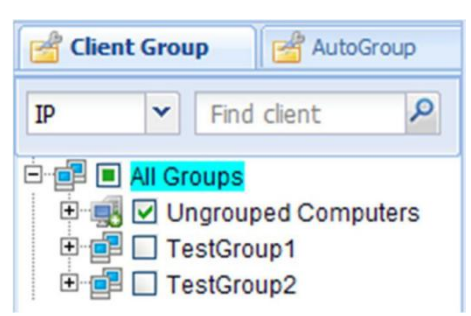

#### **Client information**

The **"Client Information"** panel shows the detailed information about clients managed. Click the name of client group or client in the left pane to view information about relevant clients.

| Centerm Cloud Client Manager |           |                 |                |                     |                   | Log       | gout (admin)   🏠 🔅 |
|------------------------------|-----------|-----------------|----------------|---------------------|-------------------|-----------|--------------------|
|                              | G         | eneral • 💦      | Deployment •   | Policy Cente        | r 📃 Common        | • 🔥 Tas   | sk Manager         |
| 🖆 Client Group               | Client In | formation       |                |                     |                   |           |                    |
| IP Y Find client             | Alias     | Find client     | 🔎 🐺 Search     | 🖉 Modify 🛛 🖳 Mo     | ove 🖳 Delete      |           |                    |
| E 📑 🔳 All Groups             |           | lias            | Parent group   | IP 🔺                | Agent Version     | System Ve | System Build Date  |
| Jungrouped Computers         | 🗖 🛄 c     | f4e9d5cc        | TestGroup1     | 192.168.45.83       | 3.6.02.0152       | 5.3.2.1   | 2013101701         |
| -Q ✓ cf4e9d5cc(Linux)        | 🗖 🖳 v     | VIN-837GLKPVMBE | TestGroup1     | 192.168.45.125      | 5.0.000.000.33749 | 2.50      | 2013101101         |
| WIN-837GLKPVMBE(Wi           | 🗖 🖳 c     | 6089968e        | TestGroup1     | 192.168.45.217      | 3.6.02.0100       | 4.04      | 2013011307         |
|                              | 🗖 🖳 c     | ec19a3f3        | TestGroup1     | 192.168.45.237      | 3.6.0.0100        | 2.10.06   | 2013101801         |
| E I TestGroup2               | •         | .111            |                |                     |                   |           | ٢                  |
| < III >>                     | 14 4      | Page 1 of 1 🕨   | M 🖓 Article1 - | 4articles,total4art | icles             |           |                    |

# ]]]]]

### 2.3 Add Terminals

Perform the following steps to manually search & add clients:

1. Click "Search" on navigation area.

2. On the search interface, enter the IP range (if not entered, the Class-C network on which the server is located will be searched) and click **Search**.

| Sea | rch                 |                         |                         |                       |                   |                  | ×               |
|-----|---------------------|-------------------------|-------------------------|-----------------------|-------------------|------------------|-----------------|
| St  | art IP Addr:        |                         | End IP Addr:            |                       |                   | 🔍 Search         |                 |
|     | IP                  | Terminal Name           | MAC                     | Managed by Serve      | Agent Version     | System           | System Version. |
|     | 192.168.100.153     | c4b492a0c               | C4-09-38-4E-FD-34       |                       | 5.0.620.100.30289 | Linux            | 6.20.26         |
|     | 192.168.100.158     | cd798602a               | 00-1A-A9-78-98-44       | 192.168.128.17        | 6.0.650.100.35208 | Linux            | 6.50            |
|     | 192.168.100.154     | ce44e187a               | C4-09-38-83-89-FC       |                       | 6.0.650.100.35208 | Linux            | 6.50            |
| S   | earch completed, 3  | terminals in total      |                         |                       |                   |                  |                 |
| A   | fter being added to | o management, terminals | will be grouped first b | iy default grouping r | ule configuration |                  |                 |
|     |                     |                         |                         |                       |                   | Add to Manademen | t Close         |

- 3. Select terminal to be added, click Add to Management.
- 4. Select target group and click **OK**.

| Select Target Group     | ×      |
|-------------------------|--------|
| 🖮 📄 🚔 All Terminals     |        |
| 🦳 📑 Ungrouped Terminals |        |
|                         |        |
|                         |        |
|                         |        |
|                         |        |
|                         |        |
|                         |        |
|                         |        |
|                         |        |
|                         |        |
|                         |        |
|                         |        |
|                         |        |
|                         |        |
|                         | Cancel |
|                         |        |

5. Terminal added successfully and exit search interface.

# 2.4 Send Message

#### **Create Task**

- 1. Go to *More > Send Message* on navigation area.
- 2. On the send message interface, select target group on left tree diagram, select the target terminals and click *Next*.

| € Tome             | 🔍 Search          | 으며          | odate         | Config         | Policy          | SEP SEP             | Task            | More | ⊠ Message M       | 1anager adr       |
|--------------------|-------------------|-------------|---------------|----------------|-----------------|---------------------|-----------------|------|-------------------|-------------------|
| More > Send Me     | ssage             |             |               |                |                 |                     |                 |      |                   |                   |
| Terminal Manager   | nent              |             | All Terminal: | s > Ungrouped  | Terminals       |                     |                 |      |                   |                   |
| 🖃 📝 🚞 All Terminal | 5                 |             |               |                |                 |                     |                 |      | Terminal name     | a, IP, MAC addre  |
| - 🔽 📷 Ungroup      | ed Terminals      | 1           | 🗸 Status      | Terminal Nam   | пе              | Group Name          | IP              |      | Agent Version     | System '          |
|                    |                   | [           | <b>7</b> 🖳    | c4b492a0c      |                 | Ungrouped Terminals | 192.168.100.153 | 1    | 5.0.620.100.30289 | 6.20.26           |
|                    |                   |             | id d Pag      | e 1 .1 pages i | n total 🕨 🕅 🧯   | 3                   |                 |      | R                 | ecords 1~1.1 ree  |
|                    |                   |             | le e Pag      | e 1 ,1 pages i | n total   🕨 🕅 🖣 | <i>°</i>            |                 |      | R                 | .ecords 1~1,1 ret |
| Advanced File F    | Reposity   Templa | te Reposity |               |                |                 |                     |                 |      | List All Select   | ed Terminals 🛛 🧲  |

3. On the task configuration panel, set the *Start Time* and *Details*, click *OK*.

| Send Message                              |                                       |    | ×      |
|-------------------------------------------|---------------------------------------|----|--------|
| Task Name:                                | Send Message_2016_6_15                |    | ]      |
| Start Time<br>Start Immed<br>Assign Start | ately<br>Time 2016-06-15 🖸 01:08:20 💙 |    |        |
| Details                                   |                                       |    |        |
| Title:                                    | Notice                                |    |        |
| Content:                                  | test message                          |    |        |
|                                           |                                       | OK | Cancel |

#### Note:

On the navigation area, go to **Task > Send Message** to check and manage the message task just created.

#### **Review Task**

- 4. On the navigation area, go to Task > Send Message. Messages are sorted by time on the middle panel.
- 5. Message task can be viewed, deleted and canceled here.

# **3** Client Group Management

# 3.1 Terminal Grouping

Go to Home on navigation area,

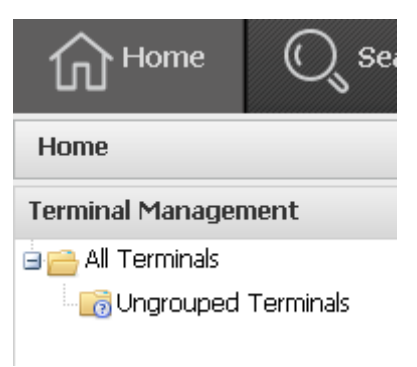

There're 2 default and fixed groups:

**#** All Terminals:

Parent group of all terminal group. Can't be modified nor deleted.

**#** Ungrouped Terminals:

All terminals not grouped to a specified group will be included here. Can't be modified nor deleted.

#### 3.1.1 Add Group

1. Go to the terminal tree, right click target parent group, click Add.

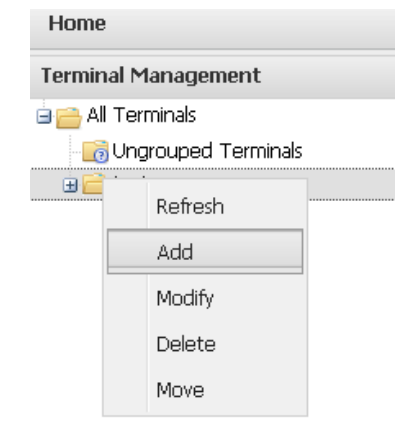

2. Enter the group name.

#### Note:

The group name must not contain /, \, :, \*, ?, ", <, >, or |, and the length is limited to 32 characters.

3. [Optional Step] Check "Bind IP Range" and enter the IP range.

| Add Group     |           | × |
|---------------|-----------|---|
| Parent Group: | test      |   |
| Group Name:   |           |   |
| Bind IP Range |           |   |
| Start IP:     |           |   |
| End IP:       |           |   |
|               |           |   |
|               |           |   |
|               | OK Cancel |   |

#### Note:

After binding the IP scope, the group will only include clients of the specified IP range.

4. Click OK.

#### 3.1.2 Delete Group

Go to the terminal tree, right click target group, click **Delete**.

| nome                |                     |  |  |  |  |  |  |
|---------------------|---------------------|--|--|--|--|--|--|
| Terminal Management |                     |  |  |  |  |  |  |
| 🗉 🚞 All Terminals   |                     |  |  |  |  |  |  |
| - 6                 | Ungrouped Terminals |  |  |  |  |  |  |
| ± 🧮                 | Refresh             |  |  |  |  |  |  |
|                     | Add                 |  |  |  |  |  |  |
|                     | Modify              |  |  |  |  |  |  |
|                     | Delete              |  |  |  |  |  |  |
|                     | Move                |  |  |  |  |  |  |

#### **Caution:**

All sub-groups and clients under this group will be deleted, and this operation is irrevocable.

In the confirmation dialog box, click "Yes" to delete or "No" to cancel.

#### 3.1.3 Modify Group

1. Go to the terminal tree, right click target group, click *Modify*.

| Home                |                     |  |  |  |  |  |  |  |
|---------------------|---------------------|--|--|--|--|--|--|--|
| Terminal Management |                     |  |  |  |  |  |  |  |
| 🖹 🖰 All             | Terminals           |  |  |  |  |  |  |  |
| - 6                 | Ungrouped Terminals |  |  |  |  |  |  |  |
| ± 📄                 | <br>Refresh         |  |  |  |  |  |  |  |
|                     | Add                 |  |  |  |  |  |  |  |
|                     | Modify              |  |  |  |  |  |  |  |
|                     | Delete              |  |  |  |  |  |  |  |
|                     | Move                |  |  |  |  |  |  |  |

2. Modify the information of client group.You can modify the group name and IP Range binding status.

| tost |      |      |    |    |        |           |
|------|------|------|----|----|--------|-----------|
| 0550 |      |      |    |    |        |           |
|      | <br> | <br> |    |    |        |           |
|      |      |      |    |    |        |           |
|      |      |      |    |    |        |           |
|      |      |      |    |    |        |           |
|      |      |      |    |    |        |           |
|      |      |      |    |    |        |           |
|      |      |      | OK | חר | Cancel | ۲         |
|      |      |      |    | OK | OK     | OK Cancel |

### 3.1.4 Move Group

1. Go to the terminal tree, right click target group, click *Move*.

| Home                |      |                  |  |  |  |  |  |
|---------------------|------|------------------|--|--|--|--|--|
| Terminal Management |      |                  |  |  |  |  |  |
| 🖹 🚞 Al              | Teri | minals           |  |  |  |  |  |
|                     | Ung  | rouped Terminals |  |  |  |  |  |
| ± 🚞                 |      | Refresh          |  |  |  |  |  |
|                     |      | Add              |  |  |  |  |  |
|                     |      | Modify           |  |  |  |  |  |
|                     |      | Delete           |  |  |  |  |  |
|                     |      | Move             |  |  |  |  |  |

2. Select the new target parent group and click **OK**.

| Select Target Group X   |   |
|-------------------------|---|
| 🛓 🕅 🚔 All Terminals     | 1 |
| 🔽 🔂 Ungrouped Terminals |   |
| 😑 🕅 🚞 test              |   |
| 🔄 📄 test-1              |   |
|                         |   |
|                         |   |
|                         |   |
|                         |   |
|                         |   |
|                         |   |
|                         |   |
|                         |   |
|                         |   |
|                         |   |
|                         |   |
|                         |   |
|                         | 1 |
| OK Cancel               |   |

#### 3.1.5 Refresh

Client group information and the online status of clients will be refreshed periodically. To refresh immediately, right-click the name of **Client Group** to add a subgroup and select **"Refresh"** from the context menu.

# [[[[[

## 3.2 Automatic Grouping

CCCM will group clients automatically according to the defined grouping rules, and the grouping results could be different if different rules are applied. Automatic groups cannot be edited.

On the client group panel, select "AutoGroup" to show automatically grouped clients.

| 🖆 Client Group                                                                                                    | d AutoGroup             |
|----------------------------------------------------------------------------------------------------|-------------------------|
| Rule2013_10_18                                                                                                    | Grouping Rule           |
| All Groups     All Groups     Linux     Undow     One     One | s 7<br>s Embedded Stand |

#### Grouping rule manager

#### Add grouping rules

- 1. In the "AutoGroup" pane, click "Grouping Rule".
- 2. In the "Grouping Rule Manager" window, click "Add".
- 3. Click **"Recommend Rule**" to create the grouping rule recommended by the system, or select the grouping conditions to create your own rules.

You can repeatedly add or delete the grouping conditions, or change the sequence thereof. The sequence of grouping conditions corresponds to the results of automatic grouping.

| Add grouping rules      |                | ×              |
|-------------------------|----------------|----------------|
| Rule Name: Rule2013_10_ | 18_17_50       |                |
| Optional Rules          |                | Selected Rules |
| Agent Version           | Recommend Rule | System         |
| Machine Type            |                | System Version |
| Protected Status        | Add            |                |
| Patch Version           | Dalata         |                |
| Subnet Mask             | Derete         |                |
|                         | 🔒 Up           |                |
|                         | Down           |                |
|                         | OK Cancel      |                |

#### Note:

- **¥** You can add up to 5 grouping conditions for each grouping rule.
- **When grouping conditions contain "Patch Version**", the patch version must be edited.
- 4. Click **"OK**" to save the grouping rule.

#### **Modify rule**

- 1. In the "AutoGroup" pane, click "Grouping Rule".
- 2. In the "Grouping Rule Manager" window, select the grouping rule and click "Modify".
- 3. Modify the grouping rule and click **"OK**" to save the grouping rule. **Note:**

**¥**You can add up to 5 grouping conditions for each grouping rule.**¥**Whengrouping conditions contain "**Patch Version**", the patch version must be edited.

#### **Delete rule**

- 1. In the "AutoGroup" pane, click "Grouping Rule".
- 2. In the "Grouping Rule Manager" window, select the grouping rule and click "Delete".
- 3. Click "**Yes**" to delete the grouping rule.

#### Switch grouping rule

1. In the **"AutoGroup**" pane, click the drop-down arrow to expand the list of grouping rules and select the rule to be applied.

| 🚰 Client Group   | d AutoGroup   |
|------------------|---------------|
| Rule2013_10_18   | Grouping Rule |
| Rule2013_10_18_  |               |
| Rule2013_10_18_  |               |
| Rule20 Rule2013_ | 10_18_17_50   |

2. Click "**OK**" to apply the grouping rule.

# ]]]]]

# **3.3 Ungrouped Computers**

For automatically registered clients whose IP addresses are not included the bound IP scope of any group, they will be added into **"Ungrouped Computers"**. All clients belonging to no group will also be added to **"Ungrouped Computers"**.

Perform the following steps to add ungrouped computers to other groups.

#### Single-client dragging

You can drag any client in "Ungrouped Computers" to the target group.

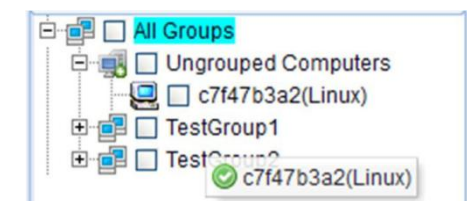

#### **Batch-mode moving**

- 1. Click quick link meturn to system homepage.
- 2. Click "Ungrouped Computers".
- 3. On the "Client Information" panel, select clients and click "Move".

| Client Group     | Client Info | mation      |              |                |                   |
|------------------|-------------|-------------|--------------|----------------|-------------------|
| IP Y Find client | Alias       | Find client | 🔎 🖳 Search   | 🖉 Modify 📕 Mo  | ove 🖳 Delete      |
| All Groups       | V Alia      | s           | Parent group | IP 🔺           | Agent Version     |
| Crf47b3a2(Linux) | 🗹 🖳 c7f4    | 7b3a2       | Ungrouped C  | 192.168.45.66  |                   |
| Cofbeb8c4(Linux) | 🗹 🖳 c6ft    | eb8c4       | Ungrouped C  | 192.168.45.78  | 3.6.110.002.23256 |
|                  | 🗹 🖳 cb3     | 39fbe2      | Ungrouped C  | 192.168.45.100 |                   |
|                  | 🗹 🖳 c92     | 268ad8      | Ungrouped C  | 192.168.45.211 |                   |

4. Select target group and click "OK".

# **4** Client Management

# 4.1 Search Client

Clients to be managed must be installed with CCCM Agent, or else CCCM cannot search and manage clients. There are three ways to search clients.

Search client on the server

side 🔀 Automatic registration 🔀

Manual configuration

#### Search client on the server side

The administrator can search clients falling within the specified network segment through manual search on the server side and add them to the client group.

1. Right-click the name of client group and select "Search client" from the context menu, or click "Search" on the "Client Information" panel to open the search interface.

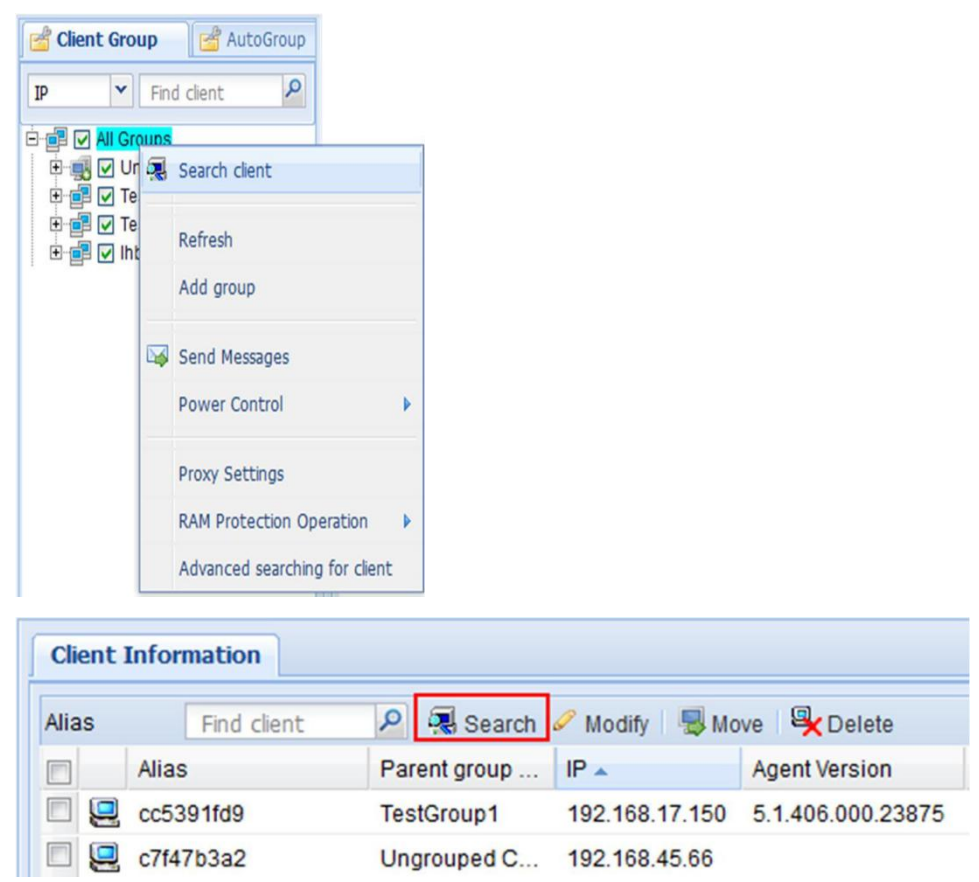

2. On the search interface, enter the IP range (if not entered, the network segment on which the server is located will be searched) and click "Search".

| Start IP Addr:   | 192.168.4.1     | End             | d IP Addr:     | 192.168.4.255                         | P Search         |
|------------------|-----------------|-----------------|----------------|---------------------------------------|------------------|
| IP               | Client Ty       | Client Name     | Management S.  | . Agent Version                       | MAC              |
| 192.168.4.140    | Linux           | c4312829e       | 192.168.13.123 | 23.6.01.1001                          | 14-14-4B-B3-7B-4 |
| 192.168.4.151    | Linux           | c088a08c7       | 192.168.13.123 | 3.6.02.0100                           | 14-14-4B-1C-2A-6 |
| 192.168.4.206    | Windows         | WIN-BL6JH804LOQ | 192.168.13.115 | 3.7.0.0000.34878                      | 14-14-4B-B3-33-1 |
| 192.168.4.209    | Windows         | WIN-0B7PHU1QGJU | 192.168.4.207  | 3.7.0.0000.34878                      | 14-14-4B-B3-33-1 |
| 192.168.4.75     | Linux           | ccfd2834f       |                | 3.6.02.0152                           | C4-09-38-6A-6B-  |
| 0,192.168.4.224  | 4 Windows       | centerm-27dc204 | 192.168.4.203  | UniFrame 2.2.2.0001 (BUILD2010052001) | 00-0C-29-1F-46-5 |
| 192.168.4.253    | Windows         | WIN-1XIHHTQZUS7 | 192.168.4.254  | 3.7.0.0000.28876                      | 00-0C-29-82-A7-0 |
| 192.168.4.202    | Windows         | WIN-TS6BIVLEA89 |                | 3.7.0.0001.60000                      | 00-0C-29-84-8F-3 |
| 192.168.4.96     | Windows         | 2-wushouxiong   | 192.168.13.48  | 5.0.000.000.31065                     | 14-14-4B-B0-8A-A |
| 192.168.4.130    | Windows         | OEM-06EJ6SV3B5P | 192.168.45.252 | 3.6.0.0000.22092                      | 14-14-4B-1D-F6-6 |
| 192.168.4.228    | Windows         | OEM-WNYRYDLKNIC | 21.8.2.68      | 3.6.0.0000.22092                      | C4-09-38-33-33-3 |
| complete search. | Total 11 Client |                 |                |                                       |                  |

- 3. Select the client to be managed and click "Add to management".
- 4. In the confirmation dialog box, click "Yes" to add the client(s).

#### Note

If the thin client had already managed by other server, in put correct client password can realize preemption and batch preemption.

| Start IP Addr:       192.168.45.133       End IP Addr:       192.168.45.133       Search         IP       Client Type       Client Name       Management Server       Agent Version       MAC         IV       192.168.45.133       Windows       100       192.168.98.67       5.2.000.000.38843       14.14.4B.B0.D8.7E         IV       192.168.45.133       Windows       100       192.168.98.67       5.2.000.000.38843       14.14.4B.B0.D8.7E | Search client(Group: | All Groups)               |                                              |                | ×        |
|----------------------------------------------------------------------------------------------------|----------------------|---------------------------|----------------------------------------------|----------------|----------|
| P         Client Type         Client Name         Management Server         Agent Version         MAC           192.168.45.133         Windows         10         192.168.98.67         5.2.000.000.38843         14-14-4B-B0-DB-7E                                                                                                    | Start IP Addr:       | 192.168.45.133            | End IP Addr:                                 | 192.168.45.133 | P Search |
| Image: Windows         100         192168396.67         5.2.000.000.38843         14-14-48-B0-08-7E           Please input the password                                                                                                    | P                    | Client Type - Client Name | Management Server                            | Agent Version  | MAC      |
| complete courth Tabel 1 Client                                                                                                    |                      |                           | Please input the password<br>Password:<br>OK | Cancel         |          |
| complete search, rotal 1 cilent                                                                                                    | complete search,Tot  | al 1 Client               |                                              |                |          |

5. View newly added client(s) in the "Client Group" pane.

| 🖻 📑 🔲 All Groups          |
|---------------------------|
| 🗉 🛒 🔲 Ungrouped Computers |
| 🕀 📴 🔲 TestGroup1          |
| 🖭 📑 🔲 TestGroup2          |
| 🖭 🚰 🔲 TestGroup3          |
|                           |

#### **Automatic registration**

On the network where clients get IP address via DHCP, the Agent on client will check DHCP lease file to check whether or not Option 232 has been defined. Option 232 carries the IP

address and communication port of CCCM server. This extended option uses the prefix of CENTERM\_CDMS\_SERVER. The prefix, IP address, and port number are divided by colon (":"). For example, the following Option 232 is found in the DHCP lease file of the client.

CENTERM CDMS SERVER:192.168.1.10:8081

The client will try to connect to the server with IP address being 192.168.1.10 and will use the port number of 8081.

When the client gets the sever address from Option 232, it will send online commands to the server, which will add the client to **"Ungrouped Computers"**, or to the group with bound IP scope.

To configure Option 232 on the DHCP server, please refer to "27.2 Configure DHCP Option".

#### **Manual configuration**

You can directly configure the server address on the client, which will send online command to the server and then server will add the client to **"Ungrouped Computers"** or to the group with bound IP scope. To manually configure the server address on the client, please perform the following steps: **Windows thin client** 

1. On the taskbar of Windows thin client, right-click the tray icon and select "CCCM > **Preference**" to open the "**Preference**" dialog box.

| Preference    |               |   |
|---------------|---------------|---|
| Send Messages |               |   |
| Session Info  | Remote Helper |   |
| DEBUG MODE    | CCCM          | , |

2. Select "Config by yourself" and enter the IP address of management server. In case of clustered deployment mode, enter the IP address of load balancing server. The default port number is 8081 (the same as the communication port set when installing the management server).

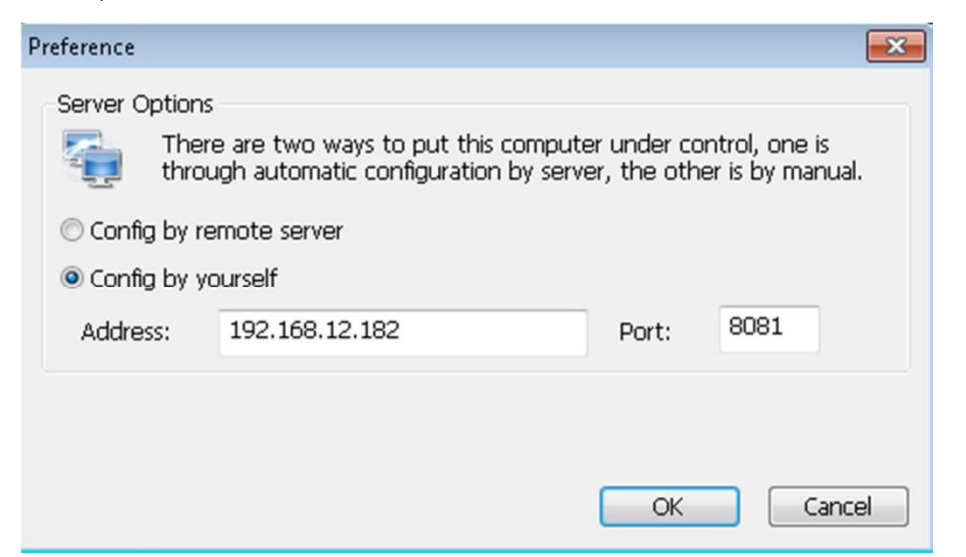

3. Click **"OK**" and enter the confirmation password to save. The default password is **centerm123!@#**.

#### Linux thin client

- 1. On the taskbar of Linux thin client, right-click the tray icon 🥶 to open the settings interface.
- 2. Select "**Config by yourself**" and enter the IP address of management server. In case of clustered deployment mode, enter the IP address of load balancing server. The default port number is 8081 (the same as the communication port set when installing the management server).
- 3. Click **"OK**" and enter the confirmation password to save. The default password is **centerm123!**@**#**.

## 4.2 Modify Client

- 1. Right-click the client and select "Modify client" from the context menu.
- 2. In the "Modify client" dialog box, change the alias of the client and click "Save".

| P:      | 192.168.45.223 |
|---------|----------------|
| lias:   | c52f352f9      |
| system: | Linux          |

#### Note:

- **H** The alias must not contain /, \, :, \*, ?, ", <, >, or |, and the length is limited to 32 characters.
- **"IP**" and **"System**" options cannot be modified.

## 4.3 Delete Client

- 1. Right-click the client to be deleted and select "Delete".
- 2. In the confirmation dialog box, click "Yes".

While deleting the client, the operation will be proceeded differently according to the online status of client:

**#** Client is online: The management server of the client will be set null immediately and the client will be removed from the list. This means the client will no longer be subject to the management of this server and can be added by another server. **#** Client is offline: After the client goes online, it will connect to the server and be added to **"Ungrouped Computers"** or to the group with bound IP scope.

## 4.4 Move Client

There are two ways to move clients in the **"Client Group"**. **ℜ** Drag the client to the new group.

| ピ Clie | nt Grou | A 🔁 🛛 🙀       | utoGroup |
|--------|---------|---------------|----------|
| IP     | ~       | Find client   | 9        |
| ė. 🗗 🗖 | All Gro | oups          |          |
| ÷.     | Un      | grouped Com   | puters   |
| ē. ē   | Tes     | stGroup1      |          |
|        |         | cc5391fd9(Li  | nux)     |
|        |         | c52f352f9(Lir | nux)     |
| •      | Tes     | stGroup2      |          |
| Đ.     |         | stGroup3      |          |
|        |         | © c52f352f    | 9(Linux) |

Select the client(s) on the "Client Information" panel and click "Move". Select the target group in the pop-up dialog box and click "OK" to save.

| Cli  | Client Information |       |              |              |          |        |    |                  |           |
|------|--------------------|-------|--------------|--------------|----------|--------|----|------------------|-----------|
| Alia | s                  |       | Find client  | 🔎 🔍 Search   | 🖉 Modify | 📕 Mo   | ve | 🖳 Delete         |           |
|      |                    | Alias | 3            | Parent group | IP 🔺     |        | Ag | ent Version      | System Ve |
|      |                    | WIN   | -ILCKDS25LF4 | TestGroup3   | 192.168. | 45.114 | 23 | .6.02.3000.28928 | 1.30.37   |
|      |                    | c52f  | 352f9        | TestGroup3   | 192.168. | 45.223 |    |                  | 2.20.56   |

# 4.5 Agent Configuration

Through Agent configuration, the administrator can change the server address and management password for managed clients. Perform the following steps to proceed with Agent configuration:

- 1. Right-click the client or client group, and then select "Proxy Settings".
- 2. Change relevant settings in the dialog box.

| management                             | style:                          | u by one serve | a, piease sec u | P    |
|----------------------------------------|---------------------------------|----------------|-----------------|------|
| Not specific                           | cify the manageme               | nt server      |                 |      |
| Specify t                              | the management se               | erver          |                 |      |
| Server IP                              | : 192.168.12.182                | Por            | t: 8081         |      |
| Client pass<br>New Passw<br>Confirm Pa | word change<br>vord:<br>ssword: |                |                 |      |
|                                        |                                 |                |                 | Save |
|                                        |                                 |                |                 |      |

#### Management style: # Not specify

the management server

The selected client won't be managed by any server, and must be added to management again.

**#** Specify the management server

The selected client will be managed by the specified server, and the IP address and port of the server must be provided.

#### **Client password change:**

To change the configuration password for client, so as to avoid unintended uninstallation of Agent. Initial password: centerm123!@#.

### 4.6 RAM Protection Operation

For Windows thin clients, the following types of RAM protection operations are supported:

Enable protection: check RAM protection on the selected client.
 Disable protection: disable RAM protection on the selected client.
 Submit data: submit the current operations performed by the client.

To enable RAM protection for Windows thin clients, perform the following steps:

- 1. Right-click the client or client group and select "RAM Protection Operation".
- 2. Select the desired operation type from the secondary menu.

# 4.7 Search Client

#### **Simple search**

In the **"Client Group"** pane, you can set the conditions for searching clients. Matched client(s) will be highlighted in blue color.

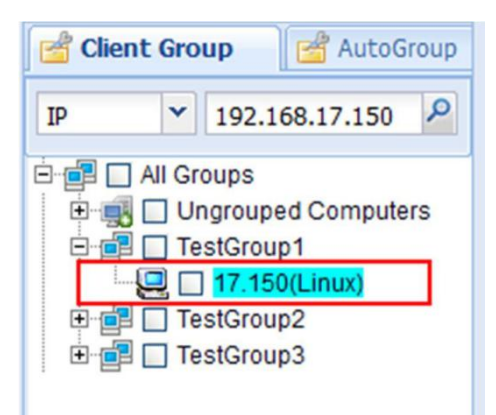

#### **Advanced search**

Advanced search allows you to find out clients meeting multiple conditions. By conducting advanced search in a specific group, all clients from this group and meeting search conditions will be listed.

To proceed with advanced search, perform the following steps:

1. Right-click the client group and select "Advanced search for client".

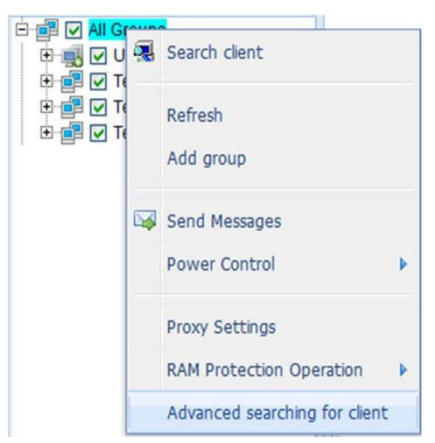

2. Define at least one search condition and click "Find".

| Advanced searching for cli  | ent                       |       | ×     |
|-----------------------------|---------------------------|-------|-------|
| Advanced searching for clie | nt, every field is option | nal.  |       |
| Start IP:                   | 192.168.45.1              |       |       |
| End IP:                     | 192.168.45.255            |       |       |
| MAC:                        |                           |       |       |
| Alias:                      |                           |       |       |
| Client group:               | All Groups                |       |       |
| Client Type:                | All                       | *     |       |
| Status of client:           | All                       | ~     |       |
| System version:             |                           |       |       |
| Agent version not match:    |                           |       |       |
| Patch version not match:    |                           |       |       |
|                             |                           |       |       |
|                             |                           | ( max | 0     |
|                             |                           | Find  | Close |

3. The search results will be listed in the "Client Group" pane. Click "Back" to return to the list of manually grouped clients.

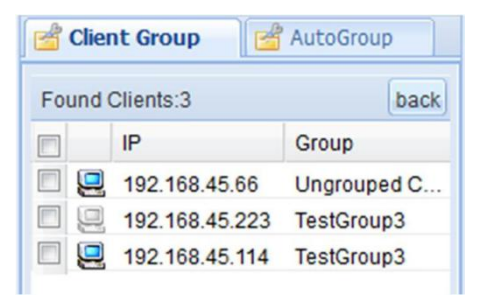

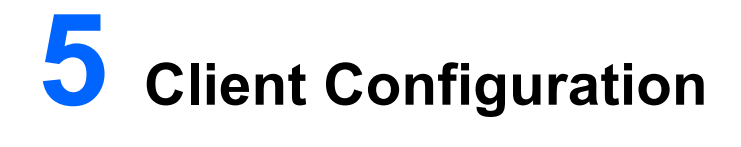

# **5.1** Client Parameters Configuration

Click "General > Agent Config" to enter the client configuration interface, as shown below:

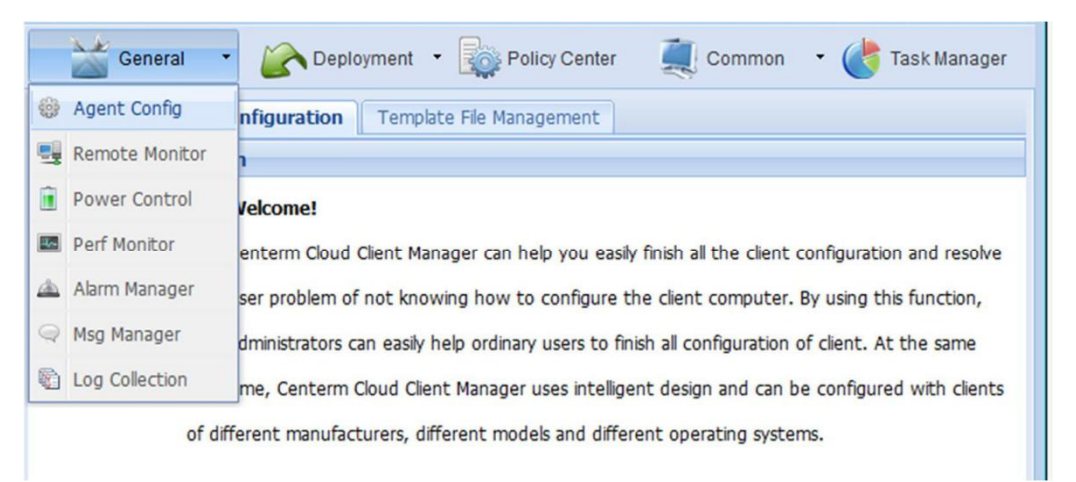

#### 5.1.1 Configuration of Windows client parameters

Click **"General > Agent Config"** to enter the client configuration interface. In the **"Client Group"** pane, click the Windows client to show the following configuration interface:

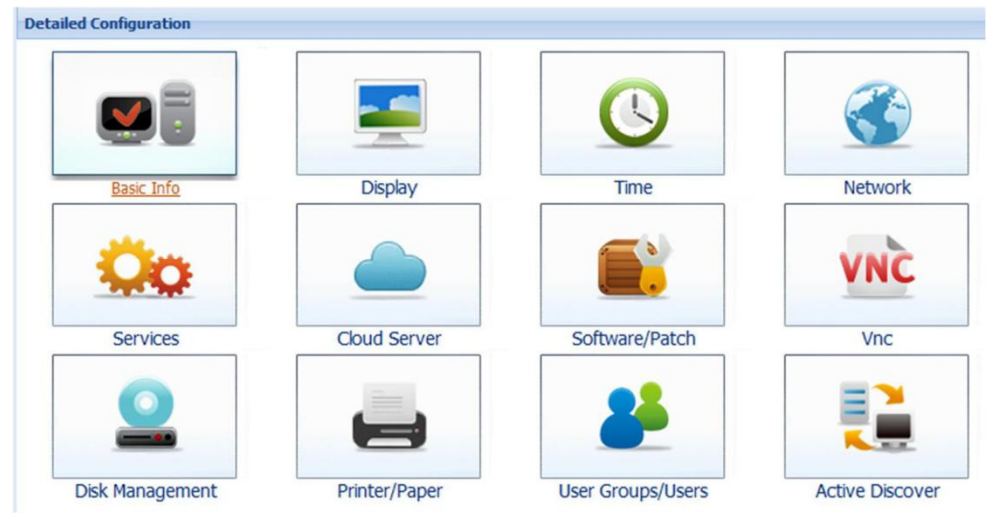

Note:

As the terminal version, this shows the functions and contents of screen will be slightly different.

VNC

VNC is used to set the options and parameters for client remote monitoring. As shown below, **"Share"** allows you to set the client control permission for the server. **"Security"** allows you

to enable/disable password authentication, which targets the third-party VNC connection tools and is generally not required.

| Security                                    |
|---------------------------------------------|
| No Authentication                           |
| <ul> <li>Password Authentication</li> </ul> |
| Set Password                                |
| New                                         |
| Confirm                                     |
| comm                                        |
| Apply                                       |
|                                             |
|                                             |
|                                             |
|                                             |
|                                             |

#### Time

"Time" window allows you to set time zone, time server and synchronization interval for the client.

| Zone: (U        | TC+05:30) Sri Jayawardenepura | *             |
|-----------------|-------------------------------|---------------|
| Time synchroniz | ation setting                 |               |
| Time server:    | time.windows.com              |               |
| Interval(min):  | 10080                         |               |
|                 |                               | Refresh Apply |
|                 |                               |               |
|                 |                               |               |
|                 |                               |               |
|                 |                               |               |

#### **Services**

"Services" window shows the status of all services running on the client.

Fields include "Service Name", "Startup Type" and "Status". You can click the corresponding **"Stop"** or **"Set"** button to control the service.

| Display Name: | Application Experience                                                                      |
|---------------|---------------------------------------------------------------------------------------------|
| Service Name: | AeLookupSvc                                                                                 |
| Startup Type: | Manual                                                                                      |
| Status:       | Stopped Startup                                                                             |
| Descriptions: | Processes application compatibility cache requests for applications<br>as they are launched |
| Display Name: | Application Layer Gateway Service                                                           |
| Service Name: | ALG                                                                                         |
| Startup Type: | Manual - Set                                                                                |
| Status:       | Stopped Startup                                                                             |
| Descriptions: | Provides support for 3rd party protocol plug-ins for Internet<br>Connection Sharing         |
| Display Name: | Application Host Helper Service                                                             |
| Service Name: | AppHostSvc                                                                                  |

#### **Network**

"Network" window will display all configurations of the network adapter on the client, including "IPv4" address, "Subnet Mask", "Default Gateway" and "DNS".

If the network adapter is set to DHCP mode, those parameters will become unconfigurable (They are configured by the DHCP server on the same network as the client). Only by unchecking the DHCP checkbox can the user manually configure network parameters.

After completing the configuration, click **"Apply"** button and the configurations will take effect upon reboot.

| ocal Area Connecti | n                 |       |
|--------------------|-------------------|-------|
|                    | DHCP              |       |
| IPv4:              | 192.168.45.209    |       |
| Subnet Mask:       | 255.255.255.0     |       |
| Default Gateway:   | 192.168.45.1      |       |
| MAC Addr:          | 14-14-48-B1-26-E7 |       |
| DNS1:              | 0.0.0.0           |       |
| DNS2:              | 0.0.0.0           |       |
|                    |                   |       |
|                    |                   | Apply |
|                    |                   |       |
|                    |                   |       |
|                    |                   | Exit  |

Note:

After network configuration, the client will be disconnected from network temporarily and the success message will only return after a while (a few seconds or dozens of seconds).

#### **Disk Management**

For client system with memory protection and hard disk protection, you can check "Partition list" and "Memory protection information".

"Partition list" shows the disk information of selected client, as shown below:

| Partition list | Memory protect | ion information |            |        |
|----------------|----------------|-----------------|------------|--------|
| Volume         | File System    | Capacity        | Free space | Notes  |
| с              | NTFS           | 7.453 GB        | 3.765 GB   | System |
|                |                |                 |            |        |
|                |                |                 |            |        |
|                |                |                 |            |        |
|                |                |                 |            |        |

"Memory protection information" shows the memory protection status of the client and allows the control thereof. However, the memory protection configuration will only take effect upon reboot of the client.

| Parti | tion list | Memory prot | tection inform | mation            |                      |
|-------|-----------|-------------|----------------|-------------------|----------------------|
|       | Volume    | Туре        | status         | Boot order        | Memory data size(KB) |
|       | с         | RAM(REG)    | Disabled       | NO_CMD            | 0                    |
|       |           |             | Protection     | Close Protection. |                      |

Note:

More memory protection operation detailed reference 22 RAM Protection Management

#### **Basic information**

Basic information can be divided into general information, version information and basic hardware information.

On the **"General"** panel, only **"Terminal name"** can be edited. Click **"Apply"** after editing and the configuration will take effect upon the reboot of client.

| General | Version    | Basic hardware information  |       |
|---------|------------|-----------------------------|-------|
| Termina | al name:   | WIN-6N8T93MN9MF             |       |
| Termina | al Type:   | TONK 1400                   |       |
| Manufa  | cturers:   | Centerm                     |       |
| Operati | ng system: | Windows Embedded Standard 7 |       |
|         |            |                             | Apply |
|         |            |                             |       |
|         |            |                             |       |
|         |            |                             |       |

The version information only applies to XPE terminals manufactured by Centerm. Other terminals do not have such information.

| General Versio | n Basic hardware information |  |
|----------------|------------------------------|--|
| Name:<br>UUID: | XPe Generic Version          |  |
| Version Number | : 3.42                       |  |
| BUILD:         | 2010041401                   |  |
|                |                              |  |
|                |                              |  |
|                |                              |  |
|                |                              |  |

#### Software/Patch

This panel shows the software programs and patches installed on the client.

|                                                              | Refresh   |
|--------------------------------------------------------------|-----------|
| Software Name                                                | Operation |
| Adobe Flash Player 11 ActiveX                                |           |
| Adobe Flash Player 11 Plugin                                 |           |
| Centerm Version Information 1.00 (BUILD2009041001)           |           |
| UniFrame 5.1.000.000.35566 (BUILD2013101803)                 |           |
| Microsoft Visual C++ 2008 Redistributable - x86 9.0.30729.17 |           |
| TerminalManager Manager Tool 3.10                            |           |
| Realtek High Definition Audio Driver                         |           |

#### **Printer/Paper**

Before entering the printer configuration interface, the system will load the detailed information about all printers connected to the client. Meanwhile, the printer management interface allows user to "Add", "Modify" and "Delete" printer(s).

| Name |       | e                        | Port              |
|------|-------|--------------------------|-------------------|
|      | Micro | soft XPS Document Writer | XPSPor            |
| Fax  | Fax   |                          | SHRFA             |
|      |       |                          | Add Modify Delete |
|      |       |                          |                   |
|      |       |                          |                   |
|      |       |                          |                   |

| Specification: | Height: | Width: | Add |
|----------------|---------|--------|-----|
| Unit:cm        |         |        |     |
|                |         |        |     |
|                |         |        |     |
|                |         |        |     |
|                |         |        |     |

#### **Display**

"Display" window contains: "Screen resolution", "Color quality", "Screen refresh rate", and "Screen Saver".

After modifying these parameters, click "**Apply**" button to take effect.

| Screen resolution:<br>Color quility: | 1680x1050 | * |       |
|--------------------------------------|-----------|---|-------|
|                                      | 32bit     | ~ |       |
| Screen refresh rate:                 | 60Hz      | ~ |       |
|                                      |           |   | Apply |
|                                      |           |   | Apply |
|                                      |           |   | Apply |

#### **User Groups/Users**

This module allows user to modify the user group/user information of the client and configure relevant policies for the specified user.

#### Group

The group management interface shows the user groups on the client. Select any group to add, modify or delete.

While adding group or modifying group name, the group name to be saved cannot be the same as any existing group name, or else the system will prompt an error.

| Us | er Group                |                                        |  |
|----|-------------------------|----------------------------------------|--|
|    | Group Name              | User list                              |  |
| Г  | Administrators          | Administrator, Admin                   |  |
|    | Backup Operators        |                                        |  |
|    | Cryptographic Operators |                                        |  |
| -  | Distributed COM Users   |                                        |  |
|    | Event Log Readers       |                                        |  |
| Г  | Guests                  | Guest                                  |  |
|    | Users                   | INTERACTIVE, Authenticated Users, User |  |
|    |                         | Add Modify Delete                      |  |

#### User

While adding or modifying the user, you can also configure the corresponding system policies for the user.
|       | User Name     | User Group     | Description                                       |
|-------|---------------|----------------|---------------------------------------------------|
| V     | Admin         | Administrators |                                                   |
| 0     | Administrator | Administrators | Built-in account for administering the computer/d |
| Guest |               | Guests         | Built-in account for guest access to the compute  |
| -     | User          | Users          |                                                   |
|       |               | Ad             | Id Modify Delete Publish Applications             |

For example: Check "Admin" and click "Modify" button, the following interface will pop up:

| Modify users  |        |              |            |             |         |                 |        | ×     |
|---------------|--------|--------------|------------|-------------|---------|-----------------|--------|-------|
| User informat | ion    | Desktop      | Start Menu | and Taskbar | IE      | Proxy Server    | Others | Â     |
| User Name:    | Admi   | in           |            | Change      | Passw   | ord 🔲 Auto logo | on     |       |
| User group:   | Admi   | inistrators  |            | Separating  | with ", | ,"              |        |       |
| Description:  |        |              |            |             |         |                 |        | ш     |
| Operating mo  | de     |              |            |             |         |                 |        |       |
| Oesktop       | mode   |              |            |             |         |                 |        |       |
| Terminal      | mode   |              |            |             |         |                 |        |       |
| 🗌 Using       | the si | mulation tas | kbar       |             |         |                 |        |       |
| 🔘 Special p   | urpos  | e mode       |            |             |         |                 |        |       |
| Program (     | oath a | nd file name | :          |             |         |                 |        |       |
|               |        |              |            |             |         |                 |        | -     |
|               |        |              |            |             |         | C               | к С    | ancel |

Besides general parameters of the user, you can also configure the **"Desktop"** policy, **"IE"** policy and **"Others"** policy for the selected user.

| uny users                                            |               |                          |              |                   |                  |  |  |
|------------------------------------------------------|---------------|--------------------------|--------------|-------------------|------------------|--|--|
| User information                                     | Desktop       | Start Menu and Taskbar   | IE           | Proxy Server      | Others           |  |  |
| All enabled                                          | All disabled  | Clear all                | Reco         | mmended settin    | g                |  |  |
| os: With the follo                                   | wing settings | (*) that Windows 7 and V | Vindov       | vs Vista does not | support∘         |  |  |
| Setting                                              |               |                          | Status       |                   | :                |  |  |
| Hide and disable all items on the desktop            |               |                          | Not Configur | ed 💌              |                  |  |  |
| Remove My Documents icon on the desktop              |               |                          | Not Configur | ed 💌              |                  |  |  |
| Remove My Computer icon on the desktop               |               |                          |              | Not Configur      | Not Configured 💌 |  |  |
| Remove Recycle Bin icon on the desktop               |               |                          | Not Configur | ed 💌              |                  |  |  |
| Remove Properties from the My Documents context menu |               |                          |              | Not Configur      |                  |  |  |
| Remove Properties from the My Computer context menu  |               |                          | Not Configur |                   |                  |  |  |
| Remove Properties from the Recycle Bin context menu  |               |                          | Not Configur |                   |                  |  |  |
| Hide My Network Places icon on desktop               |               |                          |              | Not Configur      | ed 💌             |  |  |
|                                                      |               |                          |              | N                 |                  |  |  |

As shown below, on the **"Others"** configuration interface, map a folder as a system drive. Since there is no need to hide or shield such a disk from the user, the mapped disk won't be shown in the list as a system drive.

| odify users                   |                   |            |                                      |                                          | × |
|-------------------------------|-------------------|------------|--------------------------------------|------------------------------------------|---|
| Prohibit adding Printe        | er                |            |                                      | Not Configured 💌                         | * |
| Prohibit access to Co         | ntrol Panel       |            |                                      | Not Configured 💌                         |   |
| Shield "Windows+X"            | hotkey            |            |                                      | Not Configured 💌                         |   |
| Disable the network           | connection prop   | perties(*) |                                      | Not Configured 💌                         |   |
| Disable network con           | nection's enable  | and disab  | le funtion(*)                        | Not Configured 💌                         |   |
| Prohibit function of e        | diting the regist | try        |                                      | Not Configured 💌                         |   |
| Prohibited setting th         | e folder attribut | e          |                                      | Not Configured 💌                         |   |
| Disable Task Manage           | r                 |            |                                      | Not Configured 💌                         |   |
| Prohibit using "Comm          | nand Prompt" to   | lol        |                                      | Not Configured                           |   |
| Prevent users from u<br>(MMC) | ising the "Micros | oft Manag  | ement Console"                       | Not Configured 💌                         | E |
| Volume                        | Shield            | Hidden     | I map the follo                      | wing folder as the user's W              |   |
| с                             |                   |            | c:\test                              |                                          |   |
|                               |                   |            | Note:you can on<br>user's W site, ot | ly map the folder to the herwise failed. | • |

Meanwhile, you can also add commonly used shortcuts to the desktop of the specified user. Select the user from the user list and click **"Publish Applications"**.

|       | User Name     | User Group     | Description                                       |  |
|-------|---------------|----------------|---------------------------------------------------|--|
| V     | Admin         | Administrators |                                                   |  |
|       | Administrator | Administrators | Built-in account for administering the computer/d |  |
| Guest |               | Guests         | Built-in account for guest access to the compute  |  |
| (m)   | User          | Users          |                                                   |  |
|       |               | Add            | Modify Delete Publish Applications                |  |

As shown below, select the link type in the pop-up dialog box.

| Appl | ications Publish    |           |      |               |   |     |   |        |   | 5      |
|------|---------------------|-----------|------|---------------|---|-----|---|--------|---|--------|
|      | The type of item to | be added: | RDP  | P 🗸           |   | Add |   | Modify |   | Delete |
|      | Application Name    | Link typ  | pe D | Description   |   |     |   |        |   |        |
|      | 192.168.12.182      | RDP       | 1    | 192.168.12.18 | 2 |     |   |        |   |        |
|      |                     |           |      |               |   |     |   |        |   |        |
|      |                     |           |      |               |   |     |   |        |   |        |
|      |                     |           |      |               |   |     |   |        |   |        |
|      |                     |           |      |               |   |     |   |        |   |        |
| _    |                     |           | _    |               | _ |     | - |        | _ |        |
|      |                     |           |      |               |   |     |   |        | - | Quit   |

For example, to add a RDP connection, type the connection name, directory of the icon displayed and Login Settings. As for the icon, you only need to enter the path of icon on the client, or else the default icon will be used.

| RDP     |           |                 |          |          | ×      |
|---------|-----------|-----------------|----------|----------|--------|
| General | Display   | Local Resources | Programs | Advanced |        |
| Name:   | connet    |                 |          |          |        |
| Icon:   | D:\Icons\ | link.ico        |          |          |        |
| Login   | Settings  |                 |          |          |        |
| Com     | puter: 1  | 92.168.12.182   |          |          |        |
| User    | name: a   | dministrator    |          |          |        |
| Pass    | word: •   | •••••           |          |          |        |
| Dom     | ain: c    |                 |          |          |        |
| Start   | when use  | er logon        |          |          |        |
| L       |           |                 |          |          |        |
|         |           |                 |          |          |        |
|         |           |                 |          | ОК       | Cancel |

After clicking **"OK"**, the shortcut of connection will be displayed on the desktop of corresponding user (desktop contents have been hidden on the special desktop for Huawei), as shown below:

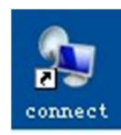

#### **Active Discovery**

By default, Active Discovery is enabled on the client. You can select to enable or disable active discovery and click **"Apply"** to take effect.

| A stine Discourse Catting                             |            |
|-------------------------------------------------------|------------|
| Active Discovery Setting                              |            |
| Enable active discovery by using DHCP extended option |            |
|                                                       | Apply      |
|                                                       | ( the hold |
|                                                       |            |
|                                                       |            |
|                                                       |            |

#### **Cloud Server**

The Cloud Server List on the remote management client.

| Server NameAddresstest1192.168.12.182Use this<br>addresstest2192.168.12.180Use this<br>address                        | Server:     |                | Apply            |
|----------------------------------------------------------------------------------------------------|-------------|----------------|------------------|
| test1         192.168.12.182         Use this address           test2         192.168.12.180         Use this address | Server Name | Address        |                  |
| test2 192.168.12.180 Use this address                                                                                 | test1       | 192.168.12.182 | Use this address |
|                                                                                                    | test2       | 192.168.12.180 | Use this address |
| Add Modify Delete                                                                                                    |             | Add            | lodify Delete    |

#### **Edit Cloud Server List**

Click the corresponding button to add, modify or delete cloud server entries.

#### Set address

Select the address to be set and click **"Use this address"** on the right side, and then click **"Apply"** button.

#### 5.1.2 Configuration of Linux client parameters

Click "General > Agent Config" to enter the client configuration interface. In the "Client Group" pane, click the Linux client to open the configuration interface.

| Wizard         Detailed Configuration           Basic Info         Perside Configuration           Display         Centerm Cloud Clent Manager can help you easily finish all the clent configuration and resolve user problem of not knowing how to configure the clent computer. By using this function, administrato can easily help ordinary users to finish all configuration of clent. At the same time, Centerm Cloud Clent Manager uses intelligent design and can be configured with clents of different manufacturers different models and different operating systems.           Services         Tasks           Startup Programs         Security           Connection Manager         Cloud Server           ICA Global Settings         Startume Settings           Patch List         Patch List           Update Settings         Settings                                                                                                    | Client Parameters Configu | Template File Management                                                                              |
|----------------------------------------------------------------------------------------------------|---------------------------|----------------------------------------------------------------------------------------------------|
| Basic Info         Display         Time Setting         Network         Keyboard         Services         Tasks         Security         Connection Manager         Controbanel Settings         Start Menu Settings         Start Menu Settings         Patch List         Update Settings                                                                                                    | Wizard                    | Detailed Configuration                                                                                |
| Display   Time Setting   Network   Keyboard   Services   Tasks   Startup Programs   Security   Connection Manager   Coloud Server   ICA Global Settings   Start Menu Settings   Start Menu Settings   Start Menu Settings                                                                                                    | Basic Info                | Welcome!                                                                                              |
| Time Setting         Network         Reyboard         Services         Tasks         Startup Programs         Security         Connection Manager         Cloud Server         ItA Global Settings         Start Menu Settings         Patch List         Update Settings                                                                                                    | Display                   | Centerm Cloud Client Manager can help you easily finish all the client configuration and resolve user |
| Network       Clant easing the portulation of clants in configuration of clants. At the same thing, centernin cloud clant easing the portulation of clants. At the same thing, centernin cloud clant easing the portulation of clants. At the same thing, centernin cloud clant easing the portulation of clants. At the same thing, centernin cloud clant easing the portulation of clants. At the same thing, centernin cloud clant easing the portulation of clants. At the same thing, centernin cloud clant easing the portulation of clants. At the same thing, centernin cloud clant easing and can be configured with clants of different manufactures of different manufactures of different models and different operating systems.         Services       Tasks         Servirey       Connection Manager         Cloud Server       Controlpanel Settings         Start Menu Settings       Start Menu Settings         Patch List       Update Settings | Time Setting              | problem of not knowing how to configure the client computer. By using this function, administrators   |
| KeyboardServicesTasksStartup ProgramsSecurityConnection ManagerCloud ServerICA Global SettingsStart Menu SettingsPatch ListUpdate Settings                                                                                                    | Network                   | Client Manager uses intelligent design and can be configured with clients of different manufacturers, |
| ServicesTasksStartup ProgramsSecurityConnection ManagerCloud ServerICA Global SettingsControlpanel SettingsStart Menu SettingsPatch ListUpdate Settings                                                                                                    | Keyboard                  | different models and different operating systems.                                                     |
| TasksStartup ProgramsSecurityConnection ManagerCloud ServerICA Global SettingsControlpanel SettingsStart Menu SettingsPatch ListUpdate Settings                                                                                                    | Services                  |                                                                                                    |
| Startup Programs   Security   Connection Manager   Cloud Server   ICA Global Settings   Controlpanel Settings   Start Menu Settings   Patch List   Update Settings                                                                                                    | Tasks                     |                                                                                                    |
| Security<br>Connection Manager<br>Cloud Server<br>ICA Global Settings<br>Controlpanel Settings<br>Start Menu Settings<br>Patch List<br>Update Settings                                                                                                    | Startup Programs          |                                                                                                    |
| Connection Manager   Cloud Server   ICA Global Settings   Controlpanel Settings   Start Menu Settings   Patch List   Update Settings                                                                                                    | Security                  |                                                                                                    |
| Cloud Server       ICA Global Settings       Controlpanel Settings       Start Menu Settings       Patch List       Update Settings                                                                                                    | Connection Manager        |                                                                                                    |
| ICA Global Settings<br>Controlpanel Settings<br>Start Menu Settings<br>Patch List<br>Update Settings                                                                                                    | Cloud Server              |                                                                                                    |
| Controlpanel Settings<br>Start Menu Settings<br>Patch List<br>Update Settings                                                                                                    | ICA Global Settings       |                                                                                                    |
| Start Menu Settings Patch List Update Settings                                                                                                    | Controlpanel Settings     |                                                                                                    |
| Patch List Update Settings                                                                                                    | Start Menu Settings       |                                                                                                    |
| Update Settings                                                                                                    | Patch List                |                                                                                                    |
|                                                                                                    | Update Settings           |                                                                                                    |
| Active Discovery                                                                                                    | Active Discovery          |                                                                                                    |

#### Note:

As the terminal version, this shows the functions and contents of screen will be slightly different.

#### **Basic Info**

Basic Information includes: Terminal Name, Terminal Type, Manufacturer, Operating System, Version, BIOS version number, BUILD No., Storage Capacity, IPv4 address and MAC address.

Only **"Terminal Name"** can be edited. Click **"Apply"** after editing and the configuration will take effect upon the reboot of client.

| Terminal Name:      | cc5391fd9         |               |                                         |
|---------------------|-------------------|---------------|-----------------------------------------|
| Terminal Type:      | GI945             | Manufacturer: | Fujian Centerm<br>Information Co., Ltd. |
| Operating System:   | Linux             | Version:      | 4.06.07                                 |
| BIOS:               | 2.11.01           | BUILD No .:   | 2013031806                              |
| Storage Capacity:   | 485M              |               |                                         |
| Network Card1-IPv4: | 192.168.17.150    |               |                                         |
| MAC Address:        | 14-14-4B-1E-0F-6A |               |                                         |

#### **Display**

Including such basic information as Resolution, Color, Language, Refresh Rate, etc.

User can configure these settings according to actual needs. Select the corresponding value from the drop-down list and then click the bottom-right **"Apply"** button to complete configuration.

The configuration will take effect upon the reboot of client.

| Display      | /           |             |              |    |       |  |  |
|--------------|-------------|-------------|--------------|----|-------|--|--|
| Primary Disp | olay:       |             | VGA          |    |       |  |  |
| Mode:        |             |             | Clone        |    |       |  |  |
| Color:       |             |             | True Color   |    |       |  |  |
| Language:    |             |             | English      | 1  |       |  |  |
| 🗹 AutoC      | Check       |             |              |    |       |  |  |
| DVI          |             |             |              |    |       |  |  |
| Resolution   | 800x600     | -           | Refresh Rate | 60 | •     |  |  |
| VGA          |             |             |              |    |       |  |  |
| Resolution   | 1024x768    | -           | Refresh Rate | 60 | •     |  |  |
| Screen       | Saver       |             |              |    |       |  |  |
| Scree        | n Saver     |             |              |    |       |  |  |
| Wait:        | 15          | minutes     |              |    |       |  |  |
| On re        | sume. Passw | ord Protect |              |    |       |  |  |
|              |             |             |              |    |       |  |  |
|              |             |             |              |    | Apply |  |  |

If the user needs to apply Screen Saver, the user must check **"Screen Saver"** first before configuring the remaining settings.

The user can configure when the client will enter screen save mode, and whether or not to apply password protection. If password protection is enabled, the user must enter the correct password in order to quit screen saver mode and access desktop.

Click "Apply" to complete configuration, which will take effect upon the reboot of client.

#### **Time Setting**

The user may modify the settings according to actual needs. After modification, click **"Apply"** button to take effect.

| Time Zone:           | (UTC+08:00) Beijing,Chongqing,Hong Kong,Urumqi 💌 |             |  |
|----------------------|--------------------------------------------------|-------------|--|
| Time synchronization | settings                                         |             |  |
| Synchronize with a   | an internet                                      | time server |  |
| Time Server:         | 0.0.0.0                                          |             |  |
|                      | ninute).                                         | 10080       |  |

Time Zone: select the appropriate time zone from the drop-down list.

\* You can select whether or not to enable time synchronization. After enabling time synchronization, you can configure the IP address of time server.

#### **Network**

On this panel, the user can see detailed configuration information about the Linux client, including: IP address of network adapter, routing, DNS, etc.

#### **Network configuration**

"Network" provides two ways for configuring the client, namely:

Manually enter the IP address. The user shall know the IP address, subnet mask and default gateway, which are all required. How using DHCP service. To use DHCP, the user must check "DHCP" and the system will then assign an IP address to the client.

After modification, click "Apply" to complete the configuration of "Network".

Note:

- **¥** You must uncheck **"DHCP**" first in order to manually enter the IP configuration information.
- **\*** The format of "**IPv4**" and "**Default Gateway**" is DDD:DDD:DDD:DDD. The first DDD shall fall within the range of 1-223, the last DDD shall fall within the range of 1-254, and the other two DDDs shall fall within 0-255.
- Hereich format of "Subnet Mask" is DDD:DDD:DDD:DDD, which shall all fall within the range of 0-255. After the Subnet Mask is converted to binary, make sure the first DDD are all "1" and the last DDD are all "0" (i.e., 255.255.0.0).

| Network    | etwork Routing DNS |  | ;              |      |
|------------|--------------------|--|----------------|------|
| 14-14-4B-  | 1E-0F-6A           |  | NetPort: 1     | DHCP |
| IPv4:      |                    |  | 192.168.17.150 |      |
| Subnet Ma  | ask:               |  | 255.255.255.0  |      |
| Default Ga | teway:             |  | 192.168.17.1   |      |
|            |                    |  |                |      |
|            |                    |  |                |      |

#### **Routing configuration**

Click the **"Routing"** tab on the panel, where the user can view the current routing configuration information and add, delete or edit route.

During the configuration, please pay attention to the format of **"Target"** and **"Gateway"**. At the same time, the user also needs to configure the subnet mask and other options of the network adapter.

- Add route: If the user needs to add a route, click "Add" button to add a routing table and then edit the routing table. # Delete route: If the user needs to delete a route, select the route(s) to be deleted and then click "Delete" button.
- **#** Edit route: If the user needs to edit the routing table, edit directly in the routing table.

After editing, click the bottom-right **"Apply"** button to complete the configuration of routing table.

#### **DNS configuration**

In DNS configuration, the user can manually enter the IP address of DNS sever or select **"Obtain DNS server address automatically"**.

#### **Caution:**

Changing network configuration will cause the client to reinitialize network connection.

- Buring manual input, pay attention to the format of DNS server address.
- He user cannot type IP address in the edit box if "Obtain DNS server address automatically" has been selected.

After editing, click the bottom-right "Apply" button to complete the configuration of DNS.

#### **Keyboard**

**"Keyboard"** allows you to configure keyboard settings for the client, including Keyboard Layout and Keyboard Model.

| Keyboard Layout: | U.S.English     | - |  |
|------------------|-----------------|---|--|
| Keyboard Model:  | Generic 105-key | - |  |

#### **Task Manager**

"Task Manager" allows the user to end certain tasks on the client by clicking "End Process" behind the corresponding task. At the same time, the user can also view the performance of client beneath the panel, including: CPU Usage, Mem Usage, Physical Memory, etc.

| Task Manager |           |      |           |             |
|--------------|-----------|------|-----------|-------------|
| Image Name   | Mem Usage | PID  | User Name | Operation   |
| udevd        | 976 kB    | 1282 | root      | End Process |
| dbus-daemon  | 872 kB    | 1292 | root      | End Process |
| hald         | 2548 kB   | 1616 | root      | End Process |
| hald-runner  | 1184 kB   | 1627 | root      | End Process |

#### **Startup Management**

In "Startup Management", the user can configure whether or not to enable "Connection Manager" and "Keypad" at system startup.

To enable the above two features at startup, the user only needs to check the corresponding items and click **"Apply"** button to complete the configuration of **"Startup Management"**.

| Cloud Server       | Enable when system startup |
|--------------------|----------------------------|
| Cloud Client       | Enable when system startup |
| Connection Manager | Enable when system startup |

#### **Security**

In the **"Security"** dialog box, the user can configure the password needed to allow modifying system settings.

Check the item(s) to be configured and then enter the desired password in the edit box, and then click **"Apply"** button to complete the configuration.

| Allow Modify Syst | em Settings  |  |
|-------------------|--------------|--|
| System Setting    |              |  |
|                   | Use Password |  |
|                   | Password:    |  |
|                   | Re-Password: |  |
| User Password     |              |  |
|                   | Password:    |  |
|                   | Re-Password: |  |

#### **Connector manager**

In **"Connection Manager"**, the user can add such connection types as RDP, ICA, TELNET, XDMCP, etc, and is capable of configuring the varied attributes for the added connections and deleting connections.

| Session Name   | Туре | Server         | Status |
|----------------|------|----------------|--------|
| 192.168.12.182 | RDP  | 192.168.12.182 |        |
| 192.168.12.145 | RDP  | 192.168.45.145 |        |

#### Add connection

Click **"Connection Manager"**. Select the connection type to be added from the drop-down list on the **"Connection Manager"** panel and click **"Add"** to open the connection configuration interface.

The user can then configure the connection to be added according to the contents on the configuration interface.

#### Note:

The client can add up to 10 connections.

#### **Edit connection**

Click **"Connection Manager"**. Check the connection to be edited on the **"Connection Manager"** panel and click **"Edit"** to open the connection editing interface.

#### **Caution:**

Only one connection can be edited at a time.

#### **Delete connection**

Click **"Connection Manager"**. Check the connection(s) to be deleted on the **"Connection Manager"** panel and click **"Delete"** to delete the selected connection(s). You can delete multiple connections at a time.

In "Connection Settings", the user can select the connection type:

- **#** RDP connection manager
- H ICA connection manager

**XDMCP** connection

manager

#### **Cloud Server**

In this module, the user can add the cloud server for the client as needed.

| Se | erver:   | 192.168.5 | 0.62          | Apply            |
|----|----------|-----------|---------------|------------------|
|    | Server N | ame       | Address       |                  |
|    | 192.168. | 50.62     | 192.168.50.62 | Use this address |
|    | default  |           | default.com   | Use this address |

#### **Edit Cloud Server List**

Click the corresponding button to add, modify or delete cloud server entries.

#### **Set address**

Select the address to be set and click **"Use this address"** on the right side, and then click **"Apply"** button.

#### **ICA Global Settings**

Configure ICA global parameters.

| Show the connection bar in full screen mode |  |
|---------------------------------------------|--|
| Enable video HDX                            |  |
| Enable audio HDX                            |  |
| Enable Flash HDX                            |  |
| Enable WebCam HDX                           |  |

#### **Control Panel Settings**

This module allows the user to configure those configurable items on the control panel of Linux client.

| Controlp      | anel Settings       |   |
|---------------|---------------------|---|
| Customize Use | er Controlpanel     | l |
| Configurat    | ion Items:          | l |
|               | All                 | l |
|               | CCCM Agent          | l |
|               | Language            | l |
|               | Date/Time           | l |
|               | Display             | l |
|               | Password            | l |
| $\checkmark$  | Mouse               | l |
| $\checkmark$  | Network             | l |
|               | Keyboard            | l |
| $\checkmark$  | Sound               | l |
|               | Timing Shutdown     | l |
| $\checkmark$  | Connection Manager  | l |
| $\checkmark$  | TimeSync            | l |
| $\checkmark$  | ICA Global Settings | l |
|               | Cloud Server        | l |
|               | Nettool             | l |
| $\checkmark$  | Task View           | l |
|               | Self-Test Tool      | l |
| $\checkmark$  | Clear Cache         | l |
|               | Apply               |   |

## Start Menu

This module allows the user to hide Start Menu items. Check the checkbox on the right side of the item to be hidden and click **"Apply"** button.

| Configuration Items | Hidden |
|---------------------|--------|
| All                 |        |
| Log Out             |        |
| Control Center      |        |
| Connection Manager  |        |
| Cloud Client        |        |
| Nettool             | Г      |

#### **Patch List**

If upgrade patches have been installed on the selected client, you will see detailed information on this page.

#### **Update Settings**

"Update Settings" allows you to configure the time to update clients, including:

- Belling interval: During client upgrade, if the client is shut down abnormally, it will query whether there is an upgrade command after the first polling interval.
- B Delay time: the next time when the upgrade dialog box will pop up again after it is closed.
- Countdown time: the countdown time after which the upgrade dialog box will be closed automatically when it pops up.

| Polling interval: | 30  | <ul> <li>minutes</li> </ul> |  |
|-------------------|-----|-----------------------------|--|
| Delay time:       | 10  | <ul> <li>minutes</li> </ul> |  |
| Countdown Time:   | 300 | seconds                     |  |

#### **Active Discovery**

By default, Active Discovery is enabled on the client. You can select to enable or disable active discovery and click **"Apply"** to take effect.

| Active Discovery CCCM Server |       |
|------------------------------|-------|
| Enable Active Discovery      |       |
|                              | Apply |

# **5.2** Template File Management

Template file allows you to extract the settings of a specific client and save on the server as a file. You can distribute the template file to multiple clients to synchronize the settings.

| Client Parameters Con | figuration Template   | File Management  | t                         |
|-----------------------|-----------------------|------------------|---------------------------|
| 🞄 Distribution 🛛 🧷 E  | Extraction 🛛 🗔 View 🛛 | 🗙 Delete 🛛 🗢 Exp | ort 🛛 📬 Import 🔹 🔎 Search |
| Name                  | Client type           | Fetch user       | Fetch time 👻              |

#### 5.2.1 Extraction

To extract a template from client, perform the following steps:

**Caution:** 

- He client to be operated must be online, or else the acquisition will fail.
- **#** The template name must not contain \*, |, /, :, ?, <, >, or ".
- **#** The user can select items of the template file according to his/her needs.
- Select one online client and configure necessary parameters (please refer to "<u>5.1Client</u> <u>Parameters Configuration</u>".
- 2. Click "General > Agent Config > Template File Management".
- 3. Select the client which was selected in Step 1 and click "Extraction" on the "Template File Management" panel.
- 4. Enter template file information, select the items to be extracted and click "Save".

| Add template                                |                                  | ×                     |
|---------------------------------------------|----------------------------------|-----------------------|
| Name:                                       |                                  |                       |
| Client type:                                | Linux Client                     |                       |
| Description:                                |                                  |                       |
| Please select the te                        | emplate configuration items to b | e distributed.        |
| Selected All                                |                                  |                       |
| Display                                     | Time Zone                        | Keyboard              |
| Startup Program                             | s Security                       | Connection Manager    |
| Cloud Server                                | ☑ICA Global Settings             | Controlpanel Settings |
| Start Menu Sett                             | ings 🔍 Update Config             |                       |
|                                             |                                  |                       |
|                                             |                                  |                       |
|                                             | Save                             | ncel                  |
| Cloud Server ✓Cloud Server ✓Start Menu Sett | ICA Global Settings<br>ings      | Controlpanel Settings |

The extracted template file will appear in the list.

| Client Parameters Conf | iguration Template I   | File Managemen | t                          |              |
|------------------------|------------------------|----------------|----------------------------|--------------|
| 🞄 Distribution 🛛 🧷 E   | xtraction 🛛 🗔 View 🛛 🎽 | Delete 🛛 🗇 Exp | oort 🛛 📬 Import 🔹 🔎 Search |              |
| Name                   | Client type            | Fetch user     | Fetch time 👻               | Machine Type |
| Test                   | Linux Client           | admin          | 2013-10-21 16:02:09        | GI945        |

#### 5.2.2 Distribution

To distribute template file to one or multiple clients, perform the following steps:

- 1. Click "General > Agent Config > Template File Management".
- 2. Select the template file to be distributed. You can only select one file at a time.
- 3. In the "Client Group" pane, select the client or client group.
- 4. Click "Distribution" button.
- 5. Select the appropriate OS version on the "**Plan Wizard**" interface, configure the task plan and then click "**Finish**".

Note:

- **#** The user may select one or more clients, or select the group.
- Here type of clients to which the template will be applied must be the same as the client type selected by the user.

| System     | config plan                                                                                                    |
|------------|----------------------------------------------------------------------------------------------------|
| OS Version | Task Name:       Distribution         Target number:       1         Config start time       Image: Start immediately         Image: Start immediately       Image: Start Time         Advance Setting       Image: Advance Setting         Image: Config end time       Image: Only at 00:00 relation to 20:00 relation to 20: |
|            | Finish Cancel                                                                                                    |

#### 5.2.3 View

- 1. Click "General > Agent Config > Template File Management" to enter "Template File Management" interface.
- 2. Select the template file to be viewed and click "View".
- 3. Click the displayed configuration items to view detailed configuration information in the template.

#### 5.2.4 Delete

- 1. Click "General > Agent Config > Template File Management" to enter "Template File Management" interface.
- 2. Select the template file to be deleted and click "Delete".
- 3. In the conformation dialog box, click "Yes" to delete the template file.

#### 5.2.5 Export

- 1. Click "General > Agent Config > Template File Management" to enter "Template File Management" interface.
- 2. Select the template file to be exported and click "Export".
- 3. Save the template file according to browser's Save Wizard.

#### 5.2.6 Import

- 1. Click "General > Agent Config > Template File Management" to enter "Template File Management" interface.
- 2. Click "Import".

| Import     |           | × |
|------------|-----------|---|
| File path: | 浏览…       |   |
|            | OK Cancel |   |

- 3. Click "Select File" to select the template file to be imported.
- 4. Click "OK" to import.

# 5.3 Firewall Settings

Firewall Settings modular only support windows terminal.

#### 5.3.1 Firewall settings

- 2. Select "Enable the firewall (recommended)" means open firewall, "Disable the firewall(not recommended)" means close firewall.
- 3. Chose one or more terminal.
- 4. click " Apply" to enable or disable firewall.

| Client Parameters Configuration Template File Manage | ment Firewall Settings                  |  |
|------------------------------------------------------|-----------------------------------------|--|
| Firewall Settings                                    | C Disable the firewall(not recommended) |  |
| Evention settings                                    |                                         |  |
| Set exceptional programs and exceptional port list   |                                         |  |

#### 5.3.2 Exception settings

#### 5.3.2.1 Add Program

- 2. At Exception settings partselect " Add Program U.
- 3. Fill in **Name** and **Path** information, "**Enable**" means run exceptional program, "**Disable**" means don't allow exceptional program,
- 4. Click " OK" to confirm add, click " Cancle" to cancle,
- 5. Select exceptional program which have added chose one or more terminals 6.

Click " Apply" to apply.

| Name: | ceptional pro | igram     |    | >      |
|-------|---------------|-----------|----|--------|
| Paul. | € Enable      | C Disable |    |        |
|       |               |           | ок | Cancel |

#### 5.3.2.2 Add Port

- 2. At Exception settings partchose " Add PortÜ,
- Fill in Name and Port information select "TCP" or "UDP"; "Enable " means open exceptional port, "Disable" means close port.
- Click "OK" to confirm add exceptional port, Click "Cancel" to cancel 5. Select exceptional ports which have added chose one or more terminals, 6. Click "Apply" to apply.

| Add exce | ptional port |           |    | ×      |
|----------|--------------|-----------|----|--------|
| Name:    |              |           |    |        |
| Port:    |              |           |    |        |
|          | TCP          | C UDP     |    |        |
|          | Enable       | 🔿 Disable |    |        |
|          |              |           |    |        |
|          |              | _         |    |        |
|          |              |           | OK | Cancel |

#### 5.3.2.3 Edit

- 1. Select Exception Program or Exception Port which had addedClick "Editu,
- 2. Edit relate information
- 3. Click " **OK**" to confirm edit. Click " **Cancel**" to cancel edit.

#### 5.3.2.4 Delete

- 1. Select Exception Program or Exception Port which had added Click " Deleteu,
- 2. Then click "Yes" to confirm delete.

# **6** Remote Assistance

Remote assistance allows remote monitoring and control of clients. You can only monitor one client at a time. The remote desktop of the client will be displayed in 256-color mode, thus ensuring smooth operation under low bandwidth. This may result in color distortion, but the mouse and keyboard operations won't be affected.

#### **Remote Assistance**

To use remote assistance, perform the following steps:

- 1. On the navigation bar, click "General > Remote Monitor" to enter the operation interface.
- 2. Select the target client in the "Client Group" pane and click "Monitor".

If Java Runtime Environment (JRE) is not installed or if the JRE version is too low, the browser may give you the following prompt. Please refer to "27.1Install JRE".

| Installation Environment<br>Please install operating environm<br>restart the browser to take effe | ent, please download it here. After the installation is finished you | u must |
|---------------------------------------------------------------------------------------------------|----------------------------------------------------------------------|--------|
|                                                                                                   | OK                                                                   |        |
|                                                                                                   |                                                                      |        |
| Client Group AutoGroup                                                                            | Remote Monitoring                                                    |        |

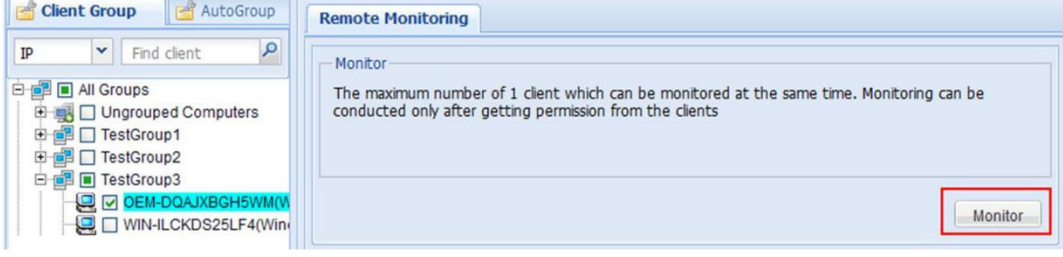

3. A confirmation dialog box may pop up on the client side (depending on the specific settings of client). Click "Accept".

| Accept WinVNC                                   | Connection?          |             |  |
|-------------------------------------------------|----------------------|-------------|--|
| WinVNC has received an incoming connection from |                      |             |  |
| 192.168.47.83                                   |                      |             |  |
| Do you wish to                                  | Accept or Reject the | connection? |  |
| Accept                                          | AutoReject: 19       | Reject      |  |

4. After the client user has accepted the connection, you will see the remote desktop on the browser page.

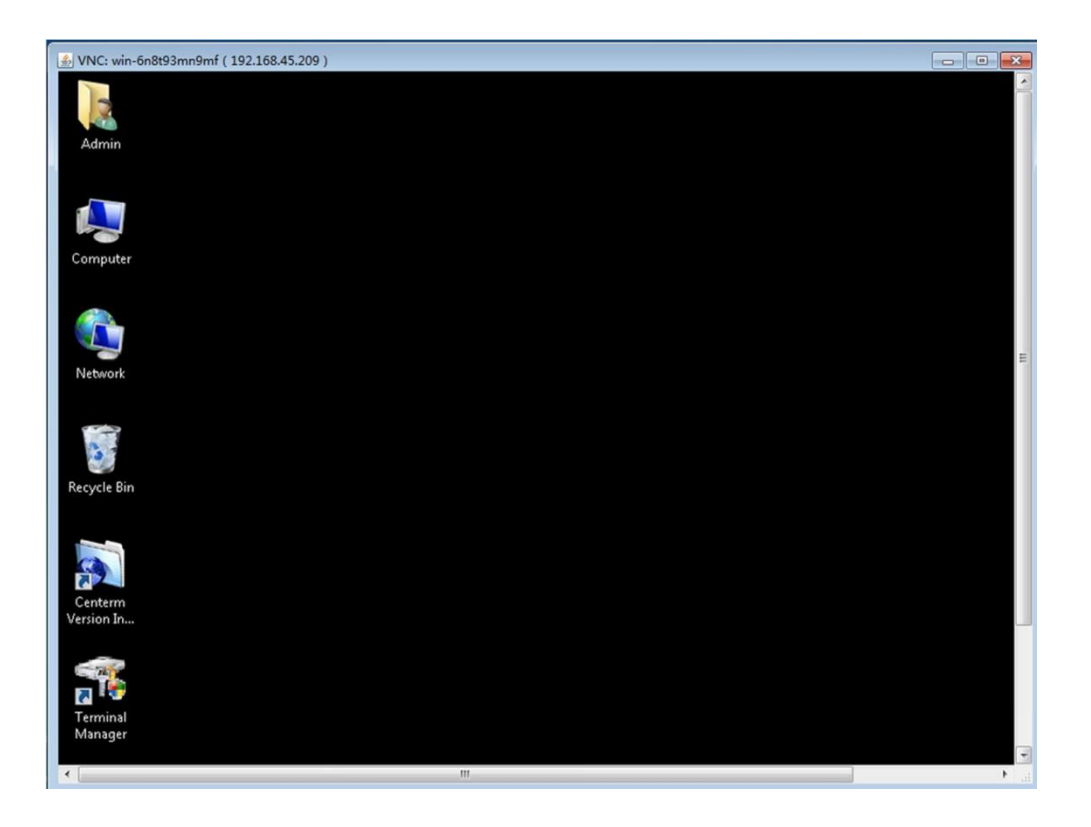

# **7** Power Control

Power Control allows you to shut down, restart or wake up the remote client. The operations supported by the client depend on its hardware platform and operation system. Shutdown and Restart are only applicable to online clients.

Remote wake-up is subject to the following constraint conditions:

- **WOL** is supported by the hardware (network adapter) and BIOS of the client.
- **#** The server and the client to woken up must be on the same network segment and in the same VLAN.
- Henetwork devices (such as switch) can transmit WOL command. Henclient cannot be woken up if it is not shut down normally.

#### **Control options**

| Power Control        |            |         |        |       |
|----------------------|------------|---------|--------|-------|
| Power Control        |            |         |        |       |
| 🛇 Wake-on-LAN 🔍 Rest | art 💿 S    | hutdown |        |       |
| Allow user to cancel | Countdown: | 60      | second |       |
| Client Tips          |            |         |        |       |
| Restart              |            |         |        |       |
|                      |            |         |        |       |
|                      |            |         |        |       |
|                      |            |         |        | Apply |

#### Allow user to cancel

After **"Allow user to cancel"** is checked, a cancel button will appear in the dialog box on the client side, so that the client user can cancel this power control operation.

| Shutdown client                                  |     |
|--------------------------------------------------|-----|
| Shutdown                                         | *   |
|                                                  |     |
|                                                  | +   |
| This computer will be turned off in 46 second(s) |     |
| Cancel Shutdown n                                | ow! |

#### Countdown

Enter the countdown time (default: 30 seconds) after which power control operations can be executed on the client.

#### **Client Tips**

The message entered in the input box of "Client Tips" will appear in dialog box on the client side.

#### **Operation Steps**

To apply power control on the remote client, perform the following steps:

- 1. On the navigation bar, click "General > Power Control".
- 2. In the "Client Group" pane, select at least one client or client group.
- 3. On the **"Power Control**" panel, select the type of power control (Shutdown, Restart, Wake-on-LAN).
- 4. Set control options and click "Apply".

Note:

#### Do not set any control option if Wake-on-LAN is selected.

5. Select the appropriate OS version of client on the "**Plan Wizard**" interface, configure the task plan and then click "**Finish**".

# **8** Performance Monitoring

Performance Monitoring is used to showcase the dynamic performance of client. By monitoring these performance items, you can analyze the operating status of the client. Performance Monitoring can also provide statistical reports which enable you to learn about the overall performance of the client. Memory monitoring and disk monitoring are not supported by Linux clients.

# 8.1 Real Time Performance

Real Time Performance is used to view the current operating status of a single client, including processes, CPU, memory, disk, network connections and network adapter.

| Process F | Running Stat | e   |           |           |        |   | CPU    |         |              |           |            |          |
|-----------|--------------|-----|-----------|-----------|--------|---|--------|---------|--------------|-----------|------------|----------|
| Process   | Process      | CPU | Memory    | Handle    | Thread | F | CPU    | Usage   | Inte         | rrupt     | Context    |          |
| 1         | init         | 0   | 322K      |           | 0      | * | CPU0   | 14      |              |           |            |          |
| 2         | kthreadd     | 0   | 0B        |           | 0      |   | CPU1   | 9       |              |           |            |          |
| 3         | migratio     | 0   | 0B        |           | 0      |   |        |         |              |           |            |          |
| 4         | ksoftirqd/0  | 0   | 0B        |           | 0      | 9 |        |         |              |           |            |          |
| 5         | migratio     | 0   | 0B        |           | 0      |   |        |         |              |           |            |          |
| 6         | ksoftirgd/1  | 0   | 0B        |           | 0      |   | Memor  | y       |              |           |            |          |
| 7         | events/0     | 0   | 0B        |           | 0      |   | Page C | hange   | Page Fault   | Mem Usag  | je VM :    | size     |
| 8         | events/1     | 0   | 0B        |           | 0      |   |        |         |              | 310.3M    |            |          |
| 9         | khelper      | 0   | 0B        |           | 0      |   |        |         |              |           |            |          |
| 14        | async/mgr    | 0   | 0B        |           | 0      |   |        |         |              |           |            |          |
| 156       | sync_su      | 0   | 0B        |           | 0      |   |        |         |              |           |            |          |
| 158       | bdi-default  | 0   | 0B        |           | 0      |   | Diek   |         |              |           |            |          |
| 160       | kblockd/0    | 0   | 0B        |           | 0      |   | Valu   | DiskV   | Veite 8 D    | Time      | Free Cases |          |
| 161       | kblockd/1    | 0   | 0B        |           | 0      |   | voiu   | DISKV   | Intearc Idie | Time      | Free Space |          |
| 163       | kacpid       | 0   | 0B        |           | 0      |   |        |         |              |           |            |          |
| 164       | kacpi_n      | 0   | 0B        |           | 0      |   |        |         |              |           |            |          |
| 165       | kacpi_h      | 0   | 0B        |           | 0      | - |        |         |              |           |            |          |
| •         | 1            | 1   |           |           | +      |   |        |         |              |           |            |          |
|           |              |     |           |           |        |   |        |         |              |           |            |          |
| Network   | Connection   |     |           |           |        |   | Netwo  | rk card |              |           |            |          |
| Prot      | .ocal IP     | Ren | note IP   | Status    |        |   | MAC    |         | Bytes Send   | Bytes Rec | Packets    | Input Pa |
| TCP 1     | 192.168.98.3 | 192 | .168.12.1 | TCP_TIME_ | W      |   | 14144E | 1E0F50  | 5737         | 139401    |            | 141784   |
| TCP 1     | 192.168.98.3 | 192 | .168.12.1 | TCP_TIME_ | W      |   |        |         |              |           |            |          |
| TCP       | 92.168.98.3  | 192 | 168.12.1  | TCP_ESTA  | BLI    |   |        |         |              |           |            |          |
| TCP       | 92.168.98.3  | 192 | .168.13.1 | TCP_ESTA  | BLI    |   |        |         |              |           |            |          |
| TCP       | 192.168.98.3 | 192 | 168.12.1  | TCP_TIME_ | W      |   |        |         |              |           |            |          |
|           |              |     |           |           |        |   |        |         |              |           |            |          |
|           |              |     |           |           |        |   |        |         |              |           |            |          |
|           |              |     |           |           |        |   |        |         |              |           |            |          |

To view the real-time performance of a specific client, perform the following steps:

- 1. On the navigation bar, click "General > Perf Monitor" to enter the performance monitoring interface.
- 2. Click the desired client in the "Client Group" pane.
- 3. View the performance data of the client.

# 8.2 Performance Statistics

Performance monitoring allows scheduled collection of client's performance information for generating the statistical reports.

To take performance statistics on the client, perform the following steps:

#### **Operation Steps**

#### **Create monitoring log**

1. On the navigation bar, click **"General > Perf Monitor > Performance statics**" to enter the operation interface.

| Real time performance | View the statics | × Delete Cancel Mo | nitoring P Search       | _   |
|-----------------------|------------------|--------------------|-------------------------|-----|
| Alias                 | UUID             | Client IP          | The planed start time 👻 | The |
| Allas                 | 0010             | Glenti             | The planed start time + | ine |
|                       |                  |                    |                         |     |
|                       |                  |                    |                         |     |
| (                     | III              |                    |                         |     |
|                       |                  |                    |                         | )   |

- 2. In the **"Client Group**" pane, select at least one client or client group and click **"Performance monitoring"** button.
- 3. Set the "start monitoring time", "Frequency (Second)" and "Finish monitoring time" and then click "OK".

| art monitoring time: | 2013-10-21 |   |
|----------------------|------------|---|
|                      | 16:27:00   | * |
| uency(Second):       | 30         | * |
| h monitoring time:   | 2013-10-21 | • |
|                      | 16:40:00   | * |

- 4. Select the appropriate OS version of client on the "**Plan Wizard**" interface, configure the task plan and then click "**Finish**".
- 5. View the monitoring task created.

| Performance moni | toring 📑 View the statics | s chart 🛛 🗙 Delete 🛛 🔚 Cance | Monitoring & Search |                        |
|------------------|---------------------------|------------------------------|---------------------|------------------------|
| UUID             | Client IP                 | The planed start time 🗸      | The planed end time | Monitoring Status      |
| 14144B1E0F5C     | 192,168,98,35             | 2013-10-21 16:27:00          | 2013-10-21 16:40:00 | waiting for monitoring |

#### **View statistic data**

- 6. Wait for a while or upon completion of monitoring, select one monitoring log and click "View the statics chart".
- 7. You can view the statistical graphs of CPU, memory and network.

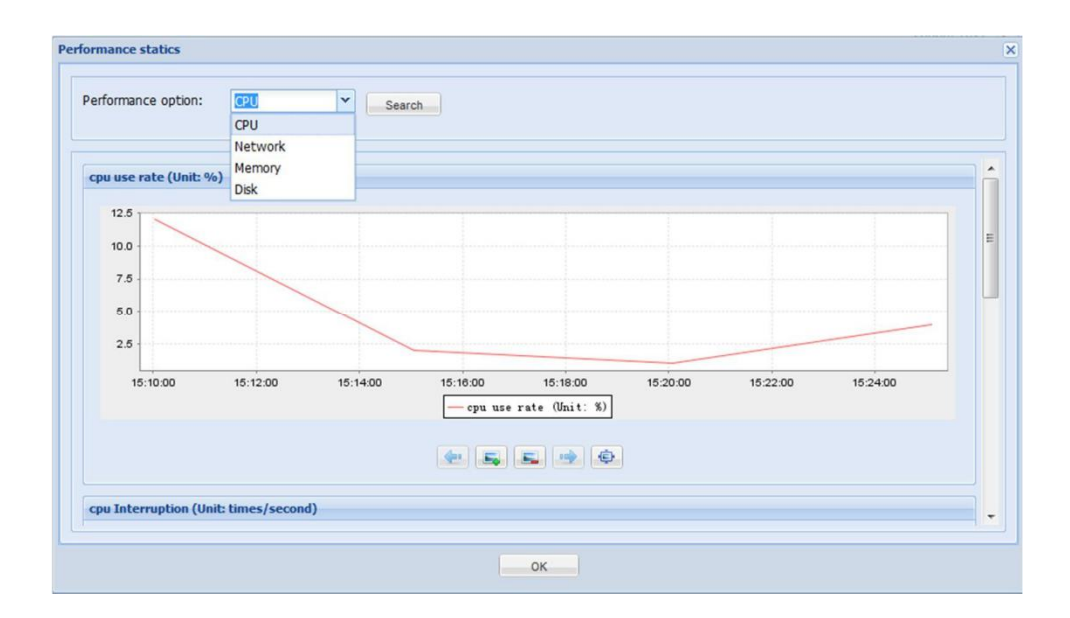

## Stop and delete monitoring log

Select at least one monitoring log and click **"Cancel Monitoring"** to stop monitoring and keep the monitoring log, or click **"Delete"** to stop monitoring and delete the monitoring log.

# 9 Alarm Manager

You can enable performance alarm on the client the set the appropriate alarm thresholds. When an alarm threshold is reached, the client will send alarm log to the server, and such logs will be saved in the database. Meanwhile, you can also configure global effective time of alarms, alarm level, periodical email notification, etc.

By default, Performance Alarm is disabled, and the global parameters settings apply to all clients. You can configure different alarm thresholds for different clients.

To enable Performance Alarm, perform the following steps:

#### **Configure global alarm parameters**

Configure the effective time, alarm level and email notification for alarms. If not needed, please jump to Step 6.

- 1. On the navigation bar, click "General > Alarm Manager > Alarm global parameters" to enter the configuration interface.
- 2. Select the effective time of alarms.

#### Note:

Effective time is calculated from the last alarm. If no alarm policy is matched within the specified effective time, the alarm will be cleared.

| Effective time:                             | Validate forev                      | ~            |
|---------------------------------------------|-------------------------------------|--------------|
| Tips: The clients in a allow the administra | larm status dis<br>itor to manually | play<br>/ re |

3. Select the alarm level.

#### Note:

There are three alarm levels: information, Warning and Error (by order of severity).

| Alarm level setting |         |   | <br> | <br> |  |
|---------------------|---------|---|------|------|--|
| Performance Alarm:  | Warning | ~ |      |      |  |
|                     |         |   |      |      |  |

4. Enable mail inform.

(Optional) When there is any alarm message, the server will send an email to the administrator.

#### **Caution:**

In "Common > Global Setting > Global Parameters Setting", the email server and email account shall be corrected configured, or else the server cannot send any email.

| - mail inform setting |              |   |  |  |  |  |
|-----------------------|--------------|---|--|--|--|--|
| Enable mail inform    |              |   |  |  |  |  |
| inform frequency:     | every 1 hour | * |  |  |  |  |
|                       | every 1 nour |   |  |  |  |  |

5. Click "**Apply**" to save and apply the settings.

#### **Configure alarm thresholds**

You can configure alarm thresholds for different clients or groups, including memory usage, network traffic, CPU usage and disk partition.

6. On the navigation bar, click "General > Alarm Manager > Alarm Policy" or click "Alarm Policy" tab directly to enter the configuration interface.

| det | ail policy                          |    |                 |     |                    |
|-----|-------------------------------------|----|-----------------|-----|--------------------|
| 1.  | Average value of CPU usage in       | 5  | minute exceeds  | 80  | % give an alarm    |
| 2.  | Average value of Memory usage in    | 5  | minute exceeds  | 80  | % give an alarm    |
| 3.  | Average value of Network traffic in | 5  | minute exceeds  | 200 | Kb/s give an alarm |
| 4.  | The system partition usage exceeds  | 80 | % give an alarm |     |                    |

- 7. Check "Enable Alarm" to configure the times and thresholds, and then click "Apply".
- 8. Select the appropriate OS version of client on the "**Plan Wizard**" interface, configure the task plan and then click "**Finish**".

#### **View alarm log**

#### The alarm log will only be generated after a while. You can view alarm logs irregularly.

9. On the navigation bar, click "General > Alarm Manager > Alarm Log" or click "Alarm log" tab directly to enter the log interface.

You can delete alarm logs or clear the alarm(s) of the client.

| Alarr | Alarm log Alarm Policy Alarm global parameters |                |                 |                       |           |                 |  |  |  |
|-------|------------------------------------------------|----------------|-----------------|-----------------------|-----------|-----------------|--|--|--|
| ×c    | Delete                                         | × Empty record | is 🛛 🗙 Clear al | arm status 🛛 🔎 Search |           |                 |  |  |  |
|       | Level                                          | Time           | source          | Description           | Client IP | Alias of client |  |  |  |

# **10** Message Manager

Message Manager offers a real-time messaging tool for the administrator and the client user, allowing convenient communication between system administrator and client user.

## **10.1 Send Message**

 On the navigation bar, click "General > Msg Manager" to enter the message management interface or right-click a client/group in the left pane and select "Send Message" from the context menu

| Client Group                                                                                               | Message Manageme                   | ent       |                |             |                 |
|----------------------------------------------------------------------------------------------------|------------------------------------|-----------|----------------|-------------|-----------------|
| IP Y Find client                                                                                           | ⊒≜Inbox                            | 2 Refresh | 😽 Send Message | 🧭 Reply 🛛 🗙 | Delete 🌔 🏲 Mark |
| All Groups      Groups      Groups      Grouped Computers      Group1      Group2      Gyf-huangyin(Linux) | enprocessed<br>Messagebox<br>Trash | Send      | er Content     | 5           | Sending time    |

- 2. In the "Client Group" pane, select the client or group to send message(s).
- 3. Click "Send Message" button.
- 4. In the pop-up dialog box, edit the message to be sent and click "**OK**" button.

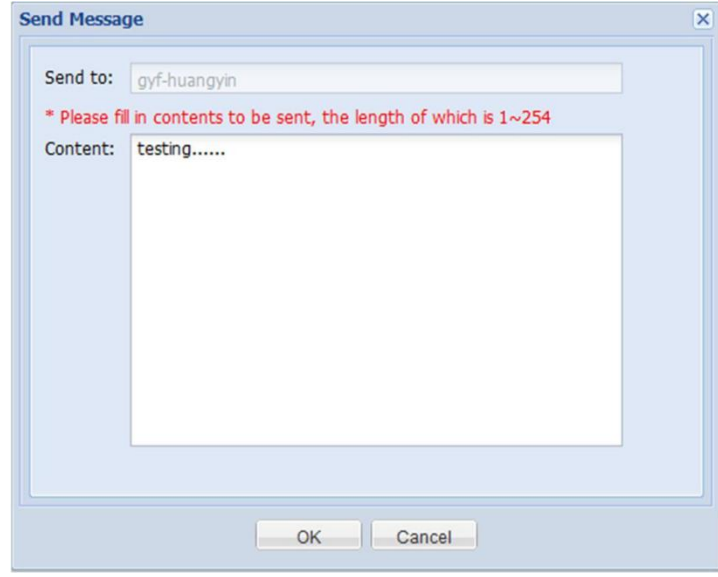

5. Select the client(s) on the "**Plan Wizard**" interface, configure the task plan or keep default settings and then click "**Finish**".

# **10.2** Inbox Management

In the **"Inbox"**, the user can refresh, view, reply and delete **"Processed"** and **"Unprocessed"** messages.

On the navigation bar, click **"General > Msg Manager"** to enter the message management interface.

#### **View conversation record**

Double-click a message to view the record of conversations with a client user.

| 1           | les | sage Managemen   | t              |        |                  |                            |                     |                    |         |                 |
|-------------|-----|------------------|----------------|--------|------------------|----------------------------|---------------------|--------------------|---------|-----------------|
| 6           |     | ) Inbox          | 8              | Re     | fresh 🛛 🕁 Send M | ssage 🛛 🧭 Reply 🛛 🗙 Deleti |                     |                    |         |                 |
| Unprocessed |     |                  | Sender Content |        |                  |                            |                     | Sendin             | ig time |                 |
|             |     | Messagebox       | Ð              |        | WIN-6N8T93MN9    | Nice to meet you           |                     |                    | 2013-1  | 10-22 18:44:58  |
| C           | on  | versation Record |                |        |                  |                            |                     |                    | ×       | 0-22 18:43:13   |
|             |     | Sender           | Co             | ntent  | t                |                            | S                   | ending time        |         | 0-22 18:42:44   |
|             | Ð   | admin            | Te             | st(fro | om server)       |                            | 20                  | 013-10-22 18:39:48 |         |                 |
|             | ŧ   | WIN-6N8T93MN9    | l'ar           | n uae  | er(from client)  |                            | 20                  | 013-10-22 18:43:13 |         |                 |
|             | ŧ   | admin            | Hi.            |        |                  |                            | 2013-10-22 18:43:59 |                    |         |                 |
|             | ŧ   | WIN-6N8T93MN9    | Nic            | e to   | meet you         |                            | 20                  | 013-10-22 18:44:58 |         |                 |
|             |     |                  |                |        |                  |                            |                     |                    |         |                 |
|             |     |                  |                |        |                  |                            |                     |                    |         |                 |
|             |     |                  |                |        |                  |                            |                     |                    |         |                 |
|             |     |                  |                |        |                  |                            |                     |                    |         |                 |
|             |     |                  |                |        |                  |                            |                     |                    |         |                 |
|             |     |                  |                |        |                  |                            |                     |                    |         |                 |
|             |     |                  |                |        |                  |                            |                     |                    |         |                 |
|             |     |                  |                |        |                  |                            |                     |                    |         |                 |
|             |     |                  |                |        |                  |                            |                     |                    |         |                 |
|             |     |                  |                |        |                  |                            |                     |                    |         | - F             |
|             |     |                  |                | _      |                  |                            |                     |                    |         | total2 acticlas |

#### Mark

"Mark" is used to change the state of unprocessed messages to the state of "processed".

In the **"Unprocessed"** inbox, the user can select the messages to be marked and click **"Mark"**, and then click **"OK"** button to move these messages to the **"Processed"** inbox.

### **10.3 Messagebox Management**

In the **"Messagebox"**, the user can refresh, send, resend and delete messages. In addition, the user can also view the latest reply from the client user in the **"Message Status"** pane.

On the navigation bar, click **"General > Msg Manager"** or right-click a client/group in the left pane and select **"Send Message"** from the context menu to enter the message management interface.

#### Resend

Select the message to be resent from the Messagebox and click **"Resend"** button to resend the message to the former one or more receivers.

#### Message Status

In the **"Message Status"** pane, the user will see the last reply received by each message from the corresponding client user. In the meantime, the user can also double click the content of last reply to view the record of conversations with this client user.

| ricssage rianageme | ent                                                                                                    |                                   |                                                          |
|--------------------|----------------------------------------------------------------------------------------------------|-----------------------------------|----------------------------------------------------------|
| 🗆 🚔 Inbox          | Refresh 🛛 🖓 Send Message 🖉 Resend 🛛 🗙 Delete                                                                                              |                                   |                                                          |
| Unprocessed        | Content                                                                                                    | Sending time                      | Message Rep                                              |
| Massagebox         |                                                                                                    | 2013-10-22 18:41:39               | 1                                                        |
| Trash              | Test(from server)                                                                                                    | 2013-10-22 18:39:48               | 2                                                        |
|                    |                                                                                                    |                                   |                                                          |
|                    | <                                                                                                    | Article1 - 2a                     | irticles,total2article                                   |
|                    | ✓ III Page 1 of 1 ▷ ▷ ② Message Status                                                                                                    | Article1 - 2a                     | rticles,total2article                                    |
|                    | Image     Image     Image     Image       Message Status     Send to     Latest reply content                                             | Article1 - 2a<br>Latest           | rticles,total2article                                    |
|                    | Image     Image     Image     Image       Message Status       Send to     Latest reply content       Image: MWN-6N8T93MN     No, thanks. | Article1 - 2a<br>Latest<br>2013-1 | rticles,total2article<br>response time<br>10-22 18:42:44 |

# **11** Device Security Management

Only windows terminal supports device security management

# **11.1** Limiting device type

"Limiting device type "used to limit part equipment of thin clientfor example□" Not configued论 澝" Read-write论 澝 "Readù 澝 "Allow " "ForbidÙ. In the state of not configuration, access equipment is determined by the interface, part of the equipment need to restart.

- Click in turn at navigation-bar " Divice Security " >" Limiting divice type " go into Limiting divice type interface.
- 2. Limit configuration different types of equipment on the right side interface 3.

Chose the terminal then click " Apply " to application. Device Security Configuration Items List Configuration parameters Limiting device type Limiting device type Limiting device interface Exception Device When settings is undone, device using authorization is related with access configuration. Note: Only Windows agent support device security U disk.mobile HD: Read-write × CD: ~ Read \* Floppy: Forbid WLAN card: \* Not configured ~ Modem(3G): Allow ~ Printer: Forbid ~ Scanister: Forbid ~ Camera: Forbid Apply

# **11.2** Limiting device interface

- Click in turn at navigation-bar " Divice Security " >" Limiting divice interface " to go into Limiting divice interface.
- Decide whether limiting device interface on the right side interface 3.
   Select terminatclick " Apply " then finish configuration.

| Device Security                                                       |                                                                                                    |
|-----------------------------------------------------------------------|----------------------------------------------------------------------------------------------------|
| Configuration Items List                                              | Configuration parameters                                                                                                    |
| Limiting device type<br>Limiting device interface<br>Exception Device | Limiting device interface Only take effect to unconfigured devices. Note: Only Windows agent support device security. Disable USB Disable bluetooth Disable serial port Disable serial port Disable 1394 Disable infrared Disable PCMIA |
|                                                                       |                                                                                                    |
|                                                                       |                                                                                                    |
|                                                                       | Apply                                                                                                    |

# **11.3** Exception Device

- Click in turn at navigation-bar " Divice Security " >" Exception Device " go into Exception Device interface;
- Operation exception device on the right side interface "Add<sup>0</sup> 滴" Change " and" Delete

Ű

" Add" button is use to add exception device ,Click "OK " to confirm addClick

" Cancel" to cancel

| Add exception devic         | e                |   |  |  |  |  |  |
|-----------------------------|------------------|---|--|--|--|--|--|
| Exception device infomation |                  |   |  |  |  |  |  |
| Device<br>description:      | printer test     |   |  |  |  |  |  |
| Device type:                | Storage type     | ¥ |  |  |  |  |  |
| Parameter:                  | Hardware ID      | ~ |  |  |  |  |  |
| Value:                      | E24B6M9A234SA1D4 |   |  |  |  |  |  |
| Authority :                 | Allow            | ~ |  |  |  |  |  |
|                             |                  |   |  |  |  |  |  |
|                             | OK Cancel        |   |  |  |  |  |  |

" **Change**" button is used to edit exception device which have added. Click "**OK**" to confirm editclick " **Cancel**" to cancel.

" **Delete** " button is used to delete exception device which have addedClick "**OK**" to confirm delete , click " **Cancel**" to cancel.

3. Select the terminal, then click " **Apply** " to finish configuration.

| onfiguration Items List   | Configuration parameters            |                                 |                         |                                  |           |          |
|---------------------------|-------------------------------------|---------------------------------|-------------------------|----------------------------------|-----------|----------|
| Limiting device type      | Device with exception on the list y | will not be restricted by polic | ties. Note: Only Window | s agent support device security. |           |          |
| Limiting device interface |                                     |                                 |                         |                                  |           |          |
| Exception Device          | Device description                  | Device type                     | Parameter               | Value                            | Authority | Add      |
|                           | v printer test                      | Storage type                    | Hardware ID             | E24B6M9A234SA1D4                 | Allow     |          |
|                           |                                     |                                 |                         |                                  |           | Crialige |
|                           |                                     |                                 |                         |                                  |           | Delete   |
|                           |                                     |                                 |                         |                                  |           |          |
|                           |                                     |                                 |                         |                                  |           |          |
|                           |                                     |                                 |                         |                                  |           |          |
|                           |                                     |                                 |                         |                                  |           |          |
|                           |                                     |                                 |                         |                                  |           |          |
|                           |                                     |                                 |                         |                                  |           |          |
|                           |                                     |                                 |                         |                                  |           |          |

**12** File Deployment Management

File Deployment is mainly used to deploy the system files, including file copying and software distribution. It is applicable to the batch-mode installation of application software on clients and the batch-mode distribution of files to clients. In the mean time, through file deployment, we can manage system files, including file uploading and deleting.

# **12.1** Linux File Deployment

On the navigation bar, click **"Deployment > File Deploy"** to enter the **"Linux File Deployment"** interface.

| Lin | ux  | File Deployment Windows Soft     | ware Managen     | nent Window | vs System Deployment |                           |
|-----|-----|----------------------------------|------------------|-------------|----------------------|---------------------------|
| •   | Upl | oad   🖶 Single-file Update   💭 M | ulti-file Update | Delete      | P Search             |                           |
|     |     | File name                        | File Size        | File Type   | Version              | For System Version        |
|     | 1   | AOSLinux_Agent_5.1.11X.000.zip   | 24M              | Agent File  | 5.1.111.000.23877    | 1.11.06, 1.11.05, 1.10.   |
|     | 2   | uhisi_1M_130311.dat              | 1.1M             | Patch File  |                      | 1.10.*, 1.15.*, 1.11.*, 1 |
|     | 3   | uARM_xterm_depend_all_1305       | 29.7K            | Patch File  |                      |                           |
|     | 4   | uhisi_5m_130311.dat              | 5.7M             | Patch File  |                      | 1.10.*, 1.15.*, 1.11.*, 1 |
|     | 5   | uCT2000test-125MB_1.10.8888      | 123.7M           | System File | 1.10.8888            |                           |
|     | 6   | AOSLinuxSafe_1.11.06_201309      | 164.7M           | System File | 1.11.06              |                           |

### Upload file

#### Note:

You can only upload the dedicated upgrade files provided by Centerm for Linux clients.

Upgrade files for Linux clients can be divided into three types:

- **#** System files: for upgrading the operating system of Linux clients.
- **#** Patch files: upgrade patches or applications for Linux clients.
- **#** Agent files: for upgrading the management agent installed on Linux clients.
- On the navigation bar, click "Deployment > File Deploy" to enter the "Linux File Deployment" interface.
- 2. Click "**Upload**" button. According to the wizard to complete the upload. Please refer to 23.4Upload the Upgrade File.

| Linux File Deployment Windows Software |   |      |              |                        | s Software | Managemen   | t Windows   | System Deployment          |              |
|----------------------------------------|---|------|--------------|------------------------|------------|-------------|-------------|----------------------------|--------------|
| 😭 Upload 🔍 Single-file Update 🛛 🚛 Mul  |   |      | 💭 Multi-f    | ile Update             | X Delete   | P Search    |             |                            |              |
|                                        |   | File | name         |                        | File S     | File Type 🔺 | Version     | For System Version         | For Mar      |
|                                        | 1 | XOS  | Linux_Agent_ | 5. <b>1</b> .40x       | 12.1M      | Agent File  | 5.1.409.000 | 4.06.07, 4.06.06, 4.09.    | 01 🔺         |
|                                        | 2 | AOS  | Linux_Agent_ | 5. <mark>1.11</mark> X | 24M        | Agent File  | 5.1.111.000 | . 1.11.06, 1.11.05, 1.10.  | 🚽            |
|                                        | 3 | AOS  | Linux_Agent_ | 5.1.11X                | 24M        | Agent File  | 5.1.111.000 | . 1.11.06, 1.11.05, 1.10.  | 💌            |
| •                                      |   |      |              |                        |            |             |             |                            | ► I          |
| 🛿 🖣 Page 1 of 1 🕨 🕅                    |   |      |              |                        | 8          |             |             | Article1 - 18articles,tota | al18articles |

Upon successful upload, exit the upload window, and the uploaded file will appear in the file list.

#### **Single-file Update**

- 1. On the navigation bar, click "Deployment > File Deploy" to enter the "Linux File Deployment" interface.
- 2. Select the client or client group to be upgraded, select the update file and click "Single-file Update" (update file must have been uploaded).

| Client Group                       | Linux File Deployment Windows Software Management Windows |     |      |                      |            |             |              |
|------------------------------------|-----------------------------------------------------------|-----|------|----------------------|------------|-------------|--------------|
| IP  V Find client                  | •                                                         | Upl | oad  | 🖶 Single-file Update | 💭 Multi-fi | ile Update  | 🗙 Delete 🛛 🖇 |
| All Groups                         |                                                           |     | File | name                 | File S     | File Type 🔺 | Version      |
| Ongrouped Computers     TestGroup1 |                                                           | 1   | XOS  | Linux_Agent_5.1.40x  | 12.1M      | Agent File  | 5.1.409.000  |
|                                    |                                                           | 2   | AOS  | Linux_Agent_5.1.11X  | 24M        | Agent File  | 5.1.111.000  |
| TestGroup2                         |                                                           | 3   | AOS  | Linux_Agent_5.1.11X  | 24M        | Agent File  | 5.1.111.000  |

3. Set update conditions and click "Apply".

| inux System Update                                                    | × |
|-----------------------------------------------------------------------|---|
| Force update                                                          |   |
| Save all configuration                                                |   |
| <ul> <li>Update when power off</li> <li>Update immediately</li> </ul> |   |
| Apply Cancel                                                          |   |

By default, "Force update" and "Save all configuration" have been enabled (applicable to operating system upgrade).

- **#** Update when power off: to start update when the client is shut down normally and then shut down the client upon completion.
- **#** Update immediately: to prompt the client user to update immediately after the client has downloaded the update file, yet client user can choose to postpone the update.
- 4. Select the OS version on the "**Plan Wizard**" interface, configure the task plan or keep default settings and then click "**Finish**".
- 5. On the navigation bar, click "**Task Manager**" to enter the task management interface to view update status and result.

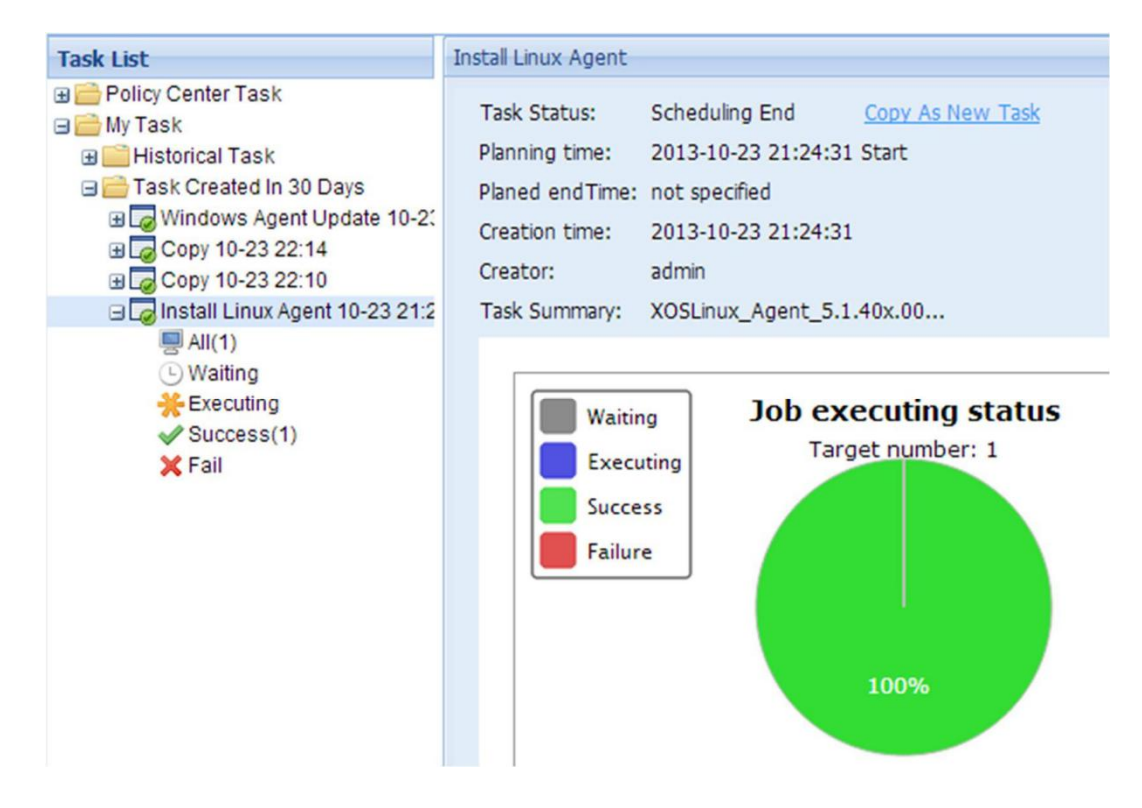

#### **Multi-file Update**

- 1. On the navigation bar, click "**Deployment > File Deploy**" to enter the "Linux File **Deployment**" interface.
- 2. Select the client or client group to be upgraded, select one or multiple update files and click "**Multi-file Update**" (update files must have been uploaded).

| 🖆 Client Group 📑 AutoGr | Linux File Deployment Windows Software Management Windows Sy |                            |                  |             |  |  |  |  |
|-------------------------|--------------------------------------------------------------|----------------------------|------------------|-------------|--|--|--|--|
| IP Y Find client        | 合 Upl                                                        | oad 🛛 🖶 Single-file Update | 🗙 Delete 🔰 🔎 🤅   |             |  |  |  |  |
| All Groups              |                                                              | File name 🔺                | File S File Type | Version     |  |  |  |  |
| Jungrouped Computer     | 2                                                            | AOSLinux_Agent_5.1.11X     | 23.9M Agent File | 5.1.111.000 |  |  |  |  |
| Cc5391fd9(Linux)        | <b>V</b> 3                                                   | AOSLinux_Agent_5.1.11X     | 24M Agent File   | 5.1.111.000 |  |  |  |  |
| ⊕ 📑 🔲 TestGroup2        | ☑ 4                                                          | AOSLinuxFree_1.10.06_2     | 162.8M System    | 1.10.06     |  |  |  |  |
| 🗈 📑 🔲 TestGroup3        | 5                                                            | AOSLinuxSafe_1.11.06_2     | 164.7M System    | 1.11.06     |  |  |  |  |
|                         | 6                                                            | GI945LinuxSafe_3.26.01.0   | 1.9M Patch File  |             |  |  |  |  |

3. Set update conditions and click "OK".

| N | lulti                                                                                                    | -file Update                       |                                                      |                                             |           | ×                             |  |  |  |
|---|----------------------------------------------------------------------------------------------------|------------------------------------|------------------------------------------------------|---------------------------------------------|-----------|-------------------------------|--|--|--|
|   | 1<br>1<br>2<br>3                                                                                                    | File name<br>GI945Linu<br>AOSLinux | File Type<br>Patch File<br>Agent File<br>System File | Order<br>✓<br>✓<br>★<br>This system version | on does n | Add<br>Delete<br>Empty<br>TUp |  |  |  |
|   | download method: <ul> <li>The local space for update is short, segment will be taken!</li> <li>The local space for update is short, inform failure</li> </ul> <li>Upgrade Type:         <ul> <li>Update when power off</li> <li>Update immediately</li> <li>updating system :</li> <li>Force update</li> <li>Save all configuration</li> </ul> </li> |                                    |                                                      |                                             |           |                               |  |  |  |
|   |                                                                                                    |                                    |                                                      | OK Cance                                    | 4         |                               |  |  |  |

#### Order of update files

You can add, delete or clear update files, or move up/down update files to change the order. indicates that the sequence of file update is correct, while Kindicates that the sequence is inappropriate, and you will need to change the update order or delete this file from the update list.

If the order of all update files is correct (all indicating 💜 ), then you can proceed to the next step.

#### **Download method**

To configure how the file will be downloaded when the local space for update is short.

Segment will be taken: update process will be continued. # Inform failure:
 terminate this update. Upgrade Type # Update when power off: to start update
 when the client is shut down normally and then shut down the client upon completion.

Update immediately: to prompt the client user to update immediately after the client has downloaded the update file, yet client user can choose to postpone the update.
 Updating system # By default, "Force update" and "Save all configuration" have been enabled (applicable to operating system upgrade).

- 4. Select the OS version on the "**Plan Wizard**" interface, configure the task plan or keep default settings and then click "**Finish**".
- 5. On the navigation bar, click "**Task Manager**" to enter the task management interface to view update status and result.

| Task List                                                                                                    | Linux Multi-file updat                            | te                                                                                                  |
|----------------------------------------------------------------------------------------------------|---------------------------------------------------|----------------------------------------------------------------------------------------------------|
| Policy Center Task     My Task     Historical Task     Task Created In 30 Days     Inux Multi-file undate 11-28 : | Task Status:<br>Planning time:<br>Planed endTime: | Waiting For Scheduling     Cancel       2013-11-28 15:00:22 Start     Edit Task       not specified |
| All(1)<br>Waiting<br>Executing<br>Success                                                                         | Creation time:<br>Creator:<br>Task Summary:       | 2013-11-08 14:51:25<br>admin<br>update file num:1 More                                              |
| <ul> <li>★ Fail</li> <li></li></ul>                                                                               |                                                   |                                                                                                    |

# **12.2** Windows Software Management

On the navigation bar, click "**Deployment > File Deploy > Windows Software Management**" to enter the "**Windows Software Management**" interface.

| Lin                                                                                     | Linux File Deployment Windows Software Management Windows System Deployment |                        |           |              |                     |             |  |  |  |  |
|-----------------------------------------------------------------------------------------|-----------------------------------------------------------------------------|------------------------|-----------|--------------|---------------------|-------------|--|--|--|--|
| 😭 Upload 🛛 💽 Install to Windows Clients 🕸 Copy to Windows Clients 🛛 🗙 Delete 🛛 🔎 Search |                                                                             |                        |           |              |                     |             |  |  |  |  |
|                                                                                         |                                                                             | File name              | File Size | Upload users | Time 👻              | Description |  |  |  |  |
|                                                                                         | 1                                                                           | poedit-1.4.6-setup.exe | 3.8M      | lhb          | 2013-10-20 19:38:52 |             |  |  |  |  |
|                                                                                         | 2                                                                           | CN                     | 10.2M     | lhb          | 2013-10-20 19:38:23 |             |  |  |  |  |

#### **Upload file**

- On the navigation bar, click "Deployment > File Deploy > Windows Software Management" to enter the "Windows Software Management" interface.
- 2. Click **"Upload"** button. According to the wizard to complete the upload. Please refer to 23.4Upload the Upgrade File.

|   | Linux File Deployment Windows Software Management Windows System Deployment |           |                        |                                                                                |           |              |                     |             |  |  |  |  |
|---|-----------------------------------------------------------------------------|-----------|------------------------|--------------------------------------------------------------------------------|-----------|--------------|---------------------|-------------|--|--|--|--|
| ſ | Ŷ                                                                           | Upl       | oad                    | 🖾 Install to Windows Clients 🛛 🖺 Copy to Windows Clients 🛛 🗙 Delete 🛛 🔎 Search |           |              |                     |             |  |  |  |  |
|   |                                                                             | File name |                        |                                                                                | File Size | Upload users | Time 👻              | Description |  |  |  |  |
| [ |                                                                             | 1         | poedit-1.4.6-setup.exe |                                                                                | 3.8M      | lhb          | 2013-10-20 19:38:52 |             |  |  |  |  |
|   |                                                                             | 2         | CN                     |                                                                                | 10.2M     | lhb          | 2013-10-20 19:38:23 |             |  |  |  |  |

Upon successful upload, exit the upload window, and the uploaded file will appear in the file list.

#### **Install software**

You can distribute the software stored on the server to clients and execute installation thereof.

1. On the navigation bar, click "Deployment > File Deploy > Windows Software Management" to enter the "Windows Software Management" interface.
2. Select the client or client group for software installation, select the software to be installed and then click "Install to Windows Clients".

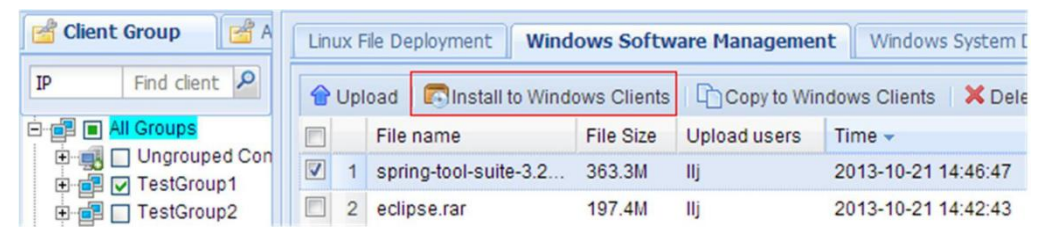

3. Edit the corresponding parameters and click "OK".

| oftware Distribu<br>You can choos<br>FolderName\S     | ation parameter setting<br>se programs in folder, such as:<br>Setup.exe | × |  |  |  |  |  |  |
|-------------------------------------------------------|-------------------------------------------------------------------------|---|--|--|--|--|--|--|
| execute file: spring-tool-suite-3.2.0.RELEASE-e3.8.2- |                                                                         |   |  |  |  |  |  |  |
|                                                       | Reboot before installation                                              |   |  |  |  |  |  |  |
| Params:                                               |                                                                         |   |  |  |  |  |  |  |
| Operation<br>authority:                               | Run with System identity                                                |   |  |  |  |  |  |  |
|                                                       | OK Cancel                                                               |   |  |  |  |  |  |  |

#### **Reboot before installation**

Check "**Reboot before installation**" and the client will reboot first before installing the software.

Note to "Params":

- This is an optional parameter used when installing software onto the client. It is by default left blank to indicate non-quite installation, and manual intervention may be needed. Different software applications use different parameters. For information about such parameters, please inquire the software provider;
- Windows software package provided by CENTERM's default installation parameters is "/ VERYSILENT"

For example, JRE involves the following parameters:

/quiet: quiet mode, no user interaction; 
 /passive: no-participation mode, only displaying the process bar; 
 /q[n|b|r|f]: to configure the level of user interface -- n: no user interface; b: basic interface; r: reduced interface; f: full interface.

**Operation authority #** Current user: The currently active user permissions, when the software installation will create a shortcut on the desktop, suggested that choose the privileges for installation. If the current client no user login, software installation will fail;

- Here specified user authority: That allows administrators to specify the user permissions to install. If the current login user privilege no software to install, it is suggested that choose the privileges for installation;
- System identity: System user permissions, if the current user does not have permissions to install the software, the System user permissions can be used for installation, but using the System user permissions will vary in different operating System versions, and may arise session segregation phenomenon.

- 4. Select the OS version on the **"Plan Wizard"** interface, configure the task plan or keep default settings and then click **"Finish"**.
- 5. On the navigation bar, click **"Task Manager"** to enter the task management interface to view task status and result.

## **Copy file**

File Copying is used to copy files to the client.

- On the navigation bar, click "Deployment > File Deploy > Windows Software Management" to enter the "Windows Software Management" interface.
- 2. Select the client or client group for file copying, select the file(s) to be copied from the file list and then click **"Copy to Windows Clients"**.

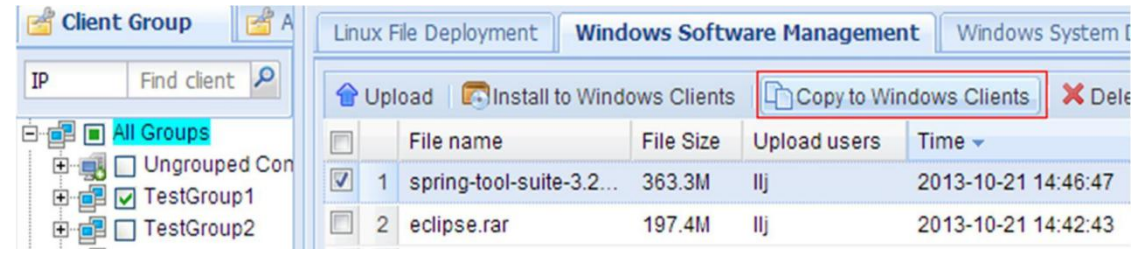

3. Enter the path of folder to which this file will be saved on the client and click "OK" button.

| Params Setting | S                                    | ( |
|----------------|--------------------------------------|---|
| Copy to:       |                                      |   |
|                | Such as C:\Program Files\test        |   |
| File name:     | spring-tool-suite-3.2.0.RELEASE-e3.8 |   |
| The name.      | spring-coorsuice-5.2.0.RELEASE-65.0  |   |
|                |                                      |   |
|                | OK Cancel                            |   |

- 4. Select the OS version on the **"Plan Wizard"** interface, configure the task plan or keep default settings and then click **"Finish"**.
- 5. On the navigation bar, click **"Task Manager"** to enter the task management interface to view task status and result.

# **12.3 Windows System Deployment**

On the navigation bar, click "**Deployment > File Deploy > Windows System Deployment**" to enter the **"Windows System Deployment**" interface.

| 📸 Client Group 🛛 🚰 A                                                                                   | Lin | nux | File Deployment Wind   | lows Softv | vare Management | Windows System I    | Deployment  |
|----------------------------------------------------------------------------------------------------|-----|-----|------------------------|------------|-----------------|---------------------|-------------|
| IP Find client 🔎                                                                                       | *   | De  | oloy Image 🧷 Extract I | mage 🥤 😭   | Vpload   🗙 Dele | te 🛛 🔎 Search       |             |
| 🗐 🔳 All Groups                                                                                         |     |     | Name                   | Size       | Upload users    | Time 👻              | Description |
| Imgrouped Comput     Imgrouped Comput     Imgroup1     Imgroup2     Imgroup3     Imgroup3     Imgroup3 |     | 1   | EI945-3_CCTM.dds       | 1.2G       | lhb             | 2013-10-21 13:31:47 |             |

## **Upload image file**

- 1. On the navigation bar, click "Deployment > File Deploy > Windows System Deployment".
- 2. Click **"Upload**" button. According to the wizard to complete the upload. Please refer to 23.4Upload the Upgrade File.

| Linux | хI                                                                | File Deployment Windov | vs So | ftw    | are Manag | ement | Windows Syste       | em Deployment |  |
|-------|-------------------------------------------------------------------|------------------------|-------|--------|-----------|-------|---------------------|---------------|--|
| 🙏 De  | 🞄 Deploy Image   🧷 Extract Image   😭 Upload 🛛 🗙 Delete   🔎 Search |                        |       |        |           |       |                     |               |  |
|       |                                                                   | Name                   | Size  |        | Upload    | users | Time 🗸              | Description   |  |
| 1     | 1                                                                 | EI945-3_CCTM.dds       |       | 2G Ihb |           |       | 2013-10-21 13:31:47 |               |  |

Upon successful upload, exit the upload window, and the uploaded file will appear in the file list.

## System backup

The administrator can back up the operating system of client to the server. When the client encounters system crash, we can use the backup system image to restore the client.

- On the navigation bar, click "Deployment > File Deploy > Windows System Deployment".
- 2. Select one Windows client and click "Extract Image".
- 3. Configure backup parameters.

| Parameter Settir | ngs                                          | × |
|------------------|----------------------------------------------|---|
|                  |                                              |   |
| Name             | the suffix name of the file name(suffix dds) |   |
| Image Descripti  | on                                           |   |
| Save manag       | ement server address in the image            |   |
|                  | OK Cancel                                    |   |

- 4. Select the client(s) on the "**Plan Wizard**" interface, configure the task plan or keep default settings and then click "**Finish**".
- 5. In the Task Manager module, view the progress of image extraction.

### Note:

The client is offline during the process of image extraction, after which the client will need to reboot for several times. Therefore, you will observe that the client will go online and offline repeatedly.

6. View the extracted image file in the list.

| Lir | nux                                                               | File Deployment | Windows Softw | vare Management | Windows System Deploymen |             |  |  |  |  |
|-----|-------------------------------------------------------------------|-----------------|---------------|-----------------|--------------------------|-------------|--|--|--|--|
| *   | 🞄 Deploy Image 🛛 🥕 Extract Image 🛛 😭 Upload 🛛 🗙 Delete 🛛 🔎 Search |                 |               |                 |                          |             |  |  |  |  |
|     |                                                                   | Name            | Size          | Upload users    | Time 👻                   | Description |  |  |  |  |
|     | 1                                                                 | EI945-3_CCTM.0  | ids 1.2G      | lhb             | 2013-10-21 13:31:4       | 17          |  |  |  |  |

## **System recovery**

System recovery is to restore the system from the backup image stored on the server.

- 1. On the navigation bar, click "Deployment > File Deploy > Windows System Deployment".
- 2. Select the client or client group for deploying image, select the one image file and then click "**Deploy Image**".

| 🖆 Client Group 📑 A     | Lin | nux | File Deployment Window   | ws Softw | are Management | Windows System      | eployment   |
|------------------------|-----|-----|--------------------------|----------|----------------|---------------------|-------------|
| IP Find client 🔎       | *   | Dep | oloy Image 🧷 Extract Ima | age   😭  | Upload 🛛 🗙 Del | ete 👂 Search        |             |
| 🗐 🔳 All Groups         |     |     | Name                     | Size     | Upload users   | Time 🗸              | Description |
| 🖻 📆 🔲 Ungrouped Comput |     | 1   | EI945-3_CCTM.dds         | 1.2G     | lhb            | 2013-10-21 13:31:47 |             |
| TestGroup1             |     |     |                          |          |                |                     |             |
| E TestGroup3           |     |     |                          |          |                |                     |             |
|                        |     |     |                          |          |                |                     |             |

- 3. Select the OS version on the "**Plan Wizard**" interface, configure the task plan or keep default settings and then click "**Finish**".
- 4. On the navigation bar, click "**Task Manager**" to enter the task management interface to view task status and result.

# **12.4** Upgrade Agent for Windows Clients

On the navigation bar, click **"Common > Agent Upgrade"** to enter Windows client Agent upgrade interface.

Note:

This feature can only upgrade Windows clients. Please refer to <u>12.1Linux File</u> <u>Deployment</u> for the upgrade of Linux clients. By default, an upgrade file is embedded upon the installation of management server.

## Upload upgrade file

To update or replace the upgrade file existing on the management server, perform the following steps:

 On the navigation bar, click "Common > Agent Upgrade" to enter "updating file management" interface.

| updating file man | nagement update configuration Clients deployment log |
|-------------------|------------------------------------------------------|
| Upgrade package   | e informatation                                      |
| Version:          | 5.1.000.000.35566                                    |
| Time:             | 2013-10-20 17:19:39                                  |
| Upload users:     | admin                                                |
| File name:        | AgentUpdate.zip                                      |
| File Size:        | 29.0M                                                |
| Description:      |                                                      |
| Windows ag        | ent update file                                      |
| Upload new        | version Update Now                                   |

The version information of the existing upgrade file is displayed.

2. Click **"Upload new version**". According to the wizard to complete the upload. Please refer to <u>23.4Upload the Upgrade File.</u>

## **Update Now**

To immediately update the Agent software for Windows clients, perform the following steps:

- 1. On the navigation bar, click "Common > Agent Upgrade" to enter "updating file management" interface.
- 2. Select the client or client group to be upgraded, click "**Update Now**" and then click "**Yes**" in the confirmation dialog box.

| 🖆 Client Group         | updating file management update configuration Clients deployment log |   |
|------------------------|----------------------------------------------------------------------|---|
| IP Find client P       | Upgrade package informatation                                        |   |
| 🗐 🔳 All Groups         |                                                                      |   |
| 🗄 🚮 🔲 Ungrouped Comput | Version: 5.1.000.000.35566                                           |   |
| 🕀 📑 🔲 TestGroup1       | Time: 2013-10-20 17:19:39                                            |   |
| 🕀 📑 🔲 TestGroup2       |                                                                      |   |
| 🖻 📑 🔳 TestGroup3       | Tips                                                                 | × |
| WIN-ILCKDS25           | The computers will executive upgrade , is continue or not ?          |   |
|                        |                                                                      |   |
|                        | Yes No                                                               |   |
|                        |                                                                      |   |
|                        |                                                                      |   |
|                        |                                                                      |   |
|                        |                                                                      |   |
|                        |                                                                      |   |
|                        | Upload new version. Update Now                                       |   |
|                        |                                                                      |   |
|                        | Yes No                                                               |   |

- 3. Select the client(s) on the **"Plan Wizard"** interface, configure the task plan or keep default settings and then click **"Finish"**.
- 4. On the navigation bar, click **"Task Manager"** to enter the task management interface to view task status and result. The duration of upgrade process depends on the size of upgrade file, number of clients and download speed.
- 5. Upon successful upgrade, click **"Common > Agent Upgrade > Clients deployment log"** to enter the upgrade log interface and view detailed upgrade logs.

## Automatic upgrade

Automatic upgrade of the Agent software for Windows clients can be achieved through the scheduled update time and update parameters.

To configure automatic upgrade the Agent software for Windows clients, perform the following steps:

- 1. On the navigation bar, click "Common > Agent Upgrade > Update Configuration" to enter the automatic update configuration interface.
- 2. Configure upgrade parameters.

| updating file management update configuration Clients deployment log                              |
|---------------------------------------------------------------------------------------------------|
| Memory protection setting (only valid for memory protection edition)                              |
| Auto Update<br>© Open auto update<br>Update Time: Tue V 00:00 V To 11:00 V<br>© Close auto update |
| Apply                                                                                             |

#### Memory protection setting

Clients with memory protection enabled must be configured to restart or not before upgrading. This setting also applies to **"Update Now**" clients.

- H It will restart before upgrading, please clean up the dirty data: Before upgrading, the client will reboot first in order to clean up dirty data (recommended).
- It will not restart before the upgrade, ignore the dirty data: The client won't restart and will start upgrading directly. Upon completion of upgrade, the current startup operations will be proceeded and dirty data might be introduced.

### **Auto Update**

- 1. Before enabling Auto Update, make sure the latest upgrade file has been uploaded.
- 2. During the automatic update, the client needs to keep on.

You can select to enable or disable Auto Update. When it's enabled, set the appropriate Update Time and the client will randomly select a time within the time range to update the Agent.

- 3. Select the client or client group to be upgraded, click "Apply".
- 4. Select the client(s) on the **"Plan Wizard"** interface, configure the task plan or keep default settings and then click **"Finish"**.
- 5. On the navigation bar, click **"Task Manager"** to enter the task management interface to view task status and result. Successful task execution only implies successful configuration. The client will execute upgrade within the set time range.
- After the Update Time has lapsed, click "Common > Agent Upgrade > Clients deployment log" to enter the upgrade log interface and view detailed upgrade logs.

### View upgrade log

On the navigation bar, click **"Common > Agent Upgrade > Clients deployment log"** to view detailed Agent upgrade logs. You can find out the versions before and after the update, detailed information, update result, etc.

| × | Delete Records | X Empty records | Export        | P Search      |              |              |
|---|----------------|-----------------|---------------|---------------|--------------|--------------|
|   | Alias          | Client IP       | Version       | Pre-version   | Time 👻       | update resul |
|   | WIN-ILCKDS2    | 192.168.45.114  | 5.1.000.000.3 | 5.1.000.000.3 | 2013-10-20 1 | Done         |
|   | WIN-ILCKDS2    | 192.168.45.114  | 5.1.000.000.3 | 5.1.000.000.3 | 2013-10-20 1 | Done         |
|   | WIN-ILCKDS2    | 192.168.45.114  | 5.1.000.000.3 | 5.0.000.000.3 | 2013-10-20 1 | Done         |
|   | WIN-ILCKDS2    | 192.168.45.114  | 5.1.000.000.3 | 5.1.000.000.3 | 2013-10-20 1 | Done         |

- H The client software can be degraded from higher version to a lower version. The client will first degrade from the higher version to the original version and then upgrade to the designed lower version. Therefore, the deployment log will contain two entries.
- If the upgrade fails, please try again or inform the technical support personnel of the failure prompting message to get help.

You can also switch to **"Client Information"** panel on the homepage to view the version information of the upgraded Agent.

| indger             | Gener                                                 | al • 💦       | Deployment 🝷 🛛 | Policy Center      | Commo    | on 🝷 🄥 Task M     | anager           |  |
|--------------------|-------------------------------------------------------|--------------|----------------|--------------------|----------|-------------------|------------------|--|
| Client Information |                                                       |              |                |                    |          |                   |                  |  |
| Alias              | Alias Find client 🖉 🗟 Search 🖉 Modify 📲 Move 🖳 Delete |              |                |                    |          |                   |                  |  |
|                    | Alias                                                 | Parent group | IP 🔺           | Agent Version      | System V | System Build Date | MAC              |  |
|                    | WIN-ILCKDS                                            | TestGroup3   | 192.168.45.114 | 23.6.02.3000.28928 | 1.30.37  | 2013040101        | 14-14-4B-B1-26-E |  |

# **13** Resource Center

# **13.1** Introduction

### What is resource center?

Resource center is used by the user for managing file resources, including the deployment and management of storage nodes. Relevant features of the system can only be used after the storage node has been added to the resource center. Therefore, the storage node must be added and bound before use.

### What is storage node?

When user proceeds with client upgrade or deploys files, the system must reserve certain file resources for the user, while storage node serves as the carrier of such file resources. The storage node indicates the Centerm Data Server (CDS), which can only be used after being added to the resource center. During deployment, the system must properly deploy the storage nodes according to actual needs.

## What is storage node binding?

Binding means to designate a storage node as the closest storage node to a specific client group. While carrying out file operations on this client group, files will only be uploaded to or downloaded from the bound storage node. If the current group is not bound to any storage node, the storage node bound to its parent group will serve as its closest storage node.

The significance of storage node binding is: the client can acquire resources from the closest storage node, thus shortening the duration of file transfer, allowing load balancing and avoid the network congestion caused by acquiring resources from only one storage node.

When one client group is bound to multiple storage nodes, it means this client group can acquire resources from multiple bound storage nodes, thus enhancing the transmission efficiency. When one storage node is bound to multiple client groups, it means multiple client groups will share the resources on the same storage node.

## How to properly bind a storage node?

Proper storage node binding can expedite file resource transmission and avoid network congestion. It requires a good understanding of the current client distribution by the administrator. Generally, the storage node bound to the client group must be adjacent either geographically or within the network range. The user is suggested to deploy and bind storage nodes in each geographic area or network area.

# 13.2 Add Storage Node

The administrator can only upload upgrade files, upgrade clients or extract files after adding the storage node.

To create a new storage node, please refer to the section relating to data server installation.

Perform the following steps to add a newly created storage node to CCCM.

- 1. On the navigation bar, click "**Deployment > Resource Center**" to enter Resource Center interface.
- 2. Click "Add Store Node" button.

| Resource Center               |                         |                 |            |        |
|-------------------------------|-------------------------|-----------------|------------|--------|
| 🔾 Add Store Node   🗙 Delete A | ll Nodes 🕴 🞺 Clean up g | arbage 🕴 📇 Show | Node -     |        |
| Name                          | IP                      | Used space      | Free space | Status |
| All Groups                    |                         |                 |            |        |
| 192.168.12.182                | 192,168,12,18           | 2 2917.4M       | 7.2G       | Online |

3. Enter node name and click **"Browse**" to select the client group to be bound or keep default settings and click **"Next**".

| Add Store Node  |             | ×      |
|-----------------|-------------|--------|
| Name:           |             |        |
| Bind to Groups: | All Groups  | Browse |
|                 |             |        |
|                 | ]           |        |
|                 |             |        |
|                 | Next Cancel |        |
|                 | Cancer      |        |

### **Bind to Groups:**

(Optional) The node is by default bound to the root client group. Click "Browse" button to select other client groups to be bound to. A storage node can be bound to multiple client groups, but cannot be bound to the parent group and subgroup at the same time. As shown below, bind the node to two client groups.

| Add Group                                                                   | × |
|-----------------------------------------------------------------------------|---|
| All Groups<br>Ungrouped Computers<br>TestGroup1<br>TestGroup2<br>TestGroup3 |   |
| OK Cancel                                                                   |   |

4. Enter the server address (IP address of data server ), with default user name being "admin" and default password being "Admin123!". If the port number has been changed during the installation of database server, you shall enter the same port number here, or else please keep the default setting. Click "Test" to test if the data server can be reached.

| Add Store Node | ×             |
|----------------|---------------|
| CDS Address:   |               |
| Port:          | 11021         |
| Control port:  | 9999          |
| User name:     |               |
| Password:      | Test          |
|                |               |
| Back           | Finish Cancel |

5. After the test, click **"OK**" to add the storage node. The successfully added storage node will appear in the list.

| 🛇 Add Store Node 🛛 🗙 Delete All Nodes 🛛 🞺 Clean up garbage 🛛 🍰 Show Node 🕞 |                |            |            |        |  |  |
|----------------------------------------------------------------------------|----------------|------------|------------|--------|--|--|
| Name                                                                       | IP             | Used space | Free space | Status |  |  |
| ⊟ All Groups                                                               |                |            |            |        |  |  |
| 192.168.12.182                                                             | 192.168.12.182 | 2917.4M    | 7.2G       | Online |  |  |

When the list has any binding entry, you can also bind the storage node to the group by right-click the group name to get a context menu, as shown below:

| 🔾 Add Store Node 🔰 🗶 🗅         | elete All Nodes 🕴 💞 Cl | ean up gart | age 🛛 📇 Show | Node - |
|--------------------------------|------------------------|-------------|--------------|--------|
| Name                           | IP                     |             | Used space   | Free s |
| ☐ All Groups<br>102 168 12 192 | Refresh                | 40.400      | 0047 41      | 7.00   |
| 192.100.12.102                 |                        | 3.12.182    | 2917.4M      | 7.26   |
|                                | Add Store Node         |             |              |        |
|                                | Delete All Nodes       |             |              |        |

# **13.3 Modify or Delete Binding**

When the storage node has changed or if the node has been abandoned, the binding of storage node must be modified or deleted.

## **Modify binding**

To modify the binding relationship of a node, perform the following steps:

- 1. On the navigation bar, click "**Deployment > Resource Center**" to enter Resource Center interface.
- 2. You can modify only one storage node at a time. Right-click the storage node and select "Attribute".

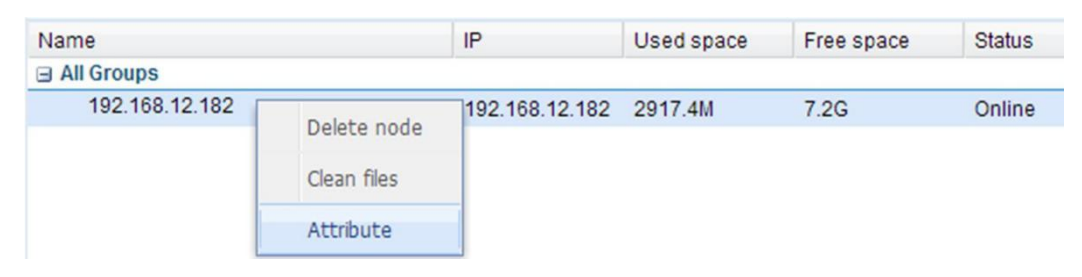

3. Click **"Browse"** to reselect the client group to be bound, enter the password again and click **"OK"** to save.

| lame:          | 192.168.12.182 |        |
|----------------|----------------|--------|
| ind to Groups: | All Groups     | Browse |
| CDS Address:   | 192.168.12.182 | ]      |
| Port:          | 11021          |        |
| Control port:  | 9999           |        |
| User name:     | admin          |        |
| Password:      |                | Test   |
|                |                |        |

## **Delete binding**

Caution

When delete storage node  $\theta$  all files uploaded will also be deleted.

To modify the binding relationship of a node, perform the following steps:

On the navigation bar, click **"Deployment > Resource Center"** to enter Resource Center interface.

**B** Delete the binding of a single storage node:

Right-click the storage node and select **"Delete node"** to delete the binding relationship between the current storage node and the client group.

| Name           | IP          | Used space | Free space | Status |
|----------------|-------------|------------|------------|--------|
| All Groups     |             |            |            |        |
| 192.168.12.182 | Delete node | 17.4M      | 7.2G       | Online |
|                | Clean files |            |            |        |
|                | Attribute   |            |            |        |

Delete the binding of all storage nodes under the client group:

Right-click the group name and select **"Delete All Nodes"** to delete the binding relationship between the current client group and all subordinate storage nodes.

| Name                           | IP               |  | Used space | Free space | Status |
|--------------------------------|------------------|--|------------|------------|--------|
| ☐ All Groups<br>192.168.12.182 | s                |  | 2917.4M    | 7.2G       | Online |
|                                | Add Store Node   |  |            |            |        |
|                                | Delete All Nodes |  |            |            |        |

Delete the binding of all storage nodes:

Click "Delete All Nodes" on the toolbar.

Ħ

| nly "admin" admini | istrator has this permission.                     |            |        |
|--------------------|---------------------------------------------------|------------|--------|
| Resource Center    |                                                   |            |        |
| 🔾 Add Store Node 🛛 | K Delete All Nodes 🛛 🛷 Clean up garbage 🛛 🖏 Show  | Node -     |        |
| Name               | Only the 'admin' user can delete all node d space | Free space | Status |
| 192.168.12.182     | 192.168.12.182 2917.4M                            | 7.2G       | Online |

# 13.4 Quick Locating

When a storage node fails and thus compromises the normal running of file deployment or client upgrade, click **"Show All"** to expand the list and view all storage nodes, as shown below:

| Resource Center  |                    |                 |      |   |              |     |        |
|------------------|--------------------|-----------------|------|---|--------------|-----|--------|
| 🔾 Add Store Node | 🗙 Delete All Nodes | 🞺 Clean up garb | age  | - | Show Node 💌  | _   |        |
| Name             |                    | IP              | Used | • | Show All     | ace | Status |
| All Groups       |                    |                 |      |   | Callense All |     |        |
| 192.168.12.182   |                    | 192.168.12.182  | 2917 |   | Collapse All |     | Online |

# 13.5 Clean Up Storage Node

After long-time use, extensive junk files will generate on the storage node, leading to the shortage in free space. The user can clean up the storage node through the following steps:

## Clean up garbage

Garbage files are generally generated due to file transfer interruption and abnormal storage node. We can use the **"Clean up garbage"** button on the Resource Center toolbar to clear the garbage files on all storage nodes once for all, but only the **"admin"** administrator has such permission.

### **Caution:**

If the system is executing file operations, do not use this feature, as it may cause abnormalities in operations.

| Resource Center                   |                                                |        |
|-----------------------------------|------------------------------------------------|--------|
| 🔾 Add Store Node 🛛 🗙 Delete All N | odes 🛛 😻 Clean up garbage 🖓 🍰 Show Node 👻      |        |
| Name                              | IP Only the 'admin' user can clean rubbish ace | Status |
| All Groups                        |                                                |        |
| 192.168.12.182                    | 192.168.12.182 2917.4M 7.2G                    | Online |

## **Clean files**

If you are certain that there is no important file on the storage node, you can use this feature to release space on the storage node. The clean command can only be executed on one node. Once it is executed, all files uploaded to the storage node will be deleted.

### Caution:

If the system is executing file operations, do not use this feature, as it may cause abnormalities in operations.

| 🔾 Add Store Node 🛛 🗙 Delete All | Nodes  | 🞺 Clear                          | n up garb | age 🛛 🚠 Show | Node -     |        |
|---------------------------------|--------|----------------------------------|-----------|--------------|------------|--------|
| Name<br>All Groups              |        | IP                               |           | Used space   | Free space | Status |
| 192.168.12.182                  | Delet  | Delete node 2.182<br>Clean files |           | 2917.4M      | 7.2G       | Online |
|                                 | Clean  |                                  |           |              |            |        |
|                                 | Attrib | ute                              |           |              |            |        |

# **14** Policy Center

The Policy Center allows to you create file update and template configuration polices to be bound to the client groups. Upon successful policy creation, the Policy Center Task will be generated and executed automatically, enabling automatic client upgrade and automatic template configuration.

On the navigation bar, click **"Policy Center"** to enter the Policy Center management interface.

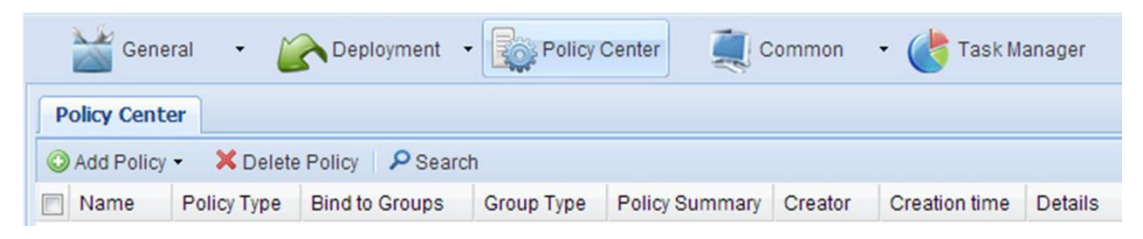

## **Linux Single-file Update Policy**

To create Linux single-file update policy, perform the following steps:

- 1. On the navigation bar, click **"Policy Center**" to enter the Policy Center management interface.
- 2. Click "Add Policy > Linux Single-file Update Policy".

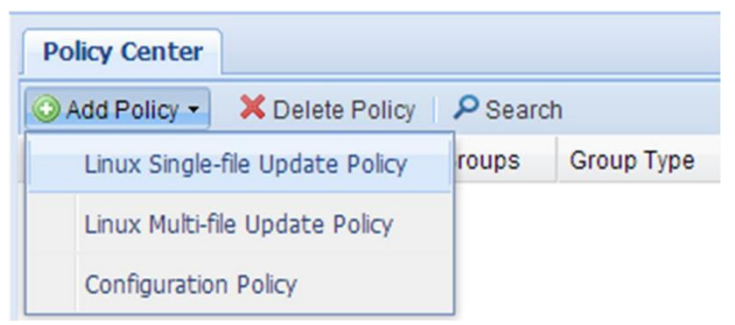

3. On "Linux Single-file Update Policy" configuration interface, edit policy name (optional) and click "Select".

| Linux Single-file Updat        | te Policy                                 | × |
|--------------------------------|-------------------------------------------|---|
| Policy Info                    |                                           |   |
| Name:                          | Linux Single-file Update Policy2013_10_2  |   |
| Update File Info               |                                           |   |
| Update File:                   | Select                                    |   |
| Update Type:                   |                                           |   |
| Version:                       |                                           |   |
| Machine Type:                  |                                           |   |
| System Type:                   |                                           |   |
| Description:                   |                                           |   |
| Update Setting<br>Upgrade Type | Opdate when power off Cupdate immediately |   |
|                                | Next Cancel                               |   |

4. Select one target update file from the file list and click "OK".

To upload a new file, click **"Upload"** and follow the instructions in the wizard. Please refer to <u>12.1Linux File Deployment</u> for details.

| Select update file |                                |           |                      |               |  |
|--------------------|--------------------------------|-----------|----------------------|---------------|--|
| l 🔒 Up             | load                           |           |                      |               |  |
|                    | File name                      | File Size | File Type 🔻          | Version       |  |
| 1                  | AOSLinux_Agent_5.1.11X.000.zip | 24M       | Agent File           | 5.1.111.(▲    |  |
| 2                  | uhisi_1M_130311.dat            | 1.1M      | Patch File           |               |  |
| 3                  | uARM_xterm_depend_all_1305     | 29.7K     | Patch File           |               |  |
| 4                  | uhisi_5m_130311.dat            | 5.7M      | Patch File           |               |  |
| 5                  | uCT2000test-125MB_1.10.8888    | 123.7M    | System File          | 1.10.888      |  |
| 6                  | AOSLinuxSafe_1.11.06_201309    | 164.7M    | System File          | 1.11.06       |  |
| 7                  | AOSLinuxFree_1.10.06_201310    | 162.8M    | System File          | 1.10.06       |  |
| 8                  | uCT2000_1.10.05-2012121001     | 136.1M    | System File          | 1.10.05       |  |
| 9                  | AOSLinux_Agent_5.1.11X.000_1   | 24M       | Agent File           | 5.1.111.(     |  |
| 10                 | AOSLinux_Agent_5.1.11X.000_1   | 23.9M     | Agent File           | 5.1.111.(     |  |
| 11                 | GI945LinuxSafe_3.26.01.002_2   | 1.9M      | Patch File           |               |  |
| 12                 | u4.06.06-2012-08-08-03.dat     | 103.3M    | System File          | 4.06.06       |  |
| 13                 | XOSLinux_Agent_5.1.40x.000-1   | 12M       | Agent File           | 5.1.409.(     |  |
| 14                 | ux86_size_assign_13040701.dat  | 1.1M      | Patch File           | -             |  |
| •                  |                                |           |                      | •             |  |
| 14 4               | Page 1 of 1 🕨 🕅  ଅ             | Arti      | cle1 - 18articles,to | tal18articles |  |
|                    | ОК                             | Cancel    |                      |               |  |

5. Configure upgrade parameters and click "Next".

### **Update Setting**

If the update file selected is a system file, system upgrade options will appear.

**Upgrade Type #** Update when power off: to start update when the client is shut down normally and then shut down the client upon completion.

H Update immediately: to prompt the client user to update immediately after the client has downloaded the update file, yet client user can choose to postpone the update.

### **Update Setting**

By default, **"Force update"** and **"Save all configuration"** have been enabled (applicable to operating system upgrade).

| Linux Single-file Upda | te Policy                        |                        | × |
|------------------------|----------------------------------|------------------------|---|
| Policy Info            |                                  |                        |   |
| Name:                  | Linux Single-file Update Policy2 | 013_10_2               |   |
| Update File Info       |                                  |                        |   |
| Update File:           | AOSLinuxSafe_1.11.06_20130       | 93006.dat Select       |   |
| Update Type:           | Linux System Update              |                        |   |
| Version:               | 1.11.06                          |                        |   |
| Machine Type:          | CT2000,CT3000,GM810              |                        |   |
| System Type:           | Linux                            |                        |   |
| Description:           |                                  |                        |   |
| Update Setting         |                                  |                        |   |
| Upgrade Type           | Update when power off            | Update immediately     |   |
| Upgrade Option         | Force update                     | Save all configuration |   |
|                        |                                  |                        |   |
|                        | Next Cance                       | L                      |   |

6. Select one client group to be bound and click "Next".

| Linux Single-file Update Policy                                       | × |
|-----------------------------------------------------------------------|---|
| Bind to Groups                                                        |   |
| Please select unit bound customers can select only one group to bind! |   |
| All Groups<br>TestGroup1<br>TestGroup2<br>TestGroup3                  |   |
| Back Next Cancel                                                      |   |

- 7. Select the OS version of clients on the **"Plan Wizard"** interface, configure the task plan or keep default settings and then click **"Finish"**.
- 8. On the navigation bar, click **"Task Manager"** to enter the task management interface and view upgrade status and result in the **"Policy Center Task"**.

The Policy Center tasks are always effective. You can periodically view the upgrade progress and result.

## Linux Multi-file Update Policy

To create Linux multi-file update policy, perform the following steps:

- 1. On the navigation bar, click "**Policy Center**" to enter the Policy Center management interface.
- 2. Click "Add Policy > Linux Multi-file Update Policy".

| Policy Center                   |                 |        |            |
|---------------------------------|-----------------|--------|------------|
| 🔾 Add Policy 🔹                  | 🗙 Delete Policy | P Sear | ch         |
| Linux Single-file Update Policy |                 | roups  | Group Type |
| Linux Multi-file Update Policy  |                 |        |            |
| Configuration Policy            |                 |        |            |

3. On "Linux Multi-file Update Policy" configuration interface, edit policy name (optional) and click "Add".

| Linux Multi-file Update | Policy                                                                                                    | ×                               |
|-------------------------|----------------------------------------------------------------------------------------------------|---------------------------------|
| Policy Info             |                                                                                                    |                                 |
| Name: L                 | nux Multi-file Update Policy                                                                                                    |                                 |
| File name F             | ile Type Order                                                                                                    | Add                             |
|                         |                                                                                                    | Delete                          |
|                         |                                                                                                    | Empty                           |
|                         |                                                                                                    | 1 Up                            |
|                         |                                                                                                    | - Down                          |
|                         |                                                                                                    |                                 |
|                         |                                                                                                    |                                 |
| download method:        | The local space for update is short, segm The local space for update is short, inform                                                                                                    | ent will be taken!<br>n failure |
| Upgrade Type:           | • Update when power off • Update imposed of the update of the update | nediately                       |
|                         |                                                                                                    |                                 |
|                         | Next Cancel                                                                                                    |                                 |

4. Select one or more target update files from the file list and click "OK".

To upload a new file, click **"Upload"** and follow the instructions in the wizard. Please refer to <u>12.1Linux File Deployment</u> for details.

| Select update file |                                |           |             |                            |  |  |
|--------------------|--------------------------------|-----------|-------------|----------------------------|--|--|
| 🔒 Up               | bload                          |           |             |                            |  |  |
|                    | File name                      | File Size | File Type   | Version                    |  |  |
| ☑ 1                | AOSLinux_Agent_5.1.11X.000.zip | 24M       | Agent File  | 5.1.111.000.23877          |  |  |
| 2                  | uhisi_1M_130311.dat            | 1.1M      | Patch File  |                            |  |  |
| ☑ 3                | uARM_xterm_depend_all_1305     | 29.7K     | Patch File  |                            |  |  |
| 4                  | uhisi_5m_130311.dat            | 5.7M      | Patch File  |                            |  |  |
| 5                  | uCT2000test-125MB_1.10.8888    | 123.7M    | System File | 1.10.8888                  |  |  |
| 6                  | AOSLinuxSafe_1.11.06_201309    | 164.7M    | System File | 1.11.06                    |  |  |
| 7                  | AOSLinuxFree_1.10.06_201310    | 162.8M    | System File | 1.10.06                    |  |  |
| 8                  | uCT2000_1.10.05-2012121001     | 136.1M    | System File | 1.10.05                    |  |  |
| 9                  | AOSLinux_Agent_5.1.11X.000_1   | 24M       | Agent File  | 5.1.111.000.23877          |  |  |
| 10                 | AOSLinux_Agent_5.1.11X.000_1   | 23.9M     | Agent File  | 5.1.111.000.23875          |  |  |
| 🔲 11               | GI945LinuxSafe_3.26.01.002_2   | 1.9M      | Patch File  |                            |  |  |
| 12                 | u4.06.06-2012-08-08-03.dat     | 103.3M    | System File | 4.06.06                    |  |  |
| 13                 | XOSLinux_Agent_5.1.40x.000-1   | 12M       | Agent File  | 5.1.409.000.23875          |  |  |
| •                  |                                |           |             | •                          |  |  |
| 14 4               | Page 1 of 1 🕨 🕅                |           | Article1 -  | 18articles,total18articles |  |  |
|                    |                                | OK Canc   | el          |                            |  |  |

5. Edit policy conditions and click "Next".

| Linux M   | ulti-file Upda              | te Policy                  |                                                                                                    | ×                                                         |
|-----------|-----------------------------|----------------------------|----------------------------------------------------------------------------------------------------|-----------------------------------------------------------|
| Policy In | nfo                         |                            |                                                                                                    |                                                           |
| Nam       | 2:                          | Linux Multi-fik            | e Update Policy                                                                                        |                                                           |
|           | File name                   | File Type                  | Order                                                                                                  | Add                                                       |
| 1         | AOSLinux                    | Agent File                 | 1                                                                                                    | Delete                                                    |
| 2         | uhisi_1M                    | Patch File                 | 1                                                                                                    | Empty                                                     |
| 3         | uARM_xt                     | Patch File                 | 4                                                                                                    |                                                           |
|           |                             | Patch I                    | File                                                                                                   | - Op                                                      |
|           |                             |                            |                                                                                                    | Down                                                      |
| dov       | vnload method<br>rade Type: | : © The<br>© The<br>© Upda | local space for update is short, s<br>local space for update is short, i<br>ste when power off C Updat | segment will be taken!<br>inform failure<br>e immediately |
|           |                             |                            | Next Cancel                                                                                            |                                                           |

### Order of update files

sequence is inappropriate, and you will need to change the update order or delete this file from the update list.

If the order of all update files is correct (all indicating  $\checkmark$ ), then you can proceed to the next step.

### **Download method**

To configure how the file will be downloaded when the local space for update is short. **#** Segment will be taken: update process will be continued. **#** Inform failure: terminate

this update. **Upgrade Type #** Update when power off: to start update when the client is shut down normally and then shut down the client upon completion.

H Update immediately: to prompt the client user to update immediately after the client has downloaded the update file, yet client user can choose to postpone the update.

If the update file selected is a system file, system upgrade options will appear.

#### **Update Setting**

By default, **"Force update"** and **"Save all configuration"** have been enabled (applicable to operating system upgrade).

6. Select one client group to be bound and click "Next".

| Linux Multi-file Update Policy                                        | × |
|-----------------------------------------------------------------------|---|
| Bind to Groups                                                        |   |
| Please select unit bound customers can select only one group to bind! |   |
| Back Next Cancel                                                      |   |

- 7. Select the OS version of clients on the **"Plan Wizard"** interface, configure the task plan or keep default settings and then click **"Finish"**.
- 8. On the navigation bar, click **"Task Manager"** to enter the task management interface and view upgrade status and result in the **"Policy Center Task"**.

The Policy Center tasks are always effective. You can periodically view the upgrade progress and result.

### **Client Configuration Policy**

To create client configuration policy, perform the following steps:

- 1. On the navigation bar, click "Policy Center" to enter the Policy Center management interface.
- 2. Click "Add Policy > Configuration Policy".

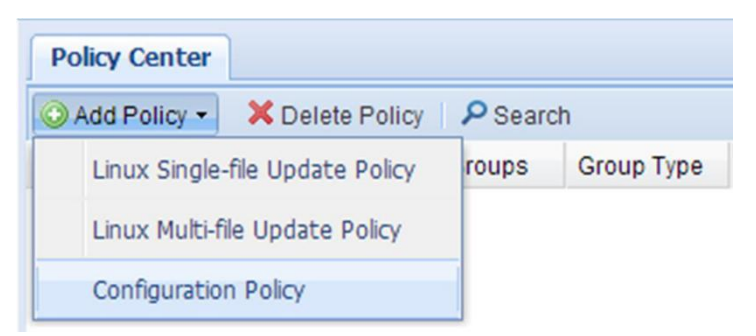

3. On the **"Client policy configuration"** interface, edit policy name (optional) and click **"Select"**.

| Client policy configura | tion                                  |        | × |
|-------------------------|---------------------------------------|--------|---|
| Policy Info             |                                       |        |   |
| Name:                   | Configuration Policy_2013_10_21_15_34 |        |   |
| Template File Info      | rmation                               |        |   |
| Template File:          |                                       | Select |   |
| Machine Type:           |                                       |        |   |
| System Type:            |                                       |        |   |
| For System<br>Version:  |                                       |        |   |
| Description:            |                                       |        |   |
|                         |                                       |        |   |
|                         |                                       |        |   |
|                         |                                       |        |   |
|                         |                                       |        |   |
|                         |                                       |        |   |
|                         |                                       |        |   |
|                         | Next Cancel                           |        |   |

4. Select one template file from the file list and click "OK".

Click "View" to view the detailed configuration information of this template file.

| Select tempalte file  |                |            |                            |
|-----------------------|----------------|------------|----------------------------|
| View                  |                |            |                            |
| Name                  | Client type    | Fetch user | Fetch time 🗸               |
| 🔲 bbb                 | Linux Client   | caizh      | 2013-10-20 23:44:14        |
| ✓ ct3000              | Linux Client   | caizh      | 2013-10-20 22:31:32        |
| Ct2000                | Linux Client   | caizh      | 2013-10-20 22:29:39        |
| 1111                  | Windows Client | Ihb        | 2013-10-20 19:47:44        |
|                       |                |            |                            |
|                       |                |            |                            |
| •                     |                |            | •                          |
| 4 4   Page 1 of 1   ▶ | N 2            | Article1   | - 4articles,total4articles |
|                       | ок             | Cancel     |                            |

- 5. On the "Client policy configuration" interface, click "Next".
- 6. Select one client group to be bound and click "Next".

| Client policy configuration                                           | × |
|-----------------------------------------------------------------------|---|
| Bind to Groups                                                        |   |
| Please select unit bound customers can select only one group to bind! |   |
| All Groups                                                            |   |
| ⊕ 🗐 🗹 TestGroup3                                                      |   |
| Back Next Cancel                                                      |   |

- 7. Select the OS version of clients on the **"Plan Wizard"** interface, configure the task plan or keep default settings and then click **"Finish"**.
- 8. On the navigation bar, click **"Task Manager"** to enter the task management interface and view upgrade status and result in the **"Policy Center Task"**.

The Policy Center tasks are always effective. You can periodically view the upgrade progress and result.

# **15** User Management

Users indicates the system administrators of CCCM. According to the permissions granted, users can perform one or multiple operations shown below: **#** Edit personal registration information and password; **#** Create new users and user groups; **#** Set user as the person in charge; **#** Create new roles assigned with one or multiple permissions.

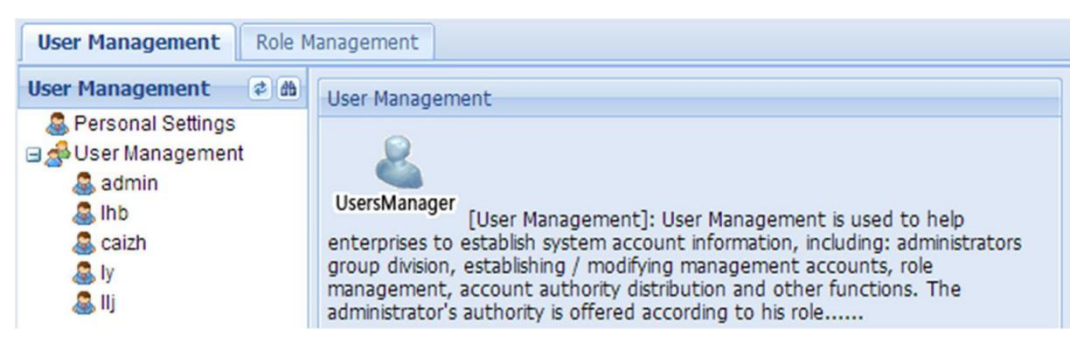

# **15.1** Personal Settings

## **Modify personal information**

To modify personal information, perform the following steps:

1. On the navigation bar, click "**Common > User Control**" to enter the user management interface.

| User Management 🕏 🖄 | Personal Setti | ersonal Settings |              |                |               |       |  |  |
|---------------------|----------------|------------------|--------------|----------------|---------------|-------|--|--|
| E Password Strategy | 🥔 Change p     | Change password  |              |                |               |       |  |  |
| 🖃 🧬 User Management | User name:     | admin            | Subordinate: | User Managemer | Phone:        | 13456 |  |  |
| admin<br>& Ihb      | E-mail:        | test@companey.   | Real name:   | admin          | Organization: |       |  |  |
| 🏯 caizh<br>🌉 ly     | Description:   |                  | Modify user  |                |               |       |  |  |

- 2. In the "User Management" pane, click "Personal Settings".
- 3. Edit personal information and click "Modify user" to save.

The user can modify all personal information other than the resource information and role information (if this user is a **"person in charge"**, he/she can then modify the resource information).

### Change password

To change password, perform the following steps:

- 1. On the navigation bar, click "**Common > User Control**" to enter the user management interface.
- 2. In the "User Management" pane, click "Personal Settings".
- 3. On the "Personal Settings" panel, click "Change password".

| Personal Settings |         |              |                |               |     |  |  |  |
|-------------------|---------|--------------|----------------|---------------|-----|--|--|--|
| Change password   |         |              |                |               |     |  |  |  |
| User name:        | lj      | Subordinate: | User Managemer | Phone:        | 1   |  |  |  |
| E-mail:           | 1@1.jkg | Real name:   | lj             | Organization: | sdf |  |  |  |
| Description:      | sdf     | Modify user  |                |               |     |  |  |  |

4. In the password dialog box, enter the original password and new password, confirm the new password and then click **"OK**" to save.

# **15.2** Password Strategy

Administrator **"admin"** can set the expiration time for the password. Upon password expiration, the user will be requested to change the password upon login.

To set the expiration time for password, perform the following steps:

- 1. Use "admin" account to log in the system.
- 2. On the navigation bar, click **"Common > User Control**" to enter the user management interface.
- 3. In the "User Management" pane, click "Password Strategy".
- 4. Check **"Enable password expiration time (days)**", enter the value in days and then click **"Save"**.

| User Management 🔹                                  | 18 | Password Strategy                     |  |
|----------------------------------------------------|----|---------------------------------------|--|
| E Password Strategy                                |    | Password Strategy                     |  |
| Bersonal Settings<br>■ Settings<br>User Management |    | Enable password expiration time(days) |  |

# **15.3** Role Management

A role defines how the user will manage the system. Each role contains at least one permission. The administrator may have one or multiple roles.

## Add role

To add role, perform the following steps:

- 1. Use "admin" account or any account set as the person in charge to log in the system.
- 2. On the navigation bar, click "Common > User Control > Role Management" to enter the role management interface.

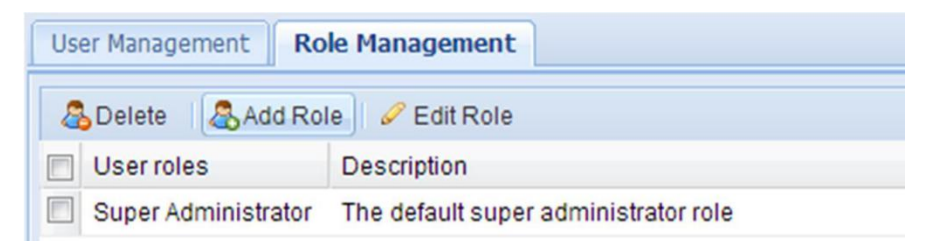

3. Click "Add Role" and enter role name and description in the new window. Select the required permissions and click "OK".

| Add Role 🛛 🕅 |     |                           |                                                      |  |  |  |
|--------------|-----|---------------------------|------------------------------------------------------|--|--|--|
|              | Bas | sic Information           |                                                      |  |  |  |
|              | Rol | e name:                   |                                                      |  |  |  |
|              | De  | scription:                |                                                      |  |  |  |
|              | A   | th output int             |                                                      |  |  |  |
| Ľ            | Au  | thority List              |                                                      |  |  |  |
|              |     | Authority name            | Description                                          |  |  |  |
| L            |     | Power management a        | Remote batch off the computer, shut down, restart, 📤 |  |  |  |
| L            |     | Remote monitoring aut     | Use Remote Assistance to guide user through oper     |  |  |  |
| L            |     | Agent configuration aut   | The configuration of OS and application softwares o  |  |  |  |
| L            |     | Windows File Distribution | Remote operations including installing software, co  |  |  |  |
| L            |     | System image distribut    | system image distribution authority                  |  |  |  |
| L            |     | Message managemen         | Send instant text message between administrators     |  |  |  |
| L            |     | Resource Center Mana      | Manage storage node of system resource center        |  |  |  |
| L            |     | Entire configuration aut  | Config global parameters, such as Mail configuration |  |  |  |
| L            |     | audit management          | look over the log of situation or changes of system  |  |  |  |
| L            |     | role management           | Manage all roles of system , conduct do add,delete,  |  |  |  |
| L            |     | Agent Update              | Manage installation package of current client, and c |  |  |  |
|              | •   |                           |                                                      |  |  |  |
| L            |     |                           |                                                      |  |  |  |
|              |     |                           | OK Cancel                                            |  |  |  |

## Edit role

To edit role, perform the following steps:

- 1. Use "admin" account or any account set as the person in charge to log in the system.
- 2. On the navigation bar, click **"Common > User Control > Role Management**" to enter the role management interface.
- 3. Click **"Edit Role**" and edit role name and description. Select the required permissions and click **"OK**".

## **Delete role**

To delete role, perform the following steps:

- 1. Use "admin" account or any account set as the person in charge to log in the system.
- 2. On the navigation bar, click "Common > User Control > Role Management" to enter the role management interface.
- 3. Click "Delete".
- 4. In the confirmation dialog box, click "OK".

# 15.4 User Management

After CCCM installation is completed, the default username is **"admin"** and default password is **"Admin123!@#"**. During first-time login, **"admin"** user must change the initial password, and the new password must have at least 8 characters containing letters (case

sensitive), digits and special symbols. The user can configure the user/group, role and the corresponding permissions. A user can be assigned with different roles. A role is the combination of one or multiple permissions, with each permission corresponding to different system privileges.

### **Create user group**

To create user group, perform the following steps:

- 1. On the navigation bar, click "**Common > User Control"** to enter the user management interface.
- 2. In the "User Management" pane, right-click "User Management" or any existing user group and select "Add user group".

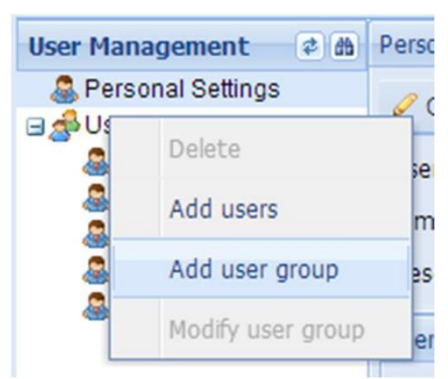

3. Enter group name and description and then click "OK".

## **Modify user group**

To modify the name and description of user group, perform the following steps:

- 1. On the navigation bar, click **"Common > User Control"** to enter the user management interface.
- 2. In the **"User Management**" pane, right-click the user group to be modified and select **"Modify user group"**.
- 3. Edit user group information and click "OK".

## **Delete user group**

To delete user group, perform the following steps:

- 1. On the navigation bar, click "**Common > User Control**" to enter the user management interface.
- 2. In the "User Management" pane, right-click the user group to be deleted and select "Delete user group".
- 3. In the confirmation dialog box, click "OK".

### **Create user**

To create user, perform the following steps:

- 1. Use "admin" account or any account set as the person in charge to log in the system.
- 2. On the navigation bar, click **"Common > User Control"** to enter the user management interface.
- 3. In the **"User Management**" pane, right-click **"User Management**" or any subordinate group node and select **"Add users**".

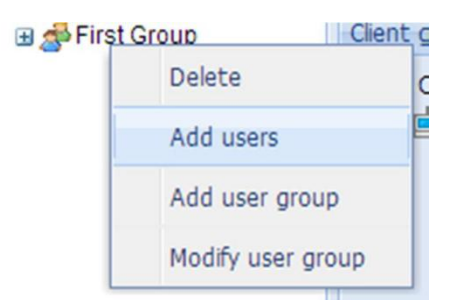

4. Enter user information and click "Next".

### Note:

Person in charge: this user can govern all users in the same user group.

| User Management   |                         | Þ |
|-------------------|-------------------------|---|
|                   |                         |   |
| User name:        | Jobs                    |   |
|                   | This user name is valid |   |
| Real name:        | Steve jobs              | * |
| Password:         | •••••                   | * |
| Confirm Password: | •••••                   | * |
| Person in charge: | Yes 👻                   |   |
| Phone:            | 123456                  | * |
| E-mail:           | jobs@email.com          | * |
| Organization:     | companey                |   |
| Subordinate:      | User Management         |   |
| Description:      | administrator Jobs      |   |
|                   |                         |   |
|                   |                         |   |
|                   |                         |   |
|                   | Back                    |   |

5. Assign role(s) and click "Next".

| lser Management     | ×                                    |
|---------------------|--------------------------------------|
| User roles          |                                      |
| User roles          | Description                          |
| Super Administrator | The default super administrator role |
|                     |                                      |
|                     |                                      |
|                     |                                      |
| T                   |                                      |
|                     |                                      |
| B                   | ack Next                             |
|                     |                                      |

6. Assign client resources.

The resources imply the clients that can be managed by the user. Upon login, the user can only see the clients that can be managed by him/her.

If no client/group is assigned to this user, the "**Ungrouped Computers**" must be assigned to the user.

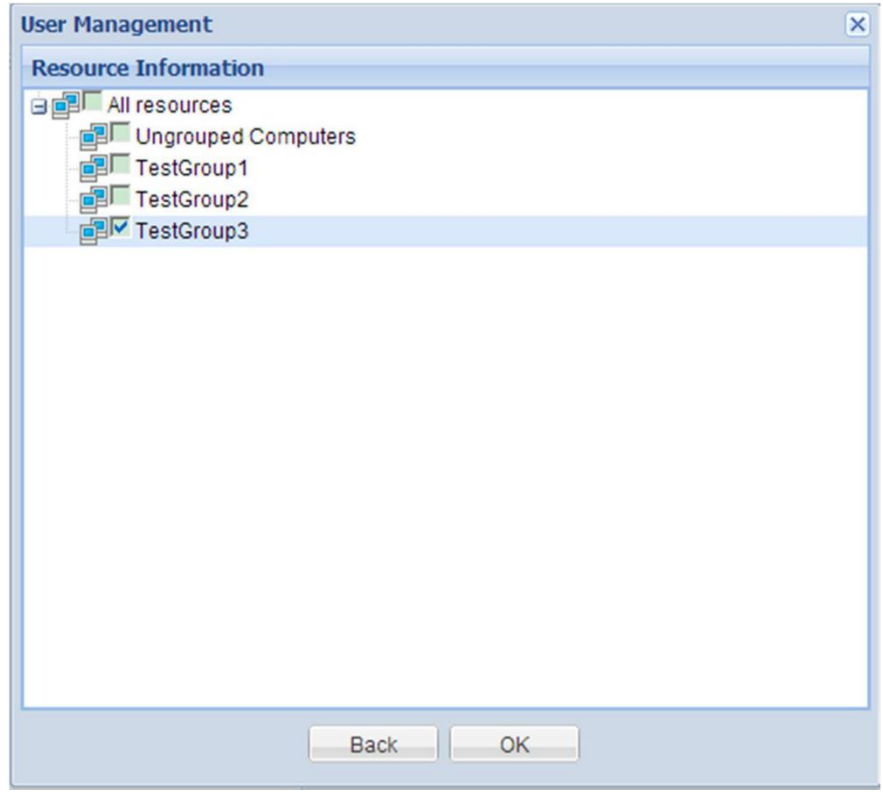

7. Click "OK" to complete user creation.

## **Modify user**

To modify user, perform the following steps:

- 1. Use "admin" account or any account set as the person in charge to log in the system.
- 2. On the navigation bar, click **"Common > User Control**" to enter the user management interface.
- 3. In the "User Management" pane, right-click "User Management" or any subordinate group node and select "Modify".
- 4. Edit user information and click "Next".
- 5. Assign role(s) and click "Next".
- 6. Assign client resources and click "OK".

## **Delete user**

To delete user, perform the following steps:

- 1. Use "admin" account or any account set as the person in charge to log in the system.
- 2. On the navigation bar, click **"Common > User Control"** to enter the user management interface.
- 3. In the **"User Management"** pane, right-click **"User Management**" or any subordinate group node and select **"Delete**".

4. Click "OK".

### Set person in charge

The user set as person in charge can govern all users in the same user group. This user can view, modify and delete user(s) and set another user as (or clear) person in charge.

To set a user as person in charge, perform the following steps:

- 1. Use "admin" account or any account set as the person in charge to log in the system.
- 2. On the navigation bar, click **"Common > User Control**" to enter the user management interface.
- 3. In the "User Management" pane, right-click "User Management" or any subordinate group node.
- 4. In the list on the right side, manage the "Person in charge" of this group.
  - Select the user and click "**Set person in charge**" to set the selected user as the person in charge.
  - **Select** the user and click "Clear person in charge" to discharge the selected user from the role of "person in charge".

| User | S      |              |             |                        |
|------|--------|--------------|-------------|------------------------|
| 2    | Delete | 🖧 Set person | in charge 🔱 | Clear person in charge |
|      | Ident  | User name    | Real name   | Description            |
|      | Person | admin        | admin       |                        |
|      | Person | caizh        | caizh       | d                      |

# **16** Audit Management

Audit Management provides "Administrator Operation Log", "Client Login Log", "Archive Log Query" and "Illegal client scan log". The administrator can query and manage these logs as needed.

# **16.1** Administrator Operation Log

The Administrator Operation Log records the management operations done by the administrator, including operation event, operation object and operation result.

On the navigation bar, click **"Common > Audit Management > Administrator Operation Log"** to enter the operation interface.

| Clie | Client Login Log Administrator Operation Log Archive Log Query Illegal client scan log |                 |                 |                  |                    |               |  |  |  |
|------|----------------------------------------------------------------------------------------|-----------------|-----------------|------------------|--------------------|---------------|--|--|--|
| ×    | Delete 🛛 🗙 Empty re                                                                    | cords   🔑 Searc | ch              |                  |                    |               |  |  |  |
|      | Time 👻                                                                                 | Administrator   | Operation event | Operation object | Summary            | Operation res |  |  |  |
|      | 2013-10-21 15:42:22                                                                    | admin           | Delete          | Client           | 192.168.4.75       | Done          |  |  |  |
|      | 2013-10-21 15:42:18                                                                    | admin           | Delete          | Client           | 192.168.4.129      | Done          |  |  |  |
|      | 2013-10-21 15:42:15                                                                    | admin a         | idmin te        | Client           | 192.168.4.233      | Done          |  |  |  |
|      | 2013-10-21 15:39:47                                                                    | admin           | Add             | Client           | 192.168.4.75,192.1 | Done          |  |  |  |
|      | 2013-10-21 15:37:27                                                                    | admin           | Login           | Users            | admin->user login  | Done          |  |  |  |

The user can perform the following operations on the log:

- **Search:** Click **"Search**" button and type the keyword on the expanded search panel to search.
- Delete: Select one or more log entries and click "Delete" button.
   Empty records: Only administrator "admin" has such permission.

## 16.2 Client Login Log

"Client Login Log" is used to view the login records of clients, including login time, offline time, online time, etc.

On the navigation bar, click **"Common > Audit Management > Client Login Log"** to enter the operation interface.

| Client Login Log Administrator Operation Log |                |                 | rchive Log Query | ive Log Query Illegal client scan log |      |  |  |  |
|----------------------------------------------|----------------|-----------------|------------------|---------------------------------------|------|--|--|--|
| X Delete X Empty records P Search            |                |                 |                  |                                       |      |  |  |  |
| Alias                                        | Client IP      | Login time      | Offline time     | - Online                              | time |  |  |  |
| 17.150                                       | 192.168.17.150 | 2013-10-21 15:3 | 4:15 2013-10-21  | 1 15:34:50 00:00:3                    | 35   |  |  |  |
| 17.150                                       | 192.168.17.150 | 2013-10-21 09:5 | 1:45 2013-10-21  | 1 15:33:36 05:41:5                    | 51   |  |  |  |
| C52f352f9                                    | 192.168.100.44 | 2013-10-21 15:1 | 2:37 2013-10-21  | 1 15:23:31 00:10:5                    | 54   |  |  |  |

The user can perform the following operations on the log:

- Search: Click "**Search**" button and type the keyword on the expanded search panel to search.
- Delete: Select one or more log entries and click "Delete" button. #
   Empty records: Only administrator "admin" has such permission.

# **16.3** Archive Log Query

The archive log contains logs stored in the system.

On the navigation bar, click **"Common > Audit Management > Archive Log Query"** to enter the operation interface.

| Client Login Log Adm | inistrator Operation Log  | Archive Log Query | Illegal client scan log |
|----------------------|---------------------------|-------------------|-------------------------|
| K Empty records      | Search                    |                   |                         |
| Time 👻               | Туре                      |                   |                         |
| 2013-10-22 09:03:54  | Administrator operation I | og                |                         |
| 2013-10-21 19:16:54  | Administrator operation l | og                |                         |

The user can perform the following operations on the log:

- **Search:** Click **"Search**" button and type the keyword on the expanded search panel to search.
- **#** Empty records: Only administrator **"admin**" has such permission.

# 16.4 Illegal Client Scan Log

Illegal Client Scan Log records illegal clients found by the system. Clients which ought to be controlled by the server but are actually not controlled by the server are all called illegal clients.

On the navigation bar, click **"Common > Audit Management > Illegal Client Scan Log"** to enter the operation interface.

| Client Login Log | Administrator | Operation Log Ar | chive Log Query | Illegal client scan lo | g            |        |                 |
|------------------|---------------|------------------|-----------------|------------------------|--------------|--------|-----------------|
| Client IP Find   | client 🖇      |                  |                 |                        |              |        |                 |
| Client Name      | IP 🔺          | MAC              | Management Serv | er Agent Version       | Machine Type | System | Latest Found    |
| test1            | 192.168.12.11 | 14-14-4B-1E-0F   | 192.168.12.181  | 5.0.000.000            | GI945        | Linux  | 2013-10-21 12:1 |

The user can perform the following operations on the log:

- # Search: Enter IP address to search.
- Belete: Only "admin" administrator has this permission.

# **17** Global Settings

The Global Settings module allows you to configure such global settings as CCCM email, key update cycle, log archive management, cloud server address list, etc.

# **17.1 Entire Parameter Setting**

On the **"Entire Parameter Setting"** page, the administrator can configure the mail server. System systems will be sent via this mail server.

In **"Key update cycle"**, the administrator can set the interval for updating AES communication key.

On the navigation bar, click **"Common > Global Setting > Entire Parameter Setting"** to enter the operation interface.

| Entire Parameter Setting                                 | Log Archive Management | Auto Scan Setting | Cloud Server Setting |
|----------------------------------------------------------|------------------------|-------------------|----------------------|
| Mail<br>Server:<br>Port:<br>E-mail Address:<br>Password: | 25                     |                   |                      |
| Key update cycle(Days):                                  | 30                     |                   |                      |
| Save Refresh                                             | Default                |                   |                      |

# **17.2 Log Archive Management**

To set the archiving item(s) and the interval of automatic archiving.

On the navigation bar, click **"Common > Global Setting > Log Archive Management"** to enter the operation interface.

| Entire Parameter Setting | Log Archive Management | Auto Scan Setting | Cloud Server Setting |
|--------------------------|------------------------|-------------------|----------------------|
| Archiving Item           | tion log 🔽 Client      | :s login log      |                      |
| Enable auto archive      |                        | Apply Archive N   | low                  |

Enable auto archive

After checking **"Enable auto archive"**, the system will automatically archive logs pursuant to the set interval. **#** Archive Now

Click "Archive Now" and the system will immediately archive the logs.

# 17.3 Auto Scan Setting

By enabling auto-scan, CCCM will scan the designated IP ranges to find whether or not there are clients which haven't been added to management or clients being controlled by illegal servers. After checking **"Send Email to administrator"**, the system will send to scan results to the system email.

On the navigation bar, click **"Common > Global Setting > Auto Scan Setting"** to enter the operation interface.

Note:

Auto-scan is disabled by default.

When no IP range to be scanned has been configured, CCCM will not proceed with scanning.

| Entire Parameter Setting Lo               | g Archive Management       | Auto Scan Setting     | Cloud Server Set |
|-------------------------------------------|----------------------------|-----------------------|------------------|
| 🔽 Open auto-scan funct                    | ion                        |                       |                  |
| Scan Setting                              |                            |                       |                  |
| Next scan time :                          |                            |                       |                  |
| Start time:                               | 15:                        | 58:53 👻               |                  |
| Scan interval(hour):                      | 24                         |                       |                  |
| Send Email to administrato                | r                          |                       |                  |
| The system will automatically management. | scan the designated ip-rar | iges, and adding them | to the           |
| Start IP                                  | End IP                     |                       | Add              |
|                                           |                            |                       | Edit             |
|                                           |                            | 6                     | Delete           |
|                                           |                            |                       |                  |
|                                           |                            |                       |                  |
|                                           |                            |                       |                  |
|                                           |                            |                       |                  |
|                                           |                            |                       |                  |
|                                           |                            |                       |                  |
|                                           |                            |                       |                  |
|                                           |                            |                       |                  |
|                                           |                            |                       | Apply            |

To enable or configure auto-scan, perform the following steps:

- 1. Check "Open auto-scan function" to enable auto-scan.
- 2. Set start time or keep the default setting.
- 3. Set scan interval (in hours) or keep the default setting. Default: 24 hours; effective range: 1-360 hours.
- 4. Set to send email t administrator (enabled by default).
- 5. Click "Add" to add the IP ranges.
- 6. Edit IP range information and click "OK".

### Note

One IP range is suggested to include only four Class-C network segments, such as 192.168.1.0 - 192.168.4.255.

| Add IP-Ra | ange      |        | 3 |
|-----------|-----------|--------|---|
| 5         | itart IP: |        |   |
|           | End IP:   |        |   |
|           |           |        |   |
|           | ОК        | Cancel |   |

7. Click "Apply" to complete configuration.

## Manage IP range information

After enabling auto-scan, perform the following steps to scan the IP range(s).

1. On the

navigation bar, click "Common > Global Setting > Auto Scan Setting" to enter the operation interface.

2. Manage IP

range(s). ₩ Add

Click "Add", enter IP range information and click "OK".

| Add IP-Range |                | × |
|--------------|----------------|---|
| Start IP:    | 192.168.45.1   |   |
| End IP:      | 192.168.45.254 |   |
|              |                |   |
|              | ar             |   |
|              | OK Cancel      |   |

### **∺** Edit

Select an existing IP range and click "Edit".

| Edit IP-Range | ×              |  |
|---------------|----------------|--|
| Start IP:     | 192.168.45.1   |  |
| End IP:       | 192.168.45.254 |  |
|               |                |  |
|               | OK Cancel      |  |

After editing IP range, click "OK". #

#### Delete

Select an existing IP range and click "Delete".

# **17.4 Cloud Server Setting**

You can create and maintain an list a cloud server addresses on CCCM for server-client synchronization.

To manage the list of cloud server addresses, perform the following steps:

On the navigation bar, click **"Common > Global Setting > Cloud Server Setting"** to enter the operation interface.

| ntire Paramete | r Setting | Log Archive Management Auto Scan Setting C | loud Server Setting |
|----------------|-----------|--------------------------------------------|---------------------|
| Default Serv   | er:       | default.com                                |                     |
| Server na      | ame       | Server address                             | Add                 |
| 🔲 aaa          |           | aaa.com                                    | Edit                |
| bb             |           | bb.ca                                      | Luit                |
| default        |           | default.com                                | Delete              |
|                |           |                                            | Default             |

## Edit server address list

Add address

Click "Add", enter server name and address and click "Save".

| Add Server Item |             | × |
|-----------------|-------------|---|
| Server name:    |             |   |
| Server address: |             |   |
|                 |             |   |
|                 | Save Cancel |   |

# Edit address
Select an existing server address and click **"Edit"**. After editing server name and address, click **"Save"**.

| Edit Server Item |                      | × |
|------------------|----------------------|---|
| Server name:     | server_1             |   |
| Server address:  | https://server_1.com |   |
|                  | Save                 |   |

Belete address

Select an existing server address and click "Delete".

## Set the default server address

By setting the default address on the server, the client will use this default address as the current connection address after synchronizing the address list.

Select one server address and click "Default".

| De | fault Server: |                      |        |
|----|---------------|----------------------|--------|
|    | Server name   | Server address       | Add    |
| 1  | server_1      | https://server_1.com | Edit   |
|    | server_2      | https://server_2.com | Edit   |
|    |               |                      | Delete |

# **18** Maintenance Management

Maintenance Management allows you to take statistics of the maintenance information of clients managed, import the existing maintenance information and import new maintenance information.

On the navigation bar, click **"Common > Maintenance"** to enter the operation interface.

| TCLabel         |               |                |            |          |   |
|-----------------|---------------|----------------|------------|----------|---|
| 🛃 Export Record | 🔒 Import Rec  | ord 🛛 🔎 Search |            |          |   |
| Client Name     | IP            | TCLable        | Start Date | End Date | - |
| gyf-huangyin    | 192.168.98.35 | 14144B1E0F5C   |            |          |   |

## **Export Record**

Click **"Export Record"** and save the file following the instructions in the wizard. The default file name is **"tclables.xls"**.

### **Import Record**

On the operation interface, click **"Import Record"** to pop up the **"Import Record"** interface. Click **"Browse"** to select file and then click **"Import"** button.

The maintenance file to be imported will be provided by the client manufacturer or service provider.

| In | nport Record                         |                                                                | ×           |
|----|--------------------------------------|----------------------------------------------------------------|-------------|
|    | File path:                           |                                                                | Browse      |
|    | Operations:                          |                                                                |             |
|    | Records will upd<br>Please select co | ate immediately after importing<br>rrect file(*.xls) to import |             |
|    |                                      | k                                                              | nport Close |

# **19** Task Management

## **19.1** Introduction

## What is task?

A task can be considered as one or a series of commands assigned by the system to the client, which will execute such command(s) according to specific conditions, making this process a task. Currently, most of the management operations performed by the system on the client are done through tasks.

### How to create task?

As the administrator performs certain management operations on the client, the corresponding tasks will be generated, and each operation will generate a task record. A task can be executed on one or multiple clients. In the system, such operations as software distribution, file copying, agent upgrade, power control and etc on the client will generate the corresponding task records.

For example, in the case of power control, clicking **"Apply"** button will open the following plan wizard panel:

| Pla | an Wizard     |                                                                                  |                                        |          |           | × |
|-----|---------------|----------------------------------------------------------------------------------|----------------------------------------|----------|-----------|---|
|     | System        | config plan                                                                      |                                        |          |           |   |
|     | OS Version    | Task Name:<br>Target number:<br>Config start time<br>Start immed<br>Assign Start | Restart client<br>0<br>diately<br>Time |          |           |   |
|     |               | Advance Setting                                                                  | time<br>00:00                          | To 20:00 | ✓ execute |   |
|     |               |                                                                                  |                                        |          |           |   |
| 1   | Finish Cancel |                                                                                  |                                        |          |           |   |

After clicking **"Finish"** button, you will find the corresponding task record in the **"Task Manager"** module on the navigation bar.

| Task Manager Task Query            |                 |                           |           |
|------------------------------------|-----------------|---------------------------|-----------|
| Task List                          | Restart client  |                           |           |
| Policy Center Task                 | Task Status:    | Waiting For Scheduling    | Cancel    |
| My Task                            | Planning time:  | 2013-10-24 17:45:42 Start | Edit Task |
| Task Created In 30 Days            | Planed endTime: | not specified             |           |
|                                    | Creation time:  | 2013-10-21 17:46:01       |           |
| 🗄 🌆 Install Linux Agent 10-21 17:2 | Createry        | - duia                    |           |
| 🕀 🗛 Install Linux Agent 10-21 17:0 | Creator:        | admin                     |           |
| H Conting Configuration 10-2'      | Task Summary:   | Restart agent More        |           |

## Task nodes

Policy Center Task

When a policy is created, a task will be created automatically and stored in the list of "Policy Center Task".

🔀 My Task

All tasks generated by the current administrator will be stored in the list of **My Task**. Tasks are divided into **"Historical Task"** and **"Task Created In 30 Days"**. When the task has been created for over 30 days, it will be automatically moved to **"Historical Task"**. Recently created tasks will be placed at the top of **"Task Created In 30 Days"** so that the administrator can check the tasks conveniently.

## **19.2** Task Attributes

The following attributes are provided when task is created:

#### **Task name**

Task name is the keyword used to identify the task. When the administrator creates one task, the system will automatically name the task according to task type, and the administrator can manually change the name. To allow easy identification of tasks, the task nodes in the task execution status panel will carry the scheduled start time of task.

### **Task target**

Task target indicates the target client on which the task will be executed. There must be at least one client to create the task (except for policy center tasks). In the **"Task List"** module, each task node will generate **"AII"**, **"Waiting"**, **"Executing"**, **"Success"** and **"Fail"** nodes according to execution status, as shown below:

```
Monitoring Configuration 10-21 1E

All(1)

Valiting

Executing

Success(1)

Fail
```

Click the node to link to the corresponding target list.

| Task List                                              | 6 | Retry All Failed | Targets 🗇 Export I | Fail Task Info | Alias | v        | Q                 |
|--------------------------------------------------------|---|------------------|--------------------|----------------|-------|----------|-------------------|
| Policy Center Task     My Task                         |   | Alias            | Client IP          | Parent Group   |       | Progress | Details           |
| Historical Task                                        |   | gyf-huangyin     | 192.168.98.35      | TestGroup2     |       | Success  | [2013-10-21 16:20 |
| Task Created In 30 Days     Monitoring Configuration 1 |   |                  |                    |                |       |          |                   |
| G Monitoring Configuration 1                           |   |                  |                    |                |       |          |                   |
| S Waiting                                              |   |                  |                    |                |       |          |                   |
| * Executing                                            |   |                  |                    |                |       |          |                   |
| Success(1)                                             |   |                  |                    |                |       |          |                   |
| _ Fall                                                 |   |                  |                    |                |       |          |                   |

#### **Task start time**

Task start time indicates the time to start task execution. Before the arrival of start time, the task will remain in **"Waiting"** state. **#** Start immediately: Execute the current task immediately.

\* Assign Start Time: Specify the time to start executing the task. The time specified must be later than the present time of the server.

### **Task end time**

Task end time indicates the time to end the task. It applies to the following two scenarios:

**H** The task will take a long time, such as file deployment task. If the administrator expects to distribute files to a lot of clients within two days, the actual time used may exceed two days as there may be too many clients. Configuring end time will timely end the task before the deadline, so as to ensure the normal running of business during office hours. **H** 

The task is time-sensitive, such as sending a message or power control. If the client is offline when the task is assigned, the task will stay in "**Waiting**" state until the client is online. However, if the administrator only wishes to send a message or execute shutdown by the end of the day, this task will become meaningless beyond such time. In such a case, you can configure end time to control the end time of such tasks.

### **Task execution period**

The task execution period will define the execution time period of the task.

For example, the administrator needs to upgrade a large number of clients after the office hours and ensure the normal running of clients during office hours. However, not all clients can be upgraded in one day. In such a case, the administrator can configure to upgrade the clients within the execution period, suspend execution beyond such period and then continue execution during the next period.

### **Task summary**

Task summary contains descriptions about task execution, and can be viewed on the task information panel. For example, for the task of sending message, partial message contents will be displayed in **"Task Summary"**. Click **"More"** to jump to the detailed information panel of the task, as shown below:

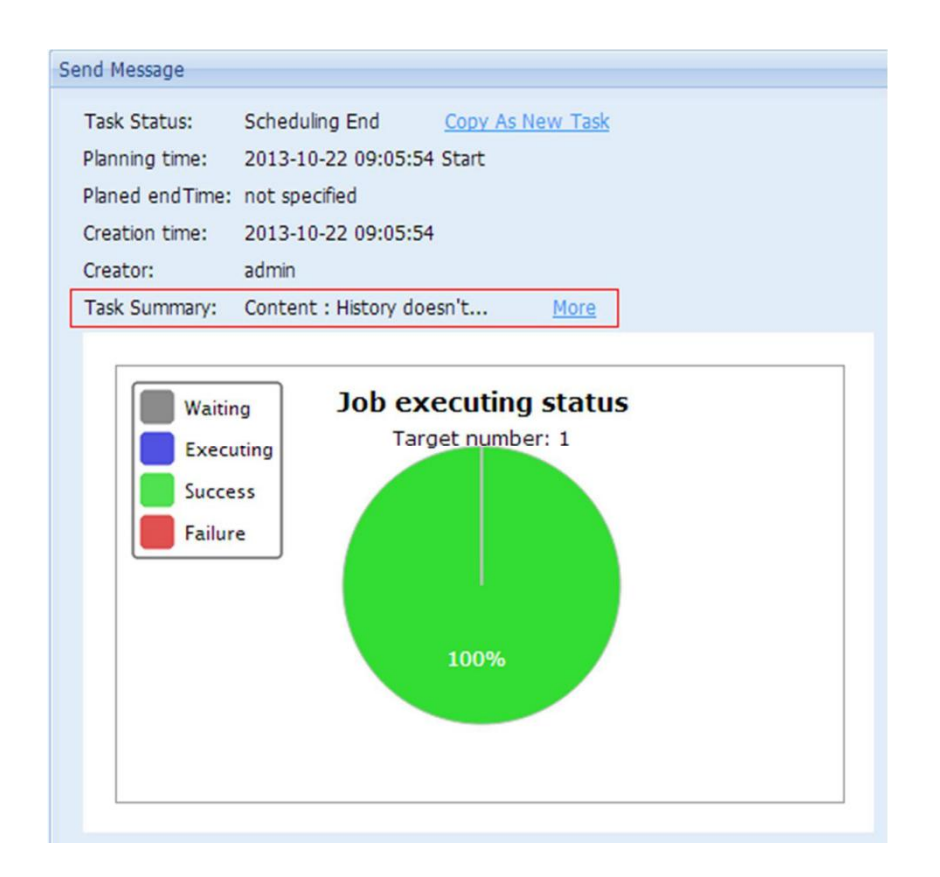

## 19.3 Task status

There are three types of status:

| Task status               | Icon | Description                                                              |
|---------------------------|------|--------------------------------------------------------------------------|
| Waiting For<br>Scheduling |      | Task will remain in this state until the arrival of start time.          |
| Scheduling                |      | The task is being scheduled.                                             |
| Scheduling<br>End         |      | The task has been executed successfully on all targets.                  |
|                           | _    | The task has been executed on all targets, but there are failed targets. |

## 19.4 Copy Task

When the administrator copies a task, he creates a new task having the same contents and targets as the original task. During copying, the administrator can reschedule the time of task execution.

To copy a task, perform the following steps:

1. Right-click the task node and select "Copy As New Task" from the pop-up menu.

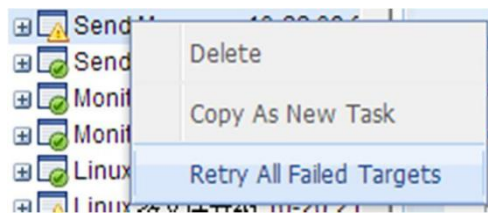

2. On the plan wizard interface, reconfigure the planning time.

| Fask Name:         | Restart client |
|--------------------|----------------|
| Target number:     | 7              |
| - Config start tim | e              |
| Start imme         | diately        |
| C Assign Star      | t Time         |
| Config end         | time           |
| Only at            |                |
|                    | 20.00          |
|                    |                |

## 19.5 Edit Task

#### Note:

Editing task means to modify the planning time and task name of the task. Currently, the system can only support the editing of tasks indicating the status of "Waiting For Scheduling".

Perform the following steps to edit the task:

 Right-click any task indicating the status of "Waiting for Scheduling" and select "Edit Task". On the plan wizard interface, reconfigure the planning time.

| Monit     Delete     Monit     Lechard Monit     Lechard Monit     Lechard Monit     Lechard Monit     Lechard Monit |           | Cancel           |   |
|----------------------------------------------------------------------------------------------------|-----------|------------------|---|
|                                                                                                    | 🕀 😡 Monif | Delete           | 1 |
|                                                                                                    | H 😡 Monif | Edit Task        |   |
| Copy As New Task                                                                                                    | E Linux   | Copy As New Task | 1 |

**#** Click the task node and, on the right side task information panel, click the **"Edit Task"** link. On the plan wizard interface, reconfigure the planning time.

| Task List                             | Send Message    |                           |           |
|---------------------------------------|-----------------|---------------------------|-----------|
| ∎ 🚔 Policy Center Task<br>⊒ 📄 My Task | Task Status:    | Waiting For Scheduling    | Cancel    |
| Historical Task                       | Planning time:  | 2013-10-23 09:18:35 Start | EOIC TASK |
| Send Message 10-22 09:19              | Planed endTime: | not specified             |           |
| E Send Message 10-22 09:05            | Creation time:  | 2013-10-22 09:10:05       |           |
|                                       | Creator:        | admin                     |           |
|                                       | Task Summary:   | Content : History doesn't | More      |

## 19.6 Cancel Task

In the event of any misoperation by the administrator, or if the administrator wishes to cancel the task created, he can use the **"Cancel"** feature provided by the system.

### **Cancel task**

**Right-click any task indicating the status of "Waiting For Scheduling**" or "Scheduling" and select "Cancel" from the pop-up menu.

| ∃ C Send<br>∃ Send                            | Cancel           |
|-----------------------------------------------|------------------|
|                                               | Delete           |
| ⊕ 👩 Linux                                     | Edit Task        |
| ∃L <sub>A</sub> Linux<br>∃ <sub>a</sub> Linux | Copy As New Task |

**#** Click the task node and, on the right side task information panel, click the **"Cancel"** link.

| Task List                         | Send Message    |                           |           |
|-----------------------------------|-----------------|---------------------------|-----------|
|                                   | Task Status:    | Waiting For Scheduling    | Cancel    |
| 🕀 🚞 Historical Task               | Planning time:  | 2013-10-23 09:18:35 Start | Edit Task |
| 🖃 🚞 Task Created In 30 Days       | Planed endTime: | not specified             |           |
| ⊞ Send Message 10-23 09:18        | Creation time:  | 2013-10-22 09:10:05       |           |
| 🕀 👦 Send Message 10-22 09:05      |                 | 2010 10 22 00110100       |           |
| 🖽 🌄 Monitoring Configuration 10-2 | Creator:        | admin                     |           |
| ⊞                                 | Task Summary:   | Content : History doesn't | More      |

## **Cancel task execution**

When the task is being scheduled and not all targets have been executed, you can cancel any **"Waiting"** target in the target list.

| Task List                                              | cancel  | -  | etry Failed Target Now | Export Fail Task Info | Alias    | ~ |
|--------------------------------------------------------|---------|----|------------------------|-----------------------|----------|---|
| Policy Center Task     My Task                         | Alias   |    | Client IP              | Parent Group          | Progress | 1 |
| 🗄 🧰 Historical Task                                    | c40ad21 | 0c | 192.168.98.147         | Ungrouped Comput      | Waiting  | 1 |
| Task Created In 30 Days Send Message 10-22 09:1 All(4) | c682c74 | ba | 192.168.4.69           | Ungrouped Comput      | Waiting  |   |
| Waiting(2)                                             |         |    |                        |                       |          |   |
| * Executing                                            |         |    |                        |                       |          |   |
| Success(2)                                             |         |    |                        |                       |          |   |
| 🗙 Fail                                                 |         |    |                        |                       |          |   |

**#** Cancelling task is actually cancelling task execution on all targets.

- H Only tasks indicating the status of "Waiting For Scheduling" or "Scheduling" can be cancelled.
- H Only targets in "Waiting" and "Executing" state can be cancelled. Cancelled targets will indicate the state of "Failure".
- When a task indicates the status of "Scheduling", certain targets may have succeeded or failed, and the cancel operation won't apply to these targets. The execution result of all cancelled targets will indicate "Failure".
- When the administrator deletes the task, the task indicating the status of "Waiting For Scheduling" or "Scheduling" will be cancelled first before deletion.

## **19.7** Troubleshooting and Retry

The targets to which a task is assigned may encounter failure in task execution. The system allows troubleshooting and retry of failed targets.

### Troubleshooting

Click the task node and, on the right side task information panel, you will see the execution status of the current task, including the execution status of target clients. Click the corresponding block on the pie chart to enter the corresponding target list.

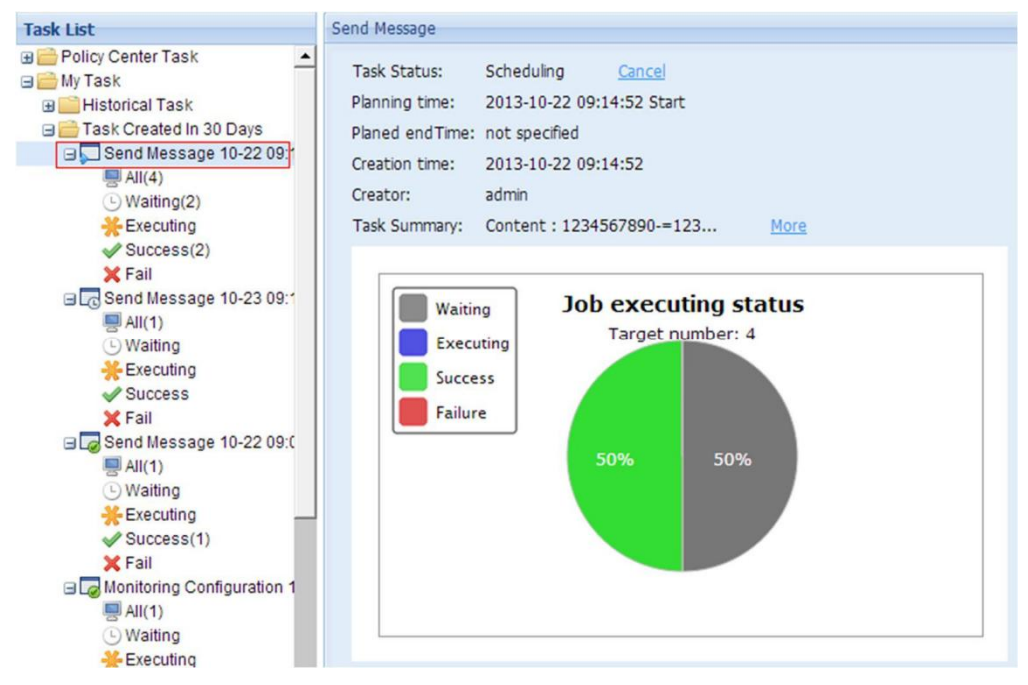

When the target client remains in **"Waiting"** state for an excessively long time, you can view the error report in the **"Details"** column of target list.

| cancel   💥 | Retry Failed Target I | Now 🗢 Export Fail Task Info | Al       | as 🗸                                | P    |
|------------|-----------------------|-----------------------------|----------|-------------------------------------|------|
| Alias      | Client IP             | Parent Group                | Progress | Details                             |      |
| c40ad210c  | 192.168.98.147        | Ungrouped Computers         | Waiting  | [2013-10-22 09:21:01] Agent is offi | ine. |
| c682c74ba  | 192.168.4.69          | Ungrouped Computers         | Waiting  | [2013-10-22 09:21:04] Agent is offl | ine. |

When the target client fails in task execution, you can also view the details.

| C | Retry All Failed | Targets 🗢 Expo | t Fail Task Info    |          | Alias 🗸                                                |
|---|------------------|----------------|---------------------|----------|--------------------------------------------------------|
|   | Alias            | Client IP      | Parent Group        | Progress | Details                                                |
|   | c40ad210c        | 192.168.98.147 | Ungrouped Computers | Failure  | [2013-10-22 09:21:44] It was canceled by administrator |
|   | c682c74ba        | 192.168.4.69   | Ungrouped Computers | Failure  | [2013-10-22 09:21:44] It was canceled by administrator |

## Retry

Those failed targets can be retried.

Select failed targets and click "Retry All Failed Targets".

| All Eat        |                |                                  |                                        |                                                                |                                                                                 |
|----------------|----------------|----------------------------------|----------------------------------------|----------------------------------------------------------------|---------------------------------------------------------------------------------|
| Streny All rai | iled Targets   | Export Fail                      | Task Info                              | Alias                                                          | ~                                                                               |
| Alias          | Client IP      |                                  | Parent Group                           | Progress                                                       | Details                                                                         |
| 98.53          | 192.168        | .98.53                           | TestGroup3                             | Failure                                                        | [2013-                                                                          |
|                | Alias<br>98.53 | Alias Client IP<br>98.53 192.168 | Alias Client IP<br>98.53 192.168.98.53 | Alias Client IP Parent Group<br>98.53 192.168.98.53 TestGroup3 | Alias Client IP Parent Group Progress<br>98.53 192.168.98.53 TestGroup3 Failure |

If task execution has been completed, you can reschedule all failed targets. As shown below, right-click the finished task and select **"Retry All Failed Targets"**, and then reconfigure in the pop-up plan wizard configuration window.

#### Note:

Only those failed targets will be retried without creating a new task, and the former task information will be overwritten.

| 🗄 🎑 Insta        |                          |
|------------------|--------------------------|
| 🗄 <u>n</u> Insta | Delete                   |
| 🕀 😡 Moni         | Conv. As New Task        |
| 🕀 😡 Moni         | Copy As New Task         |
| 🕀 😡 Linu:        | Retry All Failed Targets |
|                  |                          |

## **Export fail task info**

If a task involves failed targets, you can export failed targets into a file.

- 1. On the navigation bar, click "**Task Manager**" to enter the task management interface and expand the task folder.
- 2. Select all targets and click "Export Fail Task Info" on the right side panel and save the file following the instructions in the wizard.

| ask List                                                                                                    | 🕑 Retry All Fa | iled Targets | Export Fail Task | Info      | Alias    | ~                   |
|----------------------------------------------------------------------------------------------------|----------------|--------------|------------------|-----------|----------|---------------------|
| Task Created In 30 Days                                                                                                    | Alias          | Client IP    | Par              | ent Group | Progress | Details             |
| Install Linux Agent 10-21 17:27<br>Install Linux Agent 10-21 17:27<br>Install Linux Agent 10-21 17:27 | 98.53          | 192.168      | .98.53 Tes       | tGroup3   | Failure  | [2013-10-21 17:28:2 |

## 19.8 Task Query

On the navigation bar, click **"Task Manager > Task Query"** to enter the task query interface.

Enter search conditions and click **"Search"** to get matching tasks. If no search condition is entered, all tasks will be searched.

| lias:      | -         |   | IP:          |     |   | MAC:          |  |
|------------|-----------|---|--------------|-----|---|---------------|--|
| Task Type: | All Types | ~ | Task Status: | All | ~ | Task Summary: |  |
| Search     |           |   |              |     |   |               |  |

## **20** Log Collection

## 20.1 Log Extraction

## **Operation steps**

1. On the navigation bar, click "General > Log Collection" to enter the log extraction interface.

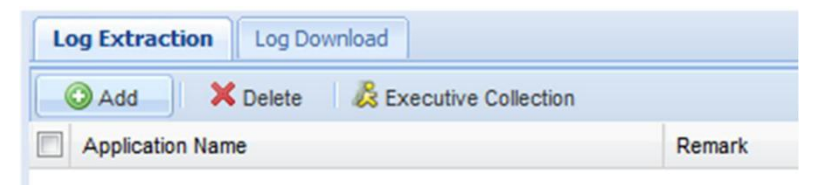

#### **Add application**

#### Note

If the application has been added, there is no need to add again. Please click **"Executive Collection"** directly.

 Click "Add" button and enter the application name (i.e., colleting TC logs, type in TC) for collecting log on TC in the "Add" dialog box. Click "OK" to save the configuration information.

| Add                  |           | × |
|----------------------|-----------|---|
| Application<br>Name: |           |   |
| Remark:              |           |   |
|                      |           |   |
|                      | OK Cancel |   |

#### **Collect log file**

3. Select the client or client group for log extraction and select the application entry added, and then click **"Executive Collection"** button.

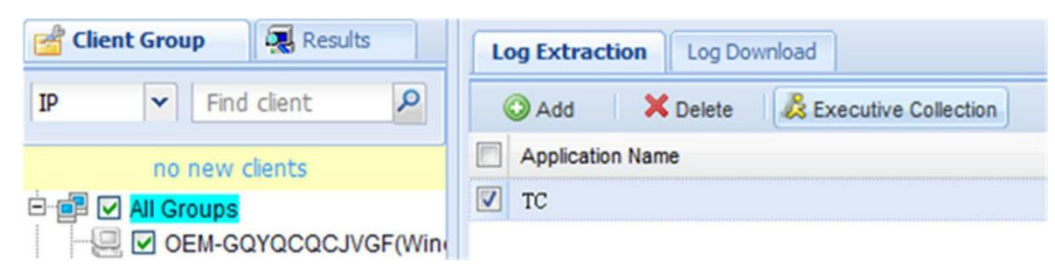

4. Configure the Plan Wizard and then click "Finish" (please refer to the section of "**Configure Plan Wizard**").

Note:

After completing task plan configuration, you will be able to view the progress of log extraction in the "**Task Manager**" module. For offline clients, the log will be extracted after it goes online.

After extraction is completed, you can search the log files extracted in the "Log Download" list.

## 20.2 Log Download

1. On the navigation bar, click "General > Log Collection" and click the "Log Download" tab.

| Log Extraction Log Dov | vnload           |                 |                   |           |
|------------------------|------------------|-----------------|-------------------|-----------|
| File Download X De     | lete P Search    |                 |                   |           |
| Extraction time        | Application Name | Alias           | Client IP Address | File      |
| 2013-05-20 13:58:56    | HDP              | OEM-3D711MG41KF | 192.168.45.32     | OEM-3D711 |

- 2. Select the log file(s) to be downloaded and click "File Download".
- 3. Select the "Save Path" for log file(s) and click "Download" button to start downloading.

| Download                   |                         |
|----------------------------|-------------------------|
| Save Path                  | Explorer                |
| File                       | Size(KB) Process        |
| DEM-3D711MG41KF_192.168.45 | 5.32_20130520135856.zip |
|                            |                         |
|                            |                         |
|                            |                         |
|                            |                         |
|                            |                         |
|                            |                         |
|                            |                         |
|                            |                         |
|                            |                         |

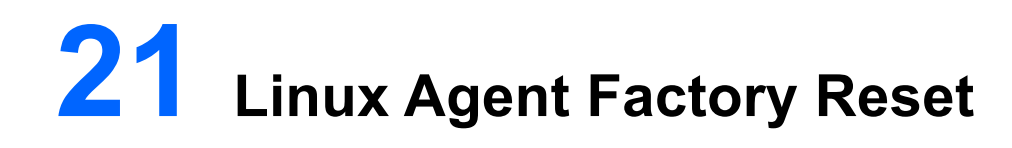

Only Linux agent support factory reset?

- 1. Right-click a client/group in the left pane and select "Factory Reset" from the context menu.
- 2. Click "Yes" to confirm factory reset, click "No" to cancel,
- 3. Select the appropriate OS version on the "**Plan Wizard**" interface, configure the task plan and then click "**Finish**".

| ₽ @∃ L All Grow | Search client                 |  |
|-----------------|-------------------------------|--|
|                 | Refresh                       |  |
|                 | Add group                     |  |
| 5               | Send Messages                 |  |
|                 | Power Control                 |  |
|                 | Proxy Settings                |  |
|                 | RAM Protection Operation      |  |
|                 | Advanced searching for client |  |
|                 | Factory Reset                 |  |

## **22** RAM Protection Management

RAM Protection Management can open or close operation for protection of terminal memory. Only windows terminal supports RAM Protection Management.

| + All Grew | - |                               |   |
|------------|---|-------------------------------|---|
|            | 2 | Search client                 |   |
|            |   | Refresh                       |   |
|            |   | Add group                     |   |
| 5          | 3 | Send Messages                 |   |
|            |   | Power Control                 | • |
|            |   | Proxy Settings                |   |
|            |   | RAM Protection Operation      | • |
|            |   | Advanced searching for client |   |
|            |   | Factory Reset                 |   |

## **22.1 Enable the Protection**

- 1. Right-click a client/group in the left pane and select "RAM Protection Operation" from the context menu.
- 2. Click " Enable the Protection ù
- 3. Jump out "The function would be activated after the client restart(Only for Windows Embedded Version)" Tips, Click "OK" ;
- 4. Select the appropriate OS version on the "**Plan Wizard**" interface, configure the task plan and then click "**Finish**".

## **22.2** Disable the Protection

1. Right-click a client/group in the left pane and select "RAM Protection Operation" from the

context menu

- 2. Click " Disable the Protection"
- 3. Jump out "The function would be activated after the client restart(Only for Windows Embedded Version)" Tips, Click "OK" ;
- 4. Select the appropriate OS version on the "**Plan Wizard**" interface, configure the task plan and then click "**Finish**".

## 22.3 Commit

- 1. Right-click a client/group in the left pane and select "RAM Protection Operation" from the context menu.
- 2. Click " Commitů
- 3. Jump out "The function would be activated after the client restart(Only for Windows Embedded Version)" Tips, Click "OK" ;
- 4. Select the appropriate OS version on the "**Plan Wizard**" interface, configure the task plan and then click "**Finish**".

## 22.4 Clear Instructions

- 1. Right-click a client/group in the left pane and select "**RAM Protection Operation**" from the context menu.
- 2. Click " Clear Instructionsù
- 3. Jump out "The function would be activated after the client restart(Only for Windows Embedded Version)" Tips, Click "OK" ;
- 4. Select the appropriate OS version on the "**Plan Wizard**" interface, configure the task plan and then click "**Finish**".

## 22.5 Change Password

This password is password of local client terminal management tool

- 1. Right-click a client/group in the left pane and select "**RAM Protection Operation**" from the context menu.
- 2. Click " Change Passwordù
- 3. After putting in the correct password then click "OK".

| WF Password Modific                | ation 🛛 |
|------------------------------------|---------|
| New Password:<br>Confirm Password: |         |
| ок                                 | Cancel  |

4. Select the appropriate OS version on the "**Plan Wizard**" interface, configure the task plan and then click "**Finish**".

## **23** Common Operations

## 23.1 Search Record

Most of the functional modules provide a feature of record searching related to the existing module. The search panel is collapsed by default. Click **"Search"** button to expand the search panel. Enter the search conditions and click **"Search"** button to get the search results.

For example, in "Linux File Deployment":

| Linux   | File Dep | loyment     | Windows Softw | are Management      | Windows Sys    | stem Deployr | ment            |                  |
|---------|----------|-------------|---------------|---------------------|----------------|--------------|-----------------|------------------|
| File na | ame:     |             |               |                     | Upload users:  | All users    | ~               |                  |
| Time:   |          | yyyy-mm-    | dd 🖻 To 🥎     | /y-mm-dd 🔳          | File Type:     | All          | ▼ S             | earch            |
| 🔒 Up    | load   🖣 | Single-file | Update   🐺 Mu | lti-file Update 🛛 🕽 | 🕻 Delete 🔰 🔑 C | ollapse      |                 |                  |
|         | File nar | me          | File Size     | File Type           | Version        | For Syste    | m Version       | For Machine Type |
| 1       | AOSLin   | ux_Agen     | 24M           | Agent File          | 5.1.111.000.   | . 1.11.06, 1 | 1.11.05, 1.10   |                  |
| 2       | uhisi_1  | M_1303      | 1.1M          | Patch File          |                | 1.10.*, 1.   | 15.*, 1.11.*, 1 | CT2000, CT3000   |

## 23.2 Delete Record

To delete a record, you must first select the record to be deleted and then click the **"Delete"** button on the interface. In the pop-up dialog box, click **"Yes"** or **"No"** to proceed.

## 23.3 Configure Plan Wizard

In CCCM, most of the management operations are done by means of tasks. During task creation, all tasks must be configured through the same Plan Wizard. The plan wizard for sending message is shown below.

| System                                                                                                    | config plan                                                                                                    |
|----------------------------------------------------------------------------------------------------|----------------------------------------------------------------------------------------------------|
| OS Version         Image: Cost of the second second secon | Task Name:       Send Message         Target number:       6         Config start time       © Start immediately         © Assign StartTime         Advance Setting         © Config end time         © Only at       00:00         You 20:00       execute |
|                                                                                                    | Finish Cancel                                                                                                    |

#### **Required operation: select OS version**

In the left pane of Plan Wizard, you need to select the appropriate OS version for the task being created. By default, no OS version is selected. For example: execute the task on Windows clients only.

#### Operational operation: configure task plan #

Task Name

The task name has been given in the Plan Wizard. You can use the default name or enter a new name.

Harget number

The number of targets to execute the task being created (i.e., the number of clients).

Start time

By default, the task created will be executed immediately. If needed, you can specify the start time. Please refer to "<u>19.2Task Attributes</u>" for details. **#** Advanced Setting

By default, the advanced settings are not required during task creation. If needed, you can configure the advanced settings by referring to "<u>19.2Task Attributes</u>".

## 23.4 Upload the Upgrade File

Click the upload button to open the file upload interface.

If Java Runtime Environment (JRE) is not installed or if the JRE version is too low, the browser may give you the following prompt. Please refer to <u>27.1Install JRE</u>.

| Installation Environment                                                                                                    |
|----------------------------------------------------------------------------------------------------|
| Please install operating environment, please download it here. After the installation is finished you must restart the browser to take effect. |
| <u> </u>                                                                                                    |

Click **"Browse"** to select the file or folder to be uploaded. Enter file description (optional) and then click **"Upload"**.

| File uploaded |    |         | - × |
|---------------|----|---------|-----|
| File Path:    |    | Browser |     |
| Description:  |    |         |     |
|               | 09 | %       |     |
| Uplo          | ad | Cancel  |     |

Upon successful upload, exit the upload window, and the uploaded file will appear in the file list.

## **Cancel uploading**

You can cancel file uploading during file uploading by clicking the **"Cancel"** button:

| File uploaded |                                 | - × |
|---------------|---------------------------------|-----|
| File Path:    | E:\SOFT\IDE\eclipse.rar Browser |     |
| Description   |                                 |     |
|               |                                 |     |
|               |                                 |     |
|               |                                 |     |
|               | Upload to192.168.12.182 ( 8% )  |     |
| Uplo          | Cancel                          |     |
|               |                                 |     |

Click "Yes" to cancel uploading or "No" to continue uploading.

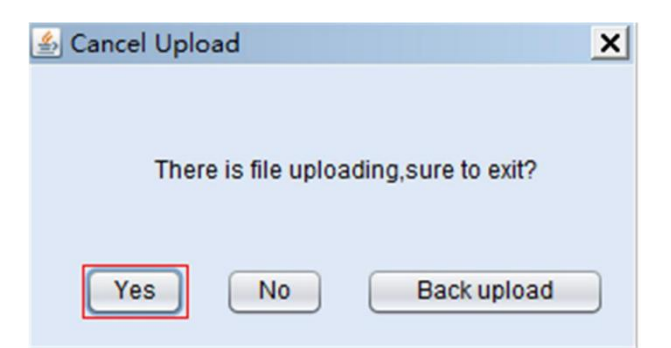

#### **Background uploading**

During file uploading, the upload window can be minimized to realize background upload, or you can click **"Cancel"** and then select background uploading.

| 🍰 Cancel Uplo | ad              |                     | × |
|---------------|-----------------|---------------------|---|
| Ther          | e is file uploa | ading,sure to exit? |   |
| Yes           | No              | Back upload         |   |

After minimizing the upload window, click the maximize button to restore the window.

| The | background | is | uploading | file |  |
|-----|------------|----|-----------|------|--|
|     | buchground | ~  | aproduing |      |  |

#### **Upload Multiple Files**

Click **'Continue'** button to upload more files on the upload successful interface, or click **'Exit'** to stop uploading.

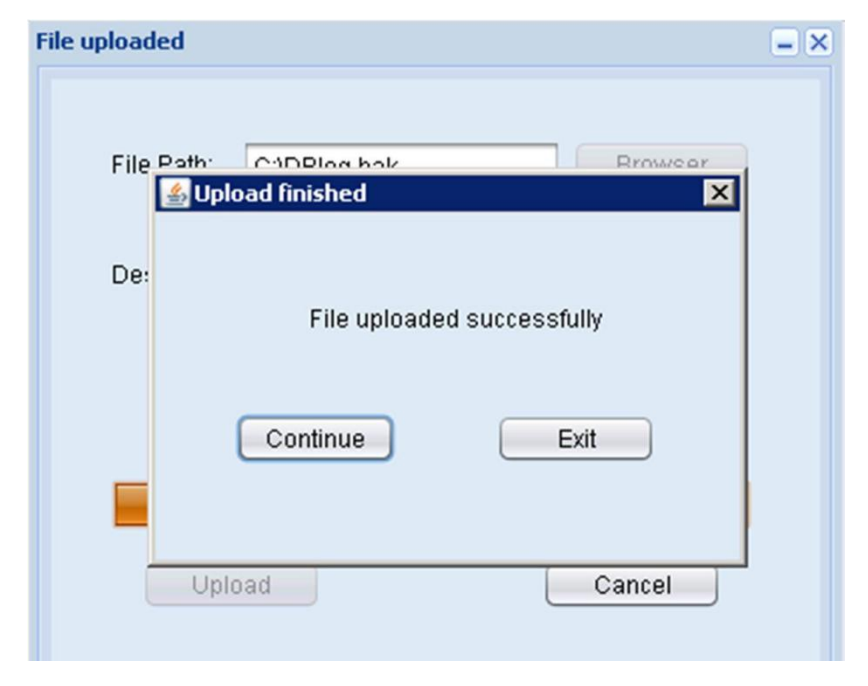

## **24** Server Configuration Tool

On the host computer running CCCM server, go to "Start -> All Programs -> Centerm -> Server Configuration Tool" to open the configuration interface.

#### Server

#### Change CCCM Language

Select the target language and click **"OK"** to restart service according to the prompting message.

#### **Enable distributed deployment**

Select **"Open Distributed"** and enter the IP address of load-balancing server. Click **"OK"** to restart service according to the prompting message.

When the server is being used, do not change the communication port and management port.

| 🍪 UnitedWebConfig                  |                                       | × |
|------------------------------------|---------------------------------------|---|
| Database Server System Se          | ervice                                | 1 |
| Local IP address :                 | 192.168.12.182                        |   |
| Client Communication<br>Port :     | 8081                                  |   |
| Web Manager Port :                 | 443                                   |   |
| Distributed Environment            |                                       |   |
| Open Distributed                   | <ul> <li>Close Distributed</li> </ul> |   |
| Load balancing server<br>address : | 192 . 168 . 12 . 182                  |   |
| Server language :                  | en_UK                                 |   |
|                                    | Ok Cancel                             |   |

#### **System service**

In "System Service", you can start, stop and restart system services.

| 🏶 UnitedW | ebConfig X                                         |
|-----------|----------------------------------------------------|
| Database  | Server System Service                              |
| [         | Manager Server<br>Current Service Status : STARTED |
|           | Restart Services Stop Services                     |
| Γ         | File Server<br>Current Service Status : STARTED    |
|           | Restart Services Stop Services                     |
|           | Ok Cancel                                          |

## Database

In **"Database"**, you can view and update the database connection information. If you want to enable SQL Server mirroring, please configure the IP address of Mirror Server.

| 8 | UnitedWebConfig        |                                | × |
|---|------------------------|--------------------------------|---|
|   | Database Server System | Service                        |   |
|   | Database Type :        | SQL Server                     |   |
|   | IP:                    | 192 . 168 . 12 . 182           |   |
|   | Port :                 | 1433                           |   |
|   | User:                  | \$a                            |   |
|   | Password :             | •••••                          |   |
|   | Confirm Password :     |                                |   |
|   | Mirror Server :        | 0.0.0.0                        |   |
|   |                        | * Only support SQL Server 2008 |   |
|   |                        | Ok Cancel                      |   |

# **25** System Hotkeys for Linux Clients

| Hotkey                               | Function                                                                              |
|--------------------------------------|---------------------------------------------------------------------------------------|
| Ctrl+Alt+A                           | To view version information                                                           |
| Ctrl+Alt+S                           | To restore to the default display parameters (not applicable to all-in-one computers) |
| Ctrl+Alt+Del                         | To lock the screen                                                                    |
| Ctrl+Alt+U                           | To restore the system to default settings (supported by non-protection clients)       |
| Shift+F2                             | To save system configuration                                                          |
| Alt+Tab                              | To switch between windows on the desktop                                              |
| Ctrl+Alt+C                           | To call the Control Center                                                            |
| Ctrl+Shift+F3 (dual-monitor support) | To switch the display mode in the sequence of:<br>VGA->DVI->TWIN->VGA                 |
| Ctrl+F1                              | To view the Help file (no this shortcut for the English edition)                      |
| Ctrl                                 | To enter extended BIOS (press CTRL after the short beep at boot-up)                   |

**26** Default System Accounts for Windows

## Clients

| Model | Version | Version Range | Account<br>(Username/Password) |
|-------|---------|---------------|--------------------------------|
|-------|---------|---------------|--------------------------------|

| GI945                      | XPE Chinese               | 3.32.03-3.32.10              | Administrator: Centerm<br>User: User            |
|----------------------------|---------------------------|------------------------------|-------------------------------------------------|
| GI945                      | XPE Chinese               | 3.32.10 and later versions   | Administrator:<br>Centerm123!<br>User: User123! |
| GI945                      | XPE English               | 3.33-3.33.10                 | Administrator: Centerm<br>User: User            |
| GI945                      | XPE English               | 3.33.10 and later versions   | Administrator:<br>Centerm123!<br>User: User123! |
| GA690-2(X2)/<br>HA690-2(2) | XPE Chinese               | 3.36.01, 3.36.02,<br>3.32.06 | Administrator: Centerm<br>User: User            |
| EI945-3(X2)                | WES7 Chinese              | 3.37.01                      | Admin: Centerm User:<br>User                    |
| EI945-3(X2)                | WES7 Chinese              | 3.37.02 and later versions   | Admin: Centerm123!<br>User: User123!            |
| CT5000/CT6000              | WES7 Chinese /<br>English | 3.38.01 and later versions   | Admin: Centerm123!<br>User: User123!            |

## **27** Installation and Configuration of Third-

## **Party Products**

## 27.1 Install JRE

## **Installation steps**

1. On CCCM login interface, click "Resource" button to access the resource download page.

| *                                | Login |        |        |
|----------------------------------|-------|--------|--------|
| Username:                        |       |        |        |
| Password:                        |       |        |        |
| Captcha:                         |       | 3x5d   | Change |
|                                  | Login | Resour | rce    |
| Recommended resolution: 1024*768 |       |        |        |

| Name                         | Description                                                                                                    | Download |
|------------------------------|----------------------------------------------------------------------------------------------------|----------|
| JRE installation<br>package  | System need environment to run JAVA Applet. The remote monitoring and file<br>uploading depend on JRE running environment, you should install JRE on the<br>machine which browser is running. | Download |
| Adobe Flash<br>Player For IE | Flash player for IE. The chart can be viewed only after installing Flash player add-<br>on.                                                                                                   | Download |
| Chinese User<br>Manual       | Chinese user manual to guide the completion of the normal use of the management system.                                                                                                    | Download |

- 2. Click the **"Download**" hyperlink on the right side of **"JRE installation package**" and save the file following the instructions in the wizard.
- 3. Run the installation file after completing download and complete JRE installation following

the instructions in the setup wizard.

4. Restart the browser and log in CCCM system.

When you use such features as file uploading and remote monitoring which require to run Applet for the first time, the following warning message will pop up. Check "Always trust content from this publisher" and then click "Run".

| Warning - Security                                                                                                    |
|----------------------------------------------------------------------------------------------------|
| The application's digital signature cannot be verified. Do you want to run the application?                                                                        |
| Name: LinuxUploadApplet<br>Publisher: UNKNOWN<br>From: https://127.0.0.1<br>Always trust content from this publisher.                                              |
| Run Cancel                                                                                                    |
| This application will run with unrestricted<br>access which may put your personal information<br>at risk. Run this application only if you<br>trust the publisher. |

## 27.2 Configure DHCP Option

Client automatic registration only takes effect on the network where IP address is acquired via DHCP. To use this feature, we must set Option 232 on the DHCP server. **Option description** 

DHCP option code: 232

DHCP option type: string

 $\label{eq:comparison} \mathsf{DHCP}\ option\ information:\ \mathsf{CENTERM}\_\mathsf{CDMS}\_\mathsf{SERVER}: server\ address:\ communication\ port$ 

B Option code of 232 cannot be changed; option type is character string (text).

Option prefix of **CENTERM CDMS SERVER** is fixed and cannot be changed.

- **When the deployment mode is simple mode and ordinary mode, the server address shall be the IP address of management server.**
- Hen the deployment mode is cluster mode, the server address shall be the IP address of load-balancing server.
- He communication port shall be the same as the communication port set during management server installation (default: 8081).
- B Option prefix, server address and communication port shall be divided by colon (":").

## 27.2.1 DHCP server for Windows server

You can install DHCP sever on the host computer running Windows server operating system and set DHCP options (Windows Server 2003/2008 supported).

Taking Windows Server 2008 as the example: perform the following steps to install and configure DHCP server.

### Install Windows DHCP server

- 1. Go to "Start -> All Programs -> Administrative Tools" and select "Server Manager".
- 2. Select "Roles" and click "Add Roles".

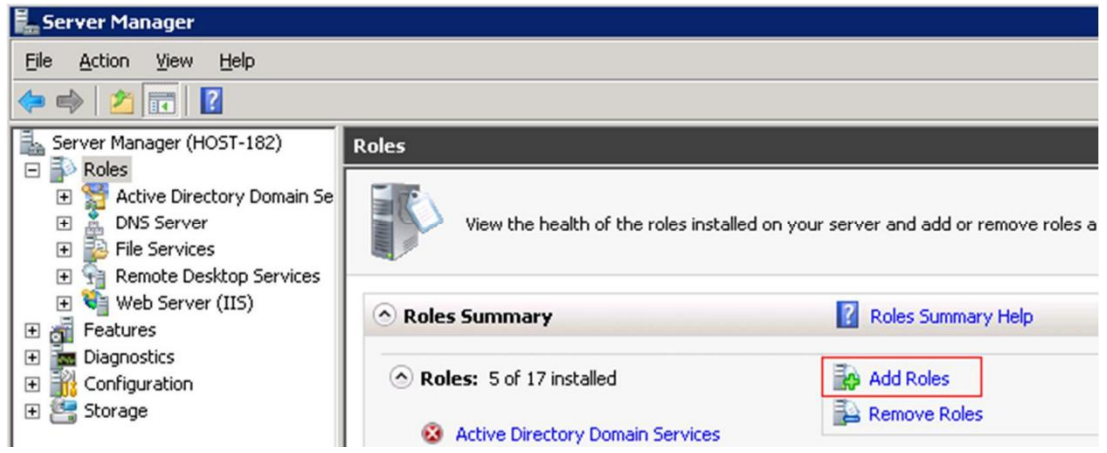

3. Select "Server Roles", check "DHCP Server" and click "Next".

| Roles:                                                                                                    |                                                                                                    |
|----------------------------------------------------------------------------------------------------|----------------------------------------------------------------------------------------------------|
| <ul> <li>Active Directory Certificate Services</li> <li>Active Directory Domain Services (Installed)</li> <li>Active Directory Federation Services</li> <li>Active Directory Lightweight Directory Services</li> <li>Active Directory Rights Management Services</li> <li>Application Server</li> <li>DHCP Server (Installed)</li> <li>Fax Server</li> <li>File Services (Installed)</li> <li>Hyper-V</li> <li>Network Policy and Access Services</li> <li>Print and Document Services (Installed)</li> <li>Web Server (IIS) (Installed)</li> <li>Web Server (IIS) (Installed)</li> <li>Web Server (IIS) (Installed)</li> <li>Windows Deployment Services</li> <li>Windows Server Update Services</li> </ul> | Dynamic Host Configuration Protocol<br>(DHCP) Server enables you to<br>centrally configure, manage, and<br>provide temporary IP addresses and<br>related information for client<br>computers.                                                                                                    |
|                                                                                                    | <ul> <li>Active Directory Certificate Services</li> <li>Active Directory Domain Services (Installed)</li> <li>Active Directory Federation Services</li> <li>Active Directory Lightweight Directory Services</li> <li>Active Directory Rights Management Services</li> <li>Application Server</li> <li>MCP Server</li> <li>DNS Server (Installed)</li> <li>Fax Server</li> <li>File Services (Installed)</li> <li>Hyper-V</li> <li>Network Policy and Access Services</li> <li>Print and Document Services</li> <li>Remote Desktop Services (Installed)</li> <li>Web Server (IIS) (Installed)</li> <li>Web Server Update Services</li> <li>Windows Server Update Services</li> </ul> |

- 4. Under "DHCP Server", select "IPv4 DNS Settings" and enter DNS information or keep the default settings.
- 5. Under "DHCP Server", select "DHCP Scopes". Click "Add", enter scope information and click "OK".

| Add Roles Wizard                                                                |                                                                                                    |                                                                                       | ×       |
|---------------------------------------------------------------------------------|----------------------------------------------------------------------------------------------------|---------------------------------------------------------------------------------------|---------|
| Add or Edit DHCP So                                                             | opes                                                                                                |                                                                                       |         |
| Before You Begin A<br>Server Roles S<br>DHCP Server Network Connection Bindings | scope is the range of possible IP ac<br>ddresses to clients until a scope is cr<br>icopes:<br>Name  | ddresses for a network. The DHCP server cannot distri reated. IP address range        | bute IP |
| IPv4 DN5 Settings                                                               | Add Scope                                                                                           | ×                                                                                     | Edit    |
| IPv4 WINS Settings<br>DHCP Scopes                                               | A scope is a range of possible<br>cannot distribute IP addresses<br>— Configuration settings for DF | IP addresses for a network. The DHCP server<br>s to clients until a scope is created. | Delete  |
| DHCPv6 Stateless Mode                                                           | consignation bottings for bi                                                                        | Test                                                                                  |         |
| IPv6 DNS Settings                                                               | ≥cope name:                                                                                         | Test                                                                                  |         |
| DHCP Server Authorization                                                       | Starting IP address:                                                                                | 192.168.12.100                                                                        |         |
| Confirmation                                                                    | Ending IP address:                                                                                  | 192.168.12.254                                                                        |         |
| Progress                                                                        | Subnet type:                                                                                        | Wired (lease duration will be 8 days)                                                 |         |
| Results                                                                         | F Activate this scope                                                                               |                                                                                       |         |
|                                                                                 | Configuration settings that p<br>Subnet mask:<br>Default gateway (optional):                        | ropagate to DHCP client           255.255.255.0           192.168.12.1                |         |
| 1                                                                               | 4                                                                                                   | OK Cancel                                                                             |         |
|                                                                                 |                                                                                                    | < Previous Next > Install                                                             | Cancel  |

- 6. Under "DHCP Server", select "DHCPv6 Stateless Mode" and then select "Enable DHCPv6 stateless mode for this server".
- 7. Select "Confirmation", check the configuration information and then click "Install".

| Add Roles Wizard                                                                                                    |                                                                                                    | ×                                                                                                    |
|----------------------------------------------------------------------------------------------------|----------------------------------------------------------------------------------------------------|----------------------------------------------------------------------------------------------------|
| Confirm Installa                                                                                                    | tion Selections                                                                                                    |                                                                                                    |
| Before You Begin<br>Server Roles<br>DHCP Server<br>Network Connection Bindings<br>IPv4 DNS Settings<br>IPv4 WINS Settings      | To install the following roles, role serv<br>(i) 1 informational message below<br>(i) This server might need to be ro<br>(c) DHCP Server                                                                                                    | vices, or features, click Install.<br>estarted after the installation completes.                                                                                                    |
| IPv4 WINS Settings<br>DHCP Scopes<br>DHCPv6 Stateless Mode<br>DHCP Server Authorization<br>Confirmation<br>Progress<br>Results | Network Connection Bindings :<br>IPv4 DNS Settings<br>DNS Parent Domain :<br>DNS Servers :<br>WINS Servers :<br>Scopes<br>Name :<br>Default Gateway :<br>Subnet Mask :<br>IP Address Range :<br>Subnet Type :<br>Activate Scope :<br>DHCPv6 Stateless Mode :<br>DHCPv6 Stateless Mode :<br>DHCP Server Authorization :<br>Print, e-mail, or save this information | 192.168.12.182 (IPv4)<br>cctm.com<br>192.168.12.143, 192.168.13.31<br>None<br><b>Test</b><br>192.168.12.1<br>255.255.255.0<br>192.168.12.100 - 192.168.12.254<br>Wired (lease duration will be 8 days)<br>Yes<br>Disabled<br>Authorize using credentials associated with CCTM\administrator |
|                                                                                                    |                                                                                                    | < Previous Next > Install Cancel                                                                                                    |

8. Close the window after successful installation.

## **Configure Windows DHCP server**

- 9. Go to "Start > All Programs > Administrative Tools > DHCP" to open DHCP configuration interface.
- 10. Right-click the host and select "Authorize" from the context menu.

#### **Caution:**

To authorize DHCP server, "Active Directory Domain Services" must be installed first.

| <b>10</b> DHCP            |                                                                                                  |                                                                                                    |  |  |
|---------------------------|--------------------------------------------------------------------------------------------------|----------------------------------------------------------------------------------------------------|--|--|
| File Action View          | Help                                                                                             |                                                                                                    |  |  |
|                           |                                                                                                  |                                                                                                    |  |  |
| DHCP                      | host-158.c                                                                                       | ctm.com [192.168.12.158]                                                                            |  |  |
|                           | Display Statistics                                                                               |                                                                                                    |  |  |
| Server O                  | New Scope                                                                                        | uthorize the DHCP Server                                                                            |  |  |
|                           | New Superscope<br>New Multicast Scope                                                            | ver must be authorized in the Active<br>efore it can assign IP addresses.                           |  |  |
|                           | <u>B</u> ackup<br>Rest <u>o</u> re                                                               | on is a security precaution that ensures<br>uthorized DHCP servers run on your                      |  |  |
|                           | Reconcile <u>A</u> ll Scopes<br>Authori <u>z</u> e                                               | e this DHCP server, on the Action menu,<br>ize.                                                     |  |  |
|                           | Defi <u>n</u> e User Classes<br>Define Vendor <u>C</u> lasses<br>S <u>e</u> t Predefined Options | on may take a few moments to complete.<br>s update, either press F5, or on the<br>u, click Refresh. |  |  |
|                           | All Tas <u>k</u> s 🕨                                                                             | formation about setting up a DHCP<br>online Help.                                                   |  |  |
|                           | <u>V</u> iew ►                                                                                   |                                                                                                    |  |  |
|                           | <u>D</u> elete<br>Re <u>f</u> resh                                                               |                                                                                                    |  |  |
|                           | Properties                                                                                       |                                                                                                    |  |  |
|                           | Help                                                                                             |                                                                                                    |  |  |
| -                         |                                                                                                  | -                                                                                                   |  |  |
| Define user-specific opti | ion classes                                                                                      |                                                                                                    |  |  |

11. Reopen DHCP console and verify that the host has been successfully authorized. Right-click the server and select **"Set Predefined Options"**.

| Eile Action View Help                                                                                                    |                    |
|----------------------------------------------------------------------------------------------------|--------------------|
|                                                                                                    | ۲                  |
| DHCP Scope [19                                                                                                    | 92.168.            |
| □     □     □     □     □     □     □     □     □     □     □     □     □     □     □     □     □     □     □     □     □     □     □     □     □     □     □     □     □     □     □     □     □     □     □     □     □     □     □     □     □     □     □     □     □     □     □     □     □     □     □     □     □     □     □     □     □     □     □     □     □     □     □     □     □     □     □     □     □     □     □     □     □     □     □     □     □     □     □     □     □     □     □     □     □     □     □     □     □     □     □     □     □     □     □     □     □     □     □     □     □     □     □     □     □     □     □     □     □     □     □     □     □     □     □     □     □     □     □     □     □     □     □     □     □     □     □     □     □     □     □     □     □     □     □     □     □     □     □     □     □     □     □     □     □     □     □     □     □     □     □     □     □     □     □     □     □     □     □     □     □     □     □     □     □     □     □     □     □     □     □     □     □     □     □     □     □     □     □     □     □     □     □     □     □     □     □     □     □     □     □     □     □     □     □     □     □     □     □     □     □     □     □     □     □     □     □     □     □     □     □     □     □     □     □     □     □     □     □     □     □     □     □     □     □     □     □     □     □     □     □     □     □     □     □     □     □     □     □     □     □     □     □     □     □     □     □     □     □     □     □     □     □     □     □     □     □     □     □     □     □     □     □     □     □     □     □     □     □     □     □     □     □     □     □     □     □     □     □     □     □     □     □     □     □     □     □     □     □     □     □     □     □     □     □     □     □     □     □     □     □     □     □     □     □     □     □     □     □     □     □     □     □     □     □     □     □     □     □     □     □     □     □     □     □     □     □     □     □     □     □     □     □     □     □     □     □     □     □     □    □ | f Scope            |
| New Scope 3Address                                                                                                    | s Pool<br>s Leases |
| New Superscope                                                                                                    | ations             |
| New Multicast Scope                                                                                                    | Options            |
| Backup                                                                                                    |                    |
| Restore                                                                                                    |                    |
| Reconcile <u>All</u> Scopes                                                                                                    |                    |
| Unauthorize                                                                                                    |                    |
| Define User Classes                                                                                                    |                    |
| Define Vendor ⊆lasses                                                                                                    |                    |
| Set Predefined Options                                                                                                    |                    |
| All Tas <u>k</u> s                                                                                                    |                    |
| Delete                                                                                                    |                    |
| Refresh                                                                                                    |                    |
| Properties                                                                                                    |                    |
| Help                                                                                                    |                    |

12. Click "Add", enter option information (as shown below) and then click "OK".

| Name: CENTE | ERM_CDMS | SERVER |
|-------------|----------|--------|
| Data type:  | String   |        |
| Code: 232   |          |        |

| Predefined Options and Values |               |                     |  |  |
|-------------------------------|---------------|---------------------|--|--|
| Optio <u>n</u> class:         | DHCP Standa   | ard Options         |  |  |
| Opti <u>o</u> n name:         | 002 Time Offs | set 💌               |  |  |
|                               | <u>A</u> dd   | Edit                |  |  |
| Description:                  | Option Type   | ? ×                 |  |  |
|                               | Class:        | Global              |  |  |
| Long:                         | <u>N</u> ame: | CENTERM_CDMS_SERVER |  |  |
| 0x0                           | Data type:    | String              |  |  |
|                               | <u>C</u> ode: | 232                 |  |  |
|                               | Description:  | CENTERM_CDMS_SERVER |  |  |
|                               |               | OK Cancel           |  |  |
|                               |               | OK Cancel           |  |  |

13. To add DHCP option, click "OK".

| ? ×    |
|--------|
| -      |
| -      |
| Delete |
|        |
|        |
| _      |
|        |
|        |
|        |
|        |
| Cancel |
|        |

14. Right-click "Scope Options" and select "Configure Options".

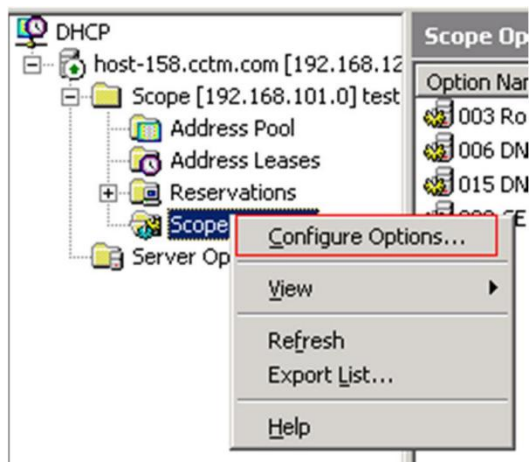

15. In the "General" tab of "Server Options", select Option 232 and click "Apply".

| Server Options                                                               | ? ×                           |
|------------------------------------------------------------------------------|-------------------------------|
| General Advanced                                                             |                               |
| Available Options                                                            | Description 🔺                 |
| 075 StreetTalk Servers<br>076 StreetTalk Directory Assistance (STDA) Servers | List of Stree<br>List of STD4 |
| 232 CENTERM_CDMS_SERVER     249 Classless Static Routes                      | CENTERM_<br>Destination, -    |
|                                                                              |                               |
| Data entry<br><u>String value:</u><br>CENTERM_CDMS_SERVER:192.168.12.1:808   |                               |
|                                                                              |                               |
|                                                                              |                               |
| OK Cancel                                                                    |                               |

16. The option has been successfully configured.

| Фрнср                           |                         |          |                                       | _ 🗆   |
|---------------------------------|-------------------------|----------|---------------------------------------|-------|
| Eile Action View Help           |                         |          |                                       |       |
| ← → € 🖪 🔗 😫 😰                   | 1   🖑                   |          |                                       |       |
| DHCP                            | Scope Options           |          |                                       |       |
| - host-158.cctm.com [192.168.12 | Option Name             | Vendor   | Value                                 | Class |
| Address Pool                    | 💞 003 Router            | Standard | 192.168.12.1                          | None  |
| Address Leases                  | 006 DNS Servers         | Standard | 192.168.12.143                        | None  |
| Reservations                    | 💞 015 DNS Domain Name   | Standard | test.com                              | None  |
| Scope Options                   | 232 CENTERM_CDMS_SERVER | Standard | CENTERM_CDMS_SERVER:192.168.12.1:8081 | None  |

## 27.2.2 DHCP server for Linux Server

You can install DHCP sever on the host computer running Linux server operating system and set DHCP options.

Taking Ubuntu 9.10 as the example: perform the following steps to install and configure DHCP server.

1. Install DHCP server

sudo apt-get install dhcp3-server

2. Configure DHCP network adapter

emacs /etc/default/isc-dhcp-server

#Change to network adapter corresponding to the server, such as eth0, eth1, etc.

INTERFACES="eth0"

3. Back up the current configuration

sudo cp /etc/dhcp/dhcpd.conf /etc/dhcp3/dhcpd.conf.bak

```
4. Edit the current configuration file /etc/dhcp/dhcpd.conf
   sudo vi /etc/dhcp/dhcpd.conf
   ddns-update-style none; option
   domain-name "tagpt.mtn";
   default-lease-time 14400;
   # minimum least time is 14400 seconds = 4 hours max-lease-
   time 36000;
   # maximum lease time is 36000 seconds = 10 hours
   subnet 192.168.2.0 netmask 255.255.255.0 {
   # Range of IP addresses range
   192.168.2.77 192.168.2.240; option
   subnet-mask 255.255.255.0; # Subnet
   mask is 255.255.255.0 option routers
   192.168.2.10; # Default gateway is
   192.168.2.10 option broadcast-address
   192.168.2.255;
   # Broadcast address is 192.168.2.255
       authoritative # Option option cdms-server code 232 =
   text
                                  option
                                                     cdms-server
                    ;
   "CENTERM CDMS SERVER:192.168.12.2:8081";
```

#### 5. Restart DHCP server

sudo /etc/init.d/dhcp3-server restart

A prompt message of OK means successful restart. If it failed, reinitialize the network and repeat the above steps.

#### 27.2.3 DHCP server on the switch

You can configure DHCP option on the DHCP server of switch, which must support DHCP options and comply with RFC2131.

Taking Huawei S5700 switch as the example: perform the following steps to configure DHCP option.

**Enable DHCP service** 

[Quidway]dhcp enable

Configure DHCP address pool

[Quidway]ip dhcp pool A

Configure the assignable address range of the address pool

[Quidway-ip-pool-a]network 192.168.1.0 mask 255.255.255.0

Configure the least duration of addresses in the address pool

[Quidway-ip-pool-a]lease day 8

#### Configure default gateway for DHCP client

[Quidway-ip-pool-a] gateway-list 192.168.1.1

#### Configure DHCP option 232

[Quidway-ip-pool-a] option 232 ascii CENTERM CDMS SERVER:192.168.1.1:8081

#### Check DHCP service and DHCP option to verify the configuration

[Quidway-ip-pool-a]display current-configuration

## **28** Reset admin Password

If the admin's password is lost, it is necessary to reset to initial password, and then reset a new password.

| Software<br>Version | administrator | Initial<br>Password | Encrypted Password                                                   |
|---------------------|---------------|---------------------|----------------------------------------------------------------------|
| 3.6.01              | admin         | admin               | 21232f297a57a5a743894a0e4a801fc3                                     |
| 3.6.02              | admin         | Admin123!@#         | A8D51FC6A058BFEACB77818D42D420AC<br>1BF31529393A784EC60F7C2443047462 |
| 5.0.000.000~        | admin         | Admin123!@#         | A8D51FC6A058BFEACB77818D42D420AC<br>1BF31529393A784EC60F7C2443047462 |

Default password:

#### **SQL Server**

- 2. Click **New Query** to open a new query window, choose correct *Encryted Password*. Execute below script.

use cdms terminal

```
update sys_user set password='Encrypted Password' where name='admin'
```

Perform success as shown in the figure below:

| •              |                 |               |
|----------------|-----------------|---------------|
| 🚹 Messages     |                 |               |
| Command(s)     | completed       | successfully. |
| 1              |                 |               |
| 🕝 Query execut | ed successfully | 4             |

#### **MySQL**

- 1. Click **Start > Runt**ype in cmdopen a command window.
- 2. Run MySQL program. You should use real program path and password(*mypassword*) for root user.

```
cd c:\Program Files\MySQL\MySQL Server 5.5\bin
mysql.exe -uroot -pmypassword
```

3. Execute below script, using correct Encryted Password. use cdms\_terminal update sys\_user set password=' Encrypted Password' where name='admin'
## **29** Update the Online User Manual

Copy the user manual to CCCM server installation directory:

%CCCM%\Cinfin\runtime\deploy\webapps\download'.

The file name fixed as follows:

- **#** User manual in Chinese : CN\_User\_Manual.pdf
- **#** User manual in English : *EN\_User\_Manual.pdf*